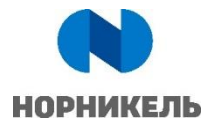

Инструкция пользователя

# SAP SRM

# «Участие в закупочных процедурах и подача предложений ПАО «ГМК «НОРИЛЬСКИЙ НИКЕЛЬ»

Версия 1.0 от 18.10.2019

#### Управление документом:

| Файл                  | ОИ.Инструкция_участие_в_закупочных_процедурах_и_16642.doc                                              |
|-----------------------|----------------------------------------------------------------------------------------------------|
| Владелец<br>документа | Бизнес-направление по внедрению и развитию корпоративного шаблона ERP и поддержке бизнес-трансформации |
|                       | Отдел управления взаимоотношениями с поставщиками                                                      |

# История исправлений

| Версия | Дата       | Описание изменения    | Автор       |
|--------|------------|-----------------------|-------------|
| 1.0    | 18.10.2019 | Первоначальная версия | Гришин А.С. |
|        |            |                       |             |
|        |            |                       |             |
|        |            |                       |             |
|        |            |                       |             |
|        |            |                       |             |
|        |            |                       |             |
|        |            |                       |             |
|        |            |                       |             |

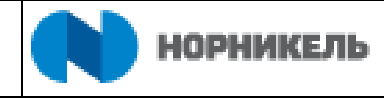

# СОДЕРЖАНИЕ

| 1.    | Термины и определения                                              | 4  |
|-------|--------------------------------------------------------------------|----|
| 2.    | Цели и область применения инструкции                               | 4  |
| 3.    | Роли                                                               | 5  |
| 4.    | Описание бизнес-процесса                                           | 5  |
| 5.    | Вход в систему поставщика                                          | 6  |
| 5.1   | Поиск текущих закупочных процедур                                  | 6  |
| 5.1.1 | Настройка формы поиска закупочных процедур                         | 12 |
| 5.1.2 | Просмотр системных документов закупочных процедур                  | 16 |
| 5.2   | Подача предложения к участию в закупочной процедуре поставщиком    | 23 |
| 5.2.1 | Создание предложения поставщиком                                   | 23 |
| 5.2.2 | Выгрузка «Печатной формы Заявки на участие в закупочной процедуре» | 49 |
| 5.2.3 | Экспорт/импорт предложения                                         | 50 |
| 5.2.4 | Редактирование уже созданного предложения                          | 52 |
| 5.2.5 | Проведение редукциона в реальном времени                           | 54 |

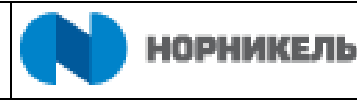

# 1. ТЕРМИНЫ И ОПРЕДЕЛЕНИЯ

В настоящей Инструкции применены следующие сокращения:

**ERP** – Enterprise Resource Planning

**SLC** – Supplier Lifecycle Management

**SRM** – Supplier Relationship Management

В настоящей Инструкции применены термины с советующими определениями:

**Общая квалификационная анкета** – анкета, заполняемая потенциальными поставщиками при регистрации в Системе SAP SRM с целью прохождения аккредитации в Системе для участия в закупочных процедурах Компании.

**Открытая закупочная процедура** – форма проведения закупочной процедуры, позволяющая принять в ней участие неограниченному квалификационным отбором кругу аккредитованных в Системе поставщиков.

**Портал поставщика** – автоматизированная система, предназначенная для регистрации и ведения собственных данных поставщиками, а также их участия в закупочных процедурах Компании.

**Поставщик** – компания, признанная Победителем закупочной процедуры с целью дальнейшего заключения Договора

Потенциальный поставщик – компания имеющая намерение принимать участие в закупочных процедурах ПАО «ГМК «Норильский никель».

**Предложение поставщика** – условия исполнения договора, предлагаемые участником в рамках проведения закупочной процедуры.

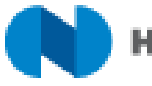

# 2. ЦЕЛИ И ОБЛАСТЬ ПРИМЕНЕНИЯ ИНСТРУКЦИИ

В данной инструкции рассматривается последовательность действий, необходимых для регистрации в системе и подачи предложений к закупочным процедурам ПАО «ГМК «Норильский никель. Корректная работа системы должна обеспечиваться при соблюдении указанной в документе последовательности действий в системе.

Для работы в системе используется любой поддерживаемый браузер; инструментом, отображающим бизнес-контент, является приложение NWBC (NetWeaver Business Client), которое представляет единое окно доступа к различным бизнес-приложениям. В верхней части интерфейса данного приложения имеются вкладки навигации для доступа к различным бизнес-приложениям, таким как SAP SLC и SAP SRM.

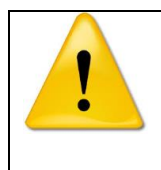

Входя в систему управления закупками ПАО «ГМК «Норильский никель», Поставщик принимает <u>соглашение о предоставлении услуг доступа к</u> <u>сайту системы управления закупками ПАО «ГМК «Норильский Никель»</u> ((1)Рисунок 1)

#### 3. РОЛИ

Данная инструкция предназначена для сотрудников следующих подразделений, организаций, балансовых единиц, выполняющих следующие роли:

| Код роли | Наименование роли            |
|----------|------------------------------|
| Y_BIDDER | Участник закупочных процедур |

## 4. ОПИСАНИЕ БИЗНЕС-ПРОЦЕССА

| Код бизнес-процесса   | Описание бизнес-процесса                                                  |  |  |  |  |
|-----------------------|---------------------------------------------------------------------------|--|--|--|--|
| ERP-2.MB.MM-SRM.04.01 | Получение доступа в систему                                               |  |  |  |  |
| ERP-2.MB.MM-SRM.04.04 | Проведение Онлайн Редукциона                                              |  |  |  |  |
| ERP-2.MB.MM-SRM.04.03 | Обновление технико-коммерческих предложен при запросе уточнения/улучшения |  |  |  |  |
| ERP-2.MB.MM-SRM.04.02 | Подача первичных технико-коммерческих предложений                         |  |  |  |  |

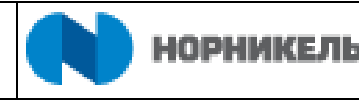

# 5. ВХОД В СИСТЕМУ ПОСТАВЩИКА

Пользователи компаний, желающих принять участие в закупочных процедурах Группы Норникель работают во внешней системе.

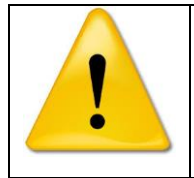

Входя в систему управления закупками ПАО «ГМК «Норильский никель», Поставщик принимает соглашение о предоставлении услуг доступа к сайту системы управления закупками ПАО «ГМК «Норильский Никель» ((1) Рисунок 1)

Для входа необходимо перейти по URL ссылке в <u>http://srm.nornik.ru</u>. Для входа необходимо указать логин пользователя и пароль ((2) Рисунок 1).

Если у Вас нет логина и пароля, нажмите <Зарегистрируйтесь здесь...> ((3) Рисунок 1) для регистрации в системе. Порядок действия для регистрации в системе SRM НОРНИКЕЛЬ указан в инструкции <u>Саморегистрация и общая квалификация</u> <u>поставщиков в системе</u> размещенной на официальном сайте Норникеля в разделе «Поставщикам» -> «Как стать поставщиком».

| ¥                                                                    |   | _ |
|----------------------------------------------------------------------|---|---|
| 🔎 – 🗎 🖒 🗬 Вход в систему                                             | × |   |
|                                                                      |   |   |
|                                                                      |   |   |
| Система управления закупками                                         |   |   |
| 3 Зарегистрируйтесь здесь                                            |   |   |
| 2 Пользователь: *                                                    |   |   |
| Пароль: *                                                            |   |   |
| Язык: Русский ч                                                      |   |   |
| Вход в систему                                                       |   |   |
| Изменить пароль Забыли пароль 1 Условия предоставления услуг Контакт |   |   |
| ПАО "ПИК "НОРИЛЬСКИЙ НИКЕЛЬ"                                         |   |   |
|                                                                      |   |   |
|                                                                      |   |   |
|                                                                      |   |   |
|                                                                      |   |   |
|                                                                      |   |   |
|                                                                      |   |   |

Рисунок 1 – Вход во внешнюю систему поставщика

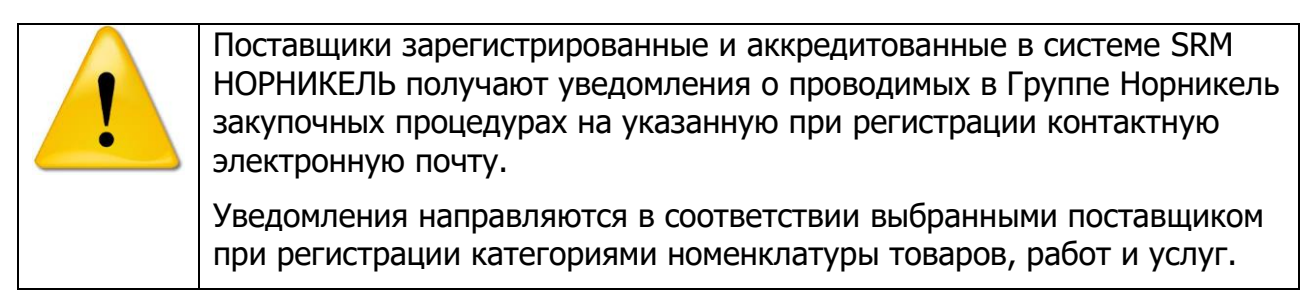

# 5.1 Поиск текущих закупочных процедур

После входа в систему открывается список с проводимыми с использованием системы закупочными процедурами Группы Норникель, как уже прошедшими, так еще и актуальными. Для ограничения списка просматриваемых процедур необходимо

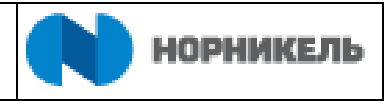

| задат                                        | Ь                                                                                                    |                                                                     | критерии                                                                                                    |                               | ПО            | иска.         |                      | (        |
|----------------------------------------------|----------------------------------------------------------------------------------------------------|---------------------------------------------------------------------|----------------------------------------------------------------------------------------------------|-------------------------------|---------------|---------------|----------------------|----------|
| Закупочн<br>процеду                          | ные Квалификации<br>ры                                                                                                   | Сотрудники                                                          | Предприятие                                                                                                    |                               |               |               |                      |          |
| У<br>Многоло<br>Закупо<br>Просмот<br>Ракурс: | Закупочные про<br>Реду<br>отовые закупочные про<br>иные процедуры -<br>греть быстрое ведение кр<br>Стандартный ракуок. У | цедуры Все (27<br>кционы Все (10<br>цедуры Все (6)<br>ВСЕ<br>житер. | <ol> <li>Опубликовано (1) Завершено (249) Закрыт<br/>1) Опубликовано (1) Завершено (96) Закрыто<br/>Опубликовано (4) Завершено (1) Закрыто (1)</li> <li>дложение Просмотр закупочной процедуры</li> </ol> | о (243)<br>(2)<br>Просмотр пр | едложения Про | смотр перед п | ечатью Обновить      | ^        |
| Экспор                                       | т                                                                                                    |                                                                     |                                                                                                    |                               |               |               |                      |          |
| ¶⊡ Nº:                                       | закупочной процедуры                                                                                                    | Has                                                                 | вание закупочной процедуры                                                                                                    | Лот                           | Статус        | Версия        | Вид документа        | <b>^</b> |
| 20                                           | 00052860                                                                                                    | SIL                                                                 | EVICHKI 01.11.2019 18:05:50                                                                                                    |                               | Опубликовано  | 1             | Закупочная процедура |          |
| 20                                           | 00052710                                                                                                    | SIL                                                                 | EVICHKI 03.11.2019 14:40:35                                                                                                    |                               | Опубликовано  | 1             | Закупочная процедура |          |
| 20                                           | 00052700                                                                                                    | SIL                                                                 | EVICHKI 01.11.2019 18:05:50                                                                                                    |                               | Опубликовано  | 1             | Закупочная процедура |          |
| 20                                           | 00052112                                                                                                    | шаб                                                                 | лон3                                                                                                    | Лот                           | Опубликовано  | 1             | Доп. этап            |          |
| 20                                           | 00050700                                                                                                    | ZAK                                                                 | ZAKUP01 17.10.2019 16:51:23                                                                                                    |                               | Завершено     | 1             | Закупочная процедура |          |
| 20                                           | 00050241                                                                                                    | Зак                                                                 | Закупочная процедура (инструкция)                                                                                                    |                               | Опубликовано  | 3             | Закупочная процедура |          |
| 20                                           | 00049720                                                                                                    | Зак                                                                 | лка для инструкции                                                                                                    |                               | Завершено     | 3             | Закупочная процедура |          |
| 20                                           | 00049690                                                                                                    | TES                                                                 | TZAKUP_06 09.10.2019 17:46                                                                                                    |                               | Завершено     | 1             | Закупочная процедура | ~        |

Рисунок 2).

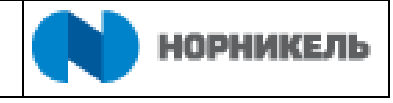

| Закупочные<br>процедуры                      | Квалификации Сот         | рудники Предприя                                              | тие                                              |             |                                                        |                  |                                                                                   |          |
|----------------------------------------------|--------------------------|---------------------------------------------------------------|--------------------------------------------------|-------------|--------------------------------------------------------|------------------|-----------------------------------------------------------------------------------|----------|
|                                              |                          | ы Все (274). Опубли                                           | илеано (1). Завершено (249). Законто (           | 243)        |                                                        |                  |                                                                                   |          |
|                                              | Редукцион                | ы Все (101) Опублик                                           | ковано (1) Завершено (243) Закрыто (2            | )           |                                                        |                  |                                                                                   |          |
| Многолотовые                                 | е закупочные процедур    | ы Все (6) Опубликов                                           | ано (4) Завершено (1) Закрыто (1)                |             |                                                        |                  |                                                                                   |          |
| Закупочные                                   | процедуры - Все          | 1                                                             |                                                  |             |                                                        |                  |                                                                                   |          |
| Просмотреть б                                | быстрое ведение критер.  |                                                               |                                                  |             |                                                        |                  |                                                                                   |          |
|                                              |                          |                                                               |                                                  |             |                                                        |                  |                                                                                   |          |
| Ракурс: Станд                                | артный ракурс 👻 📔 С      | оздать предложение                                            | Просмотр закупочной процедуры                    | Просмотр пр | редложения Про                                         | осмотр перед г   | Обновить                                                                          |          |
| Экспорт                                      |                          |                                                               |                                                  |             |                                                        |                  |                                                                                   |          |
| П № закупо                                   | чной процедуры           | Название закуг                                                | ючной процедуры                                  | Лот         | Статус                                                 | Версия           | Вид документа                                                                     | <b>^</b> |
| 20000528                                     | 60                       | SILEVICHKI 01.                                                | 11.2019 18:05:50                                 |             | Опубликовано                                           | 1                | Закупочная процедура                                                              |          |
| 20000527                                     | 710                      | SILEVICHKI 03.                                                | 11.2019 14:40:35                                 |             | Опубликовано                                           | 1                | Закупочная процедура                                                              |          |
| 20000527                                     | 700                      | SILEVICHKI 01.                                                | 11.2019 18:05:50                                 |             | Опубликовано                                           | 1                | Закупочная процедура                                                              |          |
|                                              |                          |                                                               | шаблон3                                          |             |                                                        |                  |                                                                                   |          |
| 20000521                                     | 112                      | шаблон3                                                       |                                                  | Лот         | Опубликовано                                           | 1                | Доп. этап                                                                         |          |
| 20000521                                     | 700                      | шаблон3<br>ZAKUP01 17.10                                      | .2019 16:51:23                                   | Лот         | Опубликовано<br>Завершено                              | 1                | Доп. этап<br>Закупочная процедура                                                 |          |
| 20000521<br>20000507<br>20000502             | 112<br>700<br>241        | шаблон3<br>ZAKUP01 17.10<br>Закупочная про                    | .2019 16:51:23<br>цедура (инструкция)            | Лот         | Опубликовано<br>Завершено<br>Опубликовано              | 1<br>1<br>3      | Доп. этап<br>Закупочная процедура<br>Закупочная процедура                         |          |
| 20000521<br>20000507<br>20000502<br>20000497 | 112<br>700<br>241<br>720 | шаблон3<br>ZAKUP01 17.10<br>Закупочная про<br>Закупка для ино | .2019 16:51:23<br>цедура (инструкция)<br>трукции | Лот         | Опубликовано<br>Завершено<br>Опубликовано<br>Завершено | 1<br>1<br>3<br>3 | Доп. этап<br>Закупочная процедура<br>Закупочная процедура<br>Закупочная процедура |          |

Рисунок 2 – Список закупочных процедур проводимых в системе

При кодировании закупочных процедур, использована следующая логика: номер закупочной процедуры 2XXXXXXY, где XXXXXXX порядковый номер процедуры, Y – номер этапа (одна цифра).

Сначала требуется выбрать параметры поиска: закупочные процедуры, редукционы или многолотовые закупочные процедуры. После этого необходимо уточнить запрос, выбрав статус требуемого объекта поиска из списка: все, опубликованные, завершенные или закрытые закупочные процедуры/редукционы, многолотовые закупочные процедуры ((1) Рисунок 3):

- «Все» результатом поиска будут все закупочные процедуры.
- «Опубликовано (...)» активные закупочные процедуры, доступные для подачи предложений (не завершен срок приёма предложений).
- «Завершено (...)» закупочные процедуры, срок подачи предложений по которым завершен и подать предложение уже нельзя.
- «Закрыто (...)» закупочные процедуры, которые были закрыты (поставщик выбран или процедура отменена).

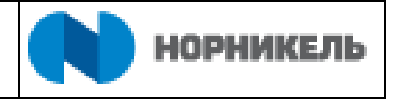

| Систе        | ема SRM   SLC - dev Портал поставщик                                                                                                    | <b>:a</b>                         |          |                 |               | Релит Ольга   76BQQ4VWEEEQ   DRS:10 | 0 ወ |  |  |  |
|--------------|----------------------------------------------------------------------------------------------------|-----------------------------------|----------|-----------------|---------------|-------------------------------------|-----|--|--|--|
| Заку<br>проц | почные Квалификации Сотрудн<br>едуры                                                                                                    | ики Предприятие                   |          |                 |               |                                     |     |  |  |  |
| Мно          | Закупочные процедуры Все (274) Опубликовано (1) Завершено (249) Закрыто (243)<br>Редукционы Все (101) Опубликовано (1) Завершено (96) Закрыто (2)<br>Многолотовые закупочные процедуры Все (6) Опубликовано (4) Завершено (1) Закрыто (1) |                                   |          |                 |               |                                     |     |  |  |  |
| Заку         | почные процедуры - Все                                                                                                    |                                   |          |                 |               |                                     | _   |  |  |  |
| Про          | осмотреть быстрое ведение критер.                                                                                                    |                                   |          |                 |               |                                     |     |  |  |  |
| Раку<br>Эк   | ирс: Стандартный ракурс 👻 🛛 Создат                                                                                                    | гь предложение                    | смотр пр | едложения   Про | смотр перед п | ечатью Обновить                     |     |  |  |  |
| Ē            | № закупочной процедуры 2                                                                                                    | Название закупочной процедуры     | Лот      | Статус          | Версия        | Вид документа                       | ^   |  |  |  |
|              | 2000052860                                                                                                    | SILEVICHKI 01.11.2019 18:05:50    |          | Опубликовано    | 1             | Закупочная процедура                |     |  |  |  |
|              | 2000052710                                                                                                    | SILEVICHKI 03.11.2019 14:40:35    |          | Опубликовано    | 1             | Закупочная процедура                |     |  |  |  |
|              | 2000052700                                                                                                    | SILEVICHKI 01.11.2019 18:05:50    |          | Опубликовано    | 1             | Закупочная процедура                |     |  |  |  |
|              | 2000052112                                                                                                    | шаблон3                           | Лот      | Опубликовано    | 1             | Доп. этап                           |     |  |  |  |
|              | 2000050700                                                                                                    | ZAKUP01 17.10.2019 16:51:23       |          | Завершено       | 1             | Закупочная процедура                |     |  |  |  |
|              | 2000050241                                                                                                    | Закупочная процедура (инструкция) |          | Опубликовано    | 3             | Закупочная процедура                |     |  |  |  |
|              | 2000049720                                                                                                    | Закупка для инструкции            |          | Завершено       | 3             | Закупочная процедура                |     |  |  |  |
|              | 2000049690                                                                                                    | TESTZAKUP_06 09.10.2019 17:46     |          | Завершено       | 1             | Закупочная процедура                | ~   |  |  |  |

Рисунок 3 – Фильтр закупочных процедур по статусу

В результате выбора параметров запроса отобразятся закупочные процедуры, удовлетворяющих условиям запроса ((2) Рисунок 3).

Для более детального поиска закупочных процедур, можно воспользоваться средствами поиска с указанием определенных критериев. Для ввода условий поиска нажмите кнопку <Просмотреть быстрое ведение критер.> (Рисунок 4).

| Закупочные Квалиф<br>процедуры                                                                                                    | кации Сотрудник    | и Предприятие                     |              |              |              |           |                      |  |  |
|----------------------------------------------------------------------------------------------------|--------------------|-----------------------------------|--------------|--------------|--------------|-----------|----------------------|--|--|
| Закупочные процедуры Все (274). Опубликовано (1) Завершено (249) Закрыто (243)<br>Редукционы Все (101) Опубликовано (1) Завершено (96) Закрыто (2)<br>Многолотовые закупочные процедуры Все (6) Опубликовано (4) Завершено (1) Закрыто (1)<br>Закупочные процедуры - Все |                    |                                   |              |              |              |           |                      |  |  |
| Просмотреть быстрое ведение критер.<br>Ракурс: Стандартный ракур: У Создать предложение Просмотр закупочной процедуры Просмотр предложения Просмотр перед печатью Обновить                                                                                               |                    |                                   |              |              |              |           |                      |  |  |
| Nº закупочной проц                                                                                                    | дуры               | Название закупочной               | і процедуры  | Лот          | Статус       | Версия    | Вид документа        |  |  |
| 2000052860                                                                                                    |                    | SILEVICHKI 01.11.201              | 9 18:05:50   |              | Опубликовано | 1         | Закупочная процедура |  |  |
| 2000052710                                                                                                    |                    | SILEVICHKI 03.11.201              | 9 14:40:35   |              | Опубликовано | 1         | Закупочная процедура |  |  |
| 2000052700                                                                                                    |                    | SILEVICHKI 01.11.201              | 9 18:05:50   |              | Опубликовано | 1         | Закупочная процедура |  |  |
| 2000052112                                                                                                    | 2000052112 шаблон3 |                                   | Лот          | Опубликовано | 1            | Доп. этап |                      |  |  |
| 2000050700                                                                                                    |                    | ZAKUP01 17.10.2019                | 16:51:23     |              | Завершено    | 1         | Закупочная процедура |  |  |
| 2000050241                                                                                                    |                    | Закупочная процедура (инструкция) |              |              | Опубликовано | 3         | Закупочная процедура |  |  |
| 2000049720                                                                                                    |                    | Закупка для инструкц              | ии           |              | Завершено    | 3         | Закупочная процедура |  |  |
| 2000049690                                                                                                    |                    | TESTZAKUP_06 09.10                | 0.2019 17:46 |              | Завершено    | 1         | Закупочная процедура |  |  |

Рисунок 4 – Использование критериев поиска для нахождения различных закупочных процедур

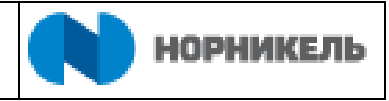

## Откроются доступные для ввода критерии ((1) Рисунок 5).

| Закупочные Квалифика процедуры                                                                                                    | ции Сотрудники Предприят                                                                                     | гие                                                                              |                                               |                                 |            |
|----------------------------------------------------------------------------------------------------|----------------------------------------------------------------------------------------------------|----------------------------------------------------------------------------------|-----------------------------------------------|---------------------------------|------------|
| Закулочны<br>Многолотовые закулочны<br>Закулочные процеду                                                                          | е процедуры Все (274) Опублии<br>Редукционы Все (101) Опубликов<br>е процедуры Все (6) Опубликов<br>ры - Все | ковано (1) Завершено (24<br>овано (1) Завершено (96)<br>ано (4) Завершено (1) За | 9) Закрыто (243)<br>Закрыто (2)<br>акрыто (1) |                                 |            |
| Номер закупочной процедур<br>Статус закупочной процедур<br>Статус закупочной процедур<br>Дата создан<br>Индикатор даты сро<br>Стат | лы: Ф<br>ия: Ф<br>ка:<br>ус:                                                                                 | По<br>По<br>У                                                                    | *<br>1                                        |                                 |            |
| Скопиров. Сбросить<br>2 3<br>Ракурс: [Стандартный раку<br>Общавить Экспорт                                                         | р V Просмотр закупочной пр                                                                                   | оцедуры Просмотреть                                                              | предложение Редукцион                         | в реальном времени Просмотр пер | ед печатью |

Рисунок 5 – Расширенные критерии поиска закупочных процедур

Можно задать следующие критерии поиска:

- «Номер закупочной процедуры» (системный номер закупочной процедуры, если он известен).
- «Статус закупочной процедуры» (выбор статуса из списка текущие, завершенные, закрытые) доступен только в запросе «Все», в остальных запросах статус события уже введен.
- «Дата создания» (выбор дату или диапазона дат публикации закупочной процедуры из календаря).
- «Индикатор даты срока» (выбор периода, в котором истекает дата окончания срока подачи предложений из списка).
- «Статус» (для выбора из списка в отношении ранее созданного предложения):
  - «Сохранено»;
  - «Предложение подано»;
  - «Предложение отклон.»;
  - «Надбавка принято»;
  - «Закрыто»;
  - «Удалено»;
  - «Предложение отправлено назад»;

После ввода критериев нужно нажать кнопку <Скопиров.> ((2) Рисунок 5), ниже отобразятся результаты поиска.

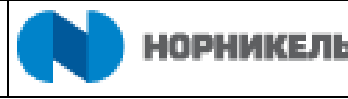

| Закупочные<br>процедуры                | Квалификации С                                                          | Сотрудники Предл                                                   | риятие                                                                                                    |          |               |              |                      |   |
|----------------------------------------|-------------------------------------------------------------------------|--------------------------------------------------------------------|----------------------------------------------------------------------------------------------------|----------|---------------|--------------|----------------------|---|
| )<br>Многолотовы<br>Закупочны          | Закупочные процед<br>Редукци<br>ые закупочные процед<br>е процедуры - В | уры Все (274) Опу<br>оны Все (101) Опу<br>уры Все (6) Опубли<br>се | Бликовано (1) Завершено (249) Закрыто (243)<br>іликовано (1) Завершено (96) Закрыто (2)<br>іковано (4) Завершено (1) Закрыто (1) |          |               |              |                      | ^ |
| Просмотреть<br>Ракурс: Стан<br>Экспорт | быстрое ведение крите<br>цартный ракурс 👻                               | ер.<br>Создать предложени<br>1                                     | не Просмотр закупочной процедуры Про                                                                                             | смотр пр | едложения Про | осмотр перед | печатью Обновить     | 2 |
| П № закуп                              | ючной процедуры                                                         | Название з                                                         | акупочной процедуры                                                                                                    | Лот      | Статус        | Версия       | Вид документа        | ^ |
| 2000052                                | 2860                                                                    | SILEVICHKI                                                         | 0 Сортировка по восх.                                                                                                    | 1        | Опубликовано  | 1            | Закупочная процедура |   |
| 2000052                                | 2710                                                                    | SILEVICHKI                                                         | 0 Сортировка по нисх.                                                                                                    |          | Опубликовано  | 1            | Закупочная процедура |   |
| 2000052                                | 2700                                                                    | SILEVICHKI                                                         | 0                                                                                                    | 2        | Опубликовано  | 1            | Закупочная процедура |   |
| 2000052                                | 2112                                                                    | шаблон3                                                            | (ВСС)<br>(Определенный пользователем фильто)                                                                                     | Лот      | Опубликовано  | 1            | Доп. этап            |   |
| 2000050                                | 0700                                                                    | ZAKUP01 1                                                          | (Слишком много записей)                                                                                                    |          | Завершено     | 1            | Закупочная процедура |   |
| 2000050                                | 0241                                                                    | Закупочная                                                         | процедура (инструкция)                                                                                                    |          | Опубликовано  | 3            | Закупочная процедура |   |
| 2000049                                | 9720                                                                    | Закупка для                                                        | инструкции                                                                                                    |          | Завершено     | 3            | Закупочная процедура |   |
| 2000049                                | 9690                                                                    | TESTZAKU                                                           | 2_06 09.10.2019 17:46                                                                                                    |          | Завершено     | 1            | Закупочная процедура | ~ |

Рисунок 6 – Использование фильтра при сортировке закупочных процедур

В случае если закупочная процедура проводится по лоту входящему в многолотовую закупочную процедуру, в системе существует возможность просмотреть другие закупочные процедуры для данной многолотовой процедуры. Для этого необходимо нажать на ссылку «Лот» в колонке «Лот» (Рисунок 7).

| Систен         | ма SRM   SLC - dev Портал пос | тавщика                         |                                                             |          |                |              | Релит Ольга   76BQQ4VWEEEQ   DRS:10 | <sup>50</sup> ወ |
|----------------|-------------------------------|---------------------------------|-------------------------------------------------------------|----------|----------------|--------------|-------------------------------------|-----------------|
| Закуп<br>проце | очные Квалификации С<br>сдуры | Сотрудники Предприятие          |                                                             |          |                |              |                                     |                 |
| >              |                               |                                 | 3326011940 (340) 33405-170 (343)                            |          |                |              |                                     | /               |
|                | Редукци                       | оны Все (101) Опубликовано (1)  | Завершено (249) Закрыто (243)<br>Завершено (96) Закрыто (2) |          |                |              |                                     |                 |
| Мног           | олотовые закупочные процед    | уры Все (6) Опубликовано (4) За | вершено (1) Закрыто (1)                                     |          |                |              |                                     |                 |
| Закуг          | почные процедуры - В          | ce                              |                                                             |          |                |              |                                     |                 |
| Прос           | мотреть быстрое ведение крит  | :р.                             |                                                             |          |                |              |                                     |                 |
|                |                               |                                 |                                                             |          |                |              |                                     |                 |
| Ракур          | рс: Стандартный ракурс 👻      | Создать предложение Просмо      | отр закупочной процедуры Про                                | смотр пр | едложения Прос | мотр перед п | ечатью Обновить                     |                 |
| Экс            | порт                          |                                 |                                                             |          |                |              |                                     | P               |
| Ē              | № закупочной процедуры        | Название закупочной про         | цедуры                                                      | Лот      | Статус         | Версия       | Вид документа                       | ^               |
|                | 2000052860                    | SILEVICHKI 01.11.2019 18        | :05:50                                                      |          | Опубликовано   | 1            | Закупочная процедура                |                 |
|                | 2000052710                    | SILEVICHKI 03.11.2019 14        | :40:35                                                      |          | Опубликовано   | 1            | Закупочная процедура                |                 |
|                | 2000052700                    | SILEVICHKI 01.11.2019 18        | :05:50                                                      |          | Опубликовано   | 1            | Закупочная процедура                |                 |
|                | 2000052112                    | шаблон3                         |                                                             | Лот      | Опубликовано   | 1            | Доп. этап                           |                 |
|                | 2000050700                    | ZAKUP01 17.10.2019 16:51        | 1:23                                                        |          | Завершено      | 1            | Закупочная процедура                |                 |
|                | 2000050241                    | Закупочная процедура (ин        | струкция)                                                   |          | Опубликовано   | 3            | Закупочная процедура                |                 |
|                | 2000049720                    | Закупка для инструкции          |                                                             |          | Завершено      | 3            | Закупочная процедура                |                 |
|                | 2000049690                    | TESTZAKUP 06 09.10.201          | 9 17:46                                                     |          | Завершено      | 1            | Закулочная процедура                |                 |

Рисунок 7 – Просмотр значения в колонке «Лот»

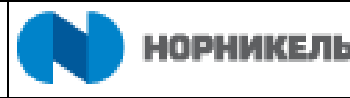

| Заку<br>прог | почные<br>цедуры | Сотрудники Квалифика   | ции Предприятие                |                                                                  |                |                  |                |                                              |   |
|--------------|------------------|------------------------|--------------------------------|------------------------------------------------------------------|----------------|------------------|----------------|----------------------------------------------|---|
|              | 06               | зор закупочных проц    | едүр                           |                                                                  |                |                  |                |                                              | 1 |
| Мног         | олот             | № закупочной процедуры | Название закупочной процедуры  | Номер лота                                                       | Предмет закупк | и Статус события | Дата окончания | Время окончания                              |   |
| - 10/1       |                  | 2000051590             | Карточка упрощенки             | 2000052112                                                       | шаблон3        | Опубликовано     | 16.11.2019     | 00:00:00                                     |   |
| акут         | 1041             | 2000051590             | Карточка упрощенки             | 2000051821                                                       | Тест 1 шаблон  | Завершено        | 24.10.2019     | 00:00:00                                     |   |
| Прос         | мотр             | 2000051590             | Карточка упрощенки             | 2000052111                                                       | шаблон3        | Закрыто          | 30.10.2019     | 00:00:00                                     |   |
| Раку<br>Экс  | ос: *            |                        |                                |                                                                  | Den            |                  | Densus         | ОК                                           | 2 |
| 1            | 200005286        | по процедуры •         | SILEVICHKI 01 11 2010 18:05:50 | 21                                                               | 101            | Этатус           | версия в       | зид документа                                |   |
|              | 2000052710       |                        | SILEVICHKI 03.11.2019 14:40:35 | SILEVICHKI 01.11.2019 18:05:50<br>SILEVICHKI 03.11.2019 14:40:35 |                |                  | 1 3            | закупочная процедура<br>Закупочная процедура |   |
|              | 200005270        | 0                      | SILEVICHKI 01.11.2019 18:05:50 |                                                                  | (              | Опубликовано     | 1 3            | Закупочная процедура                         |   |
|              | 200005211        | 2                      | шаблон3                        |                                                                  | Лот (          | Опубликовано     | 1 /            | Доп. этап                                    |   |
|              | 200005070        | 0                      | ZAKUP01 17 10 2019 16:51:23    |                                                                  | 1              | Завершено        | 1 3            | Закупочная процедура                         |   |

Рисунок 8 – Обзор закупочных процедур в составе многолотовой закупочной процедуры

#### 5.1.1 Настройка формы поиска закупочных процедур

С помощью кнопки настройки 🤐 можно настроить внешний вид списка. Кнопка настройки позволяет переставлять столбцы, скрывать ненужные и т.д. (Рисунок 9).

| Закупочные Сотрудники Квалифи<br>процедуры                                                                                              | кации Предприятие               |                          |                   |                 |                      |   |
|----------------------------------------------------------------------------------------------------|---------------------------------|--------------------------|-------------------|-----------------|----------------------|---|
| Скрыть быстрое ведение критериев                                                                                                    |                                 |                          |                   |                 |                      | ^ |
| Номер закупочной процедуры:<br>Статус закупочной процедуры:<br>Дата создания:<br>Индикатор даты срока:<br>Статус:<br>Скопиров. Сбросить |                                 | ∩o ∲                     |                   |                 |                      |   |
| Ракурс: * Стандартный ракуј 🗸 Созда<br>Экспорт                                                                                          | ть предложение Просмотр закупо  | очной процедуры Просмотр | предложения Просм | ютр перед печат | Обновить             | 2 |
| № закупочной процедуры                                                                                                    | • Название закупочной процедурь | ы Лот                    | Статус            | Версия І        | Вид документа        | ^ |
| 2000052860                                                                                                    | SILEVICHKI 01.11.2019 18:05:50  | 1                        | Опубликовано      | 1 3             | Закупочная процедура | ~ |

Рисунок 9 – Настройка внешнего вида списка

После нажатия на кнопку - система переходит в диалог ведения параметров списка, где вы автоматически попадаете в настройку стандартного ракурса списка (Рисунок 10). Стандартный ракурс менять нельзя, поэтому кнопка <Сохранить> не активна.

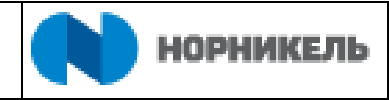

| Закупочные Сотрудники Квалификации Предприятие<br>процедуры           |   |
|-----------------------------------------------------------------------|---|
| lараметры настройки                                                   | ^ |
| Ракурс * Стандартный ракуг v Сохранить Сохранить как Удалить Свойства |   |
| Выбор столбцов Сортировка Вычисление Фильтр Н С                       |   |
| 🖺 Скрытые столбцы                                                     |   |
| Версия предложения № закупочной процедуры                             |   |
| Дата запуска 1 Название закупочной пр                                 |   |
| Время начала 3 побавить 3                                             |   |
| 2 Хлапить Статус                                                      |   |
| Версия                                                                |   |
| Вид документа                                                         |   |
| Дата окончания                                                        |   |
| Время окончания 🗸                                                     |   |
| 4 - × × ^ ×                                                           |   |
| Зафиксированные слева столбцы: 1 🗸                                    |   |
| ОК Отменить Применить Сбросить                                        |   |

Рисунок 10 – Выбор столбцов для списка закупочных процедур / редукционов

На вкладке «Выбор столбцов» можно выбрать столбцы, которые нужно скрыть или отобразить. В правой колонке – показанные столбцы, в левой – скрытые. Чтобы переместить столбец в скрытые, выделите его ((1) Рисунок 10) и нажмите кнопку <Удалить> ((2) Рисунок 10). Чтобы отобразить столбец, выделите его в левом столбце (скрытые столбцы) и нажмите на кнопку <Добавить> ((3) Рисунок 10) – столбец переместится в показанные. Группа кнопок <Изменить последовательность> ((4) Рисунок 10) изменяет последовательность столбцов.

На вкладке «Сортировка» можно задать стандартную сортировку для столбцов (Рисунок 11).

| процед | чные Сотрудники ква:<br><b>цуры</b> | пификации Пре,  | цприятие     |                 |                        |   |   |
|--------|-------------------------------------|-----------------|--------------|-----------------|------------------------|---|---|
| Парам  | етры настройки                      |                 |              |                 |                        |   | ^ |
| Ракурс | * Стандартный ракуј 👻 С             | сохранить Сохра | нить как Уда | пить Свойства   |                        |   |   |
| E      | Выбор столбцов Сортиро              | вка Вычислен    | ие Фильтр    | Представлен     | ие                     |   |   |
| ΓŢ     | Несортированные                     | `               | П Отсортиро  | ованные столбцы | Направление сортировки |   |   |
|        | Версия                              |                 | № закупоч    | ной процедуры   | По восходящей 🗸 👻      | 2 |   |
|        | Лот                                 |                 |              |                 | По восходящей          | 3 |   |
| 1      | Название закупочн                   | 2               |              |                 | По нисходящей          |   |   |
|        | Вид документа                       | дооавить >      |              |                 |                        |   |   |
|        | Вопросы и ответы                    | < эданить       |              |                 |                        |   | Ē |
|        | Версия предложения                  |                 |              |                 |                        |   |   |
|        | Дата окончания                      |                 |              |                 |                        |   |   |
|        | Время окончания                     | ,               |              |                 |                        |   |   |
|        |                                     |                 |              | ~ *             | ^ *                    |   |   |
| ОК     | Отменить Применить С                | Сбросить        |              |                 |                        |   |   |

Рисунок 11 – Настройка сортировки списка закупочных процедур

Для этого выделите название столбца, который хотите отсортировать ((1) Рисунок 11), нажмите кнопку <Добавить> ((2) Рисунок 11) – название переместится в левый столбец. Затем выберите направление сортировки ((3) Рисунок 11).

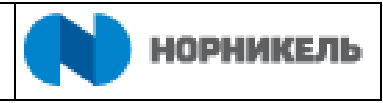

По аналогии ведутся настройки «Вычисление» ((1) Рисунок 12), «Фильтр» ((2) Рисунок 12) и «Представление» ((3) Рисунок 12).

| Закупочные Сотрудники Квалификац<br>процедуры                                                                      | ции Предприятие                                     |                                                                    |   |
|----------------------------------------------------------------------------------------------------|-----------------------------------------------------|--------------------------------------------------------------------|---|
| Параметры настройки           Ракурс         * Стандартный ракуј         Сохранит                                  | ть Сохранить как Удали                              | ть Свойства                                                        | ^ |
| Выбор столбцов Сортировка                                                                                          | 1 2<br>Вычисление Фильтр                            | 3<br>Представление                                                 |   |
| <ul> <li>Несортированные</li> <li>Версия</li> <li>Лот</li> <li>Название закупочн</li> <li>Вид документа</li> </ul> | Г Отсортирова<br>№ закупочно<br>бавить ><br>Удалить | иные столбцы Направление сортировки<br>й процедуры По восходящей У |   |
| Вопросы и ответы<br>Версия предложения<br>Дата окончания<br>Время окончания                                        |                                                     | ***                                                                |   |
| ОК Отменить Применить Сбросить                                                                                     | Ъ                                                   |                                                                    | V |

Рисунок 12 – Настройка сортировки списка закупочных процедур

Все внесенные изменения нужно сохранить. Для этого нажмите кнопку <Сохранить как> (Рисунок 13).

| Закупочные с<br>процедуры | отрудники Кваль | ификации Предп  | оиятие                 |                |                        |   |
|---------------------------|-----------------|-----------------|------------------------|----------------|------------------------|---|
| Параметры нас             | стройки         |                 |                        |                |                        | ^ |
| Ракурс * Стандар          | тный ракуј 👻 Со | хранить Сохрани | ть как Уда             | пить Свойства  |                        |   |
|                           |                 |                 |                        |                |                        |   |
| Выбор столб               | бцов Сортиров   | ка Вычисление   | Фильтр                 | Представлен    | le                     |   |
| 🛅 Несорти                 | ированные       | 1               | Отсортиро              | ванные столбцы | Направление сортировки |   |
| Версия                    | Версия          |                 | № закупочной процедуры |                | По восходящей 🛛 🗸      |   |
| Лот                       | -               |                 |                        |                |                        |   |
| Названи                   | ие закупочн     | Добавить >      |                        |                |                        |   |
| Вид док                   | умента          | < Удалить       |                        |                |                        |   |
| Bonpoce                   | ы и ответы      |                 |                        |                |                        |   |
| Версия                    | предложения     |                 |                        |                |                        |   |
| Дата ок                   | ончания         |                 |                        |                |                        |   |
| Время с                   | кончания 🗸      |                 |                        |                |                        |   |
|                           |                 |                 |                        | ~ ~            | ^ ^                    |   |
| ОК Отменить               | Применить Сб    | Бросить         |                        |                |                        | ~ |

Рисунок 13 – Сохранение настроек для списка

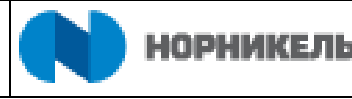

Введите название для сохранения в поле «Описание» ((1) Рисунок 14). Если вы хотите, чтобы при открытии всегда отображался именно этот вид - отметьте флагом «Начальный ракурс» ((2) ) Рисунок 14)). Далее нажмите кнопку <OK> ((3) Рисунок 14). Ракурс сохранен.

| ><br>Параме | етры настройки          |                                         | ^ |
|-------------|-------------------------|-----------------------------------------|---|
| Ракурс      | * Стандартный ракуј 👻 🛛 | охранить Сохранить как Удалить Свойства |   |
| E           | Выбор столбцов Сортиро  | вка Сохранить ракурс как                |   |
| T           | Несортированные         | * Описание: 1                           |   |
|             | Версия                  | Присвоение: Пользователь                |   |
|             | Лот                     | Начальный ракурс 2                      |   |
|             | Название закупочн       | 3                                       |   |
|             | Вид документа           | ОК Отменить                             |   |
|             | Вопросы и ответы        |                                         |   |
|             | Версия предложения      |                                         |   |
|             | Дата окончания          |                                         |   |
|             | Время окончания         |                                         |   |
|             |                         | ~ * ^ ×                                 |   |
|             |                         |                                         |   |
| ок          | Отменить Применить (    | бросить                                 | ~ |

Рисунок 14 – Сохранение настроек для списка

Аналогичные настройки можно выполнить для настройки списка закупочных процедур типа «Редукцион» и «Многолотовые закупочные процедуры», для этого сперва нужно открыть запрос по одной из данных вкладок (Рисунок 15).

| Зак<br>про | упочные<br>оцедуры           | Сотрудники          | Квалификации                        | Предприятие                                                    |                                           |                       |                   |                  |                      |                    |   |  |  |  |
|------------|------------------------------|---------------------|-------------------------------------|----------------------------------------------------------------|-------------------------------------------|-----------------------|-------------------|------------------|----------------------|--------------------|---|--|--|--|
| >          | 3                            | акупочные пр        | оцедуры Все (274                    | 4) Опубликовано (1                                             | ) Завершено (249)                         | Закрыто (243)         |                   |                  |                      |                    | ^ |  |  |  |
| Мно        | оголотовые з                 | Ред<br>акупочные пр | укционы Все (101<br>юцедуры Все (6) | <ol> <li>Опубликовано (1)</li> <li>Опубликовано (4)</li> </ol> | ) Завершено (96) 3<br>Завершено (1) Закры | акрыто (2)<br>ыто (1) |                   |                  |                      |                    |   |  |  |  |
| Реду       | <sup>2</sup> едукционы - Все |                     |                                     |                                                                |                                           |                       |                   |                  |                      |                    |   |  |  |  |
| Про        | смотреть быс                 | трое ведение к      | ритер.                              |                                                                |                                           |                       |                   |                  |                      |                    |   |  |  |  |
| Раку       | /рс: [Стандар                | тный ракур 🗸        | Просмотр заку                       | почной процедуры                                               | Просмотреть пре,                          | дложение Ре           | едукцион в реальн | ом времени Просм | отр перед печатью Об | новить Экспорт "   | 2 |  |  |  |
| Ē          | № редукцион                  | на Назван           | ние редукциона                      |                                                                | Вид документа                             | Статус                | Дата запуска      | Дата окончания   | Номер предложения    | Статус предложения | ^ |  |  |  |
|            | 2000032981                   | TORZ                | HKOVAV 25.04.2019                   | 09:16:39                                                       | Редукцион                                 | Завершено             | 26.04.2019        | 26.04.2019       | 4000001362           | Подано             |   |  |  |  |
|            | 2000031481                   | TORZ                | HKOVAV 22.04.2019                   | 15:07:12                                                       | Редукцион                                 | Завершено             | 22.04.2019        | 22.04.2019       | 3000001991           | Подано             |   |  |  |  |
|            | 2000031432                   | TORZ                | HKOVAV 22.04.2019                   | 10:15:59                                                       | Редукцион                                 | Завершено             | 22.04.2019        | 22.04.2019       | 4000001094           | Подано             | = |  |  |  |
|            | 2000031412                   | TORZ                | HKOVAV 22.04.2019                   | 09:32:59                                                       | Редукцион                                 | Завершено             | 22.04.2019        | 22.04.2019       | 4000001093           | Подано             |   |  |  |  |
|            | 2000031411                   | TORZ                | HKOVAV 22.04.2019                   | 09:32:59                                                       | Редукцион                                 | Завершено             | 22.04.2019        | 22.04.2019       | 3000001985           | Принято            |   |  |  |  |
|            | 2000029271                   | TORZ                | KOVAV 16.04.2019                    | 05:26:59                                                       | Редукцион                                 | Завершено             | 16.04.2019        | 16.04.2019       | 400000997            | Подано             | ~ |  |  |  |

Рисунок 15 – Открытие списка редукционов

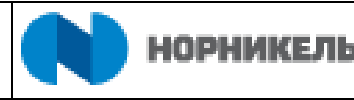

#### 5.1.2 Просмотр системных документов закупочных процедур

Открыть закупочную процедуру или предложение можно нажатием на его номер ((1) Рисунок 16). Либо выделите строку с интересующим вас событием, нажатием на серый квадрат рядом с номером закупочной процедуры, далее нажмите на кнопку <Просмотр закупочной процедуры> ((2) Рисунок 16).

| Закуг<br>проц     | <b>10ЧНЫЕ</b> Квалификации Сот<br>едуры                                                     | рудники Предприятие                                                                                                    |                          |               |               |                      |   |
|-------------------|---------------------------------------------------------------------------------------------|----------------------------------------------------------------------------------------------------|--------------------------|---------------|---------------|----------------------|---|
| мно<br>Заку       | Закупочные процедур<br>Редукцион<br>голотовые закупочные процедур<br>почные процедуры - Все | ны Все (274)) Опубликовано (1) Завершено (249) Закры<br>ы Все (101) Опубликовано (1) Завершено (96) Закры<br>ы Все (6) Опубликовано (4) Завершено (1) Закрыто (1<br>а | ыто (243)<br>го (2)<br>) |               |               |                      | ^ |
| Про<br>Раку<br>Эк | смотреть быстрое ведение критер.<br>про: Стандартный ракурс 💌 🛛 С<br>спорт                  | 2<br>оздать предложение                                                                                                    | Просмотр пр              | едложения Про | смотр перед п | ечатью Обновить      | 2 |
| 5                 | № закупочной процедуры                                                                      | Название закупочной процедуры                                                                                                    | Лот                      | Статус        | Версия        | Вид документа        | ^ |
|                   | 2000052860                                                                                  | SILEVICHKI 01.11.2019 18:05:50                                                                                                    |                          | Опубликовано  | 1             | Закупочная процедура |   |
| 1                 | 2000052710                                                                                  | SILEVICHKI 03.11.2019 14:40:35                                                                                                    |                          | Опубликовано  | 1             | Закупочная процедура |   |
|                   | 2000052700                                                                                  | SILEVICHKI 01.11.2019 18:05:50                                                                                                    |                          | Опубликовано  | 1             | Закупочная процедура |   |
|                   | 2000052112                                                                                  | шаблон3                                                                                                    | Лот                      | Опубликовано  | 1             | Доп. этап            |   |
|                   | 2000050700                                                                                  | ZAKUP01 17.10.2019 16:51:23                                                                                                    |                          | Завершено     | 1             | Закупочная процедура |   |
|                   | 2000050241                                                                                  | Закупочная процедура (инструкция)                                                                                                    |                          | Опубликовано  | 3             | Закупочная процедура |   |
|                   | 2000049720                                                                                  | Закупка для инструкции                                                                                                    |                          | Завершено     | 3             | Закупочная процедура |   |
|                   |                                                                                             |                                                                                                    |                          | -             |               | -                    | V |

Рисунок 16 – Открытие закупочной процедуры для просмотра

В системе также можно посмотреть многолотовые закупочные процедуры и соответствующие им закупочные процедуры. Для этого необходимо перейти на вкладку «Многолотовые закупочные процедуры» ((1) Рисунок 17). В колонке «Номер закупочной процедуры» ((2) Рисунок 17) содержится номер многолотовой закупочной процедуры, в колонке «Номер лота» ((3) Рисунок 17) содержится номер закупочной процедуры, входящей в состав многолотовой закупочный процедуры. Для открытия закупочной процедуры необходимо выделить строку с требуемой закупочной процедуры> ((5) Рисунок 17).

| Закупочные<br>процедуры | Сотрудники           | Квалификации                           | Предприятие                                     |                                                              |                                                               |        |              |                    |
|-------------------------|----------------------|----------------------------------------|-------------------------------------------------|--------------------------------------------------------------|---------------------------------------------------------------|--------|--------------|--------------------|
|                         | 3arorrount-te pp     | QUERVICE Res (274)                     | Om/5nurosauo (1) - 3as                          | anusuo (240) - 2ar                                           | pure (243)                                                    |        |              |                    |
| Многолотовые            | Ред<br>закупочные пр | укционы Все (101)<br>оцедуры Все (6) О | Опубликовано (1) Заве<br>публиковано (4) Заверь | ершено (249) Закр<br>ершено (96) Закрыто<br>шено (1) Закрыто | рато (243)<br>апо (2)<br>(1)                                  |        |              |                    |
|                         | ие закупочн          | ые процедуры                           | - Многолотовые                                  | закупочные                                                   | процедуры                                                     |        |              |                    |
|                         | опрос водопло п      | philip.                                |                                                 | 5                                                            | -                                                             |        |              |                    |
| Ракурс: Станда          | ртный ракурс У       | ры Предмет :                           | акупки Номер лота                               | акупочной процеду                                            | ры Просмотр предпожения Прос<br>Название закупочной процедуры | версия | д печатью О  | Вид документа      |
| 200005004               | )                    | 2 TULYAGA<br>14.10.201                 | NOVAG 2000050150<br>9 15:31                     | 3                                                            | TULYAGANOVAG 14.10.2019 17:35:47                              | 1      | Опубликовано | Закупочная процеду |
| 200004999               | 0                    | TULYAGA<br>14.10.201                   | NOVAG 2000050750<br>9 14:43                     |                                                              | Инструкция для закупки 3                                      | 1      | Опубликовано | Закупочная процеду |
|                         |                      | TULYAGA<br>14.10.201                   | NOVAG 2000050730<br>9 14:43                     |                                                              | Закупочная процедура                                          | 1      | Опубликовано | Закупочная процеду |
|                         |                      | TULYAGA<br>14.10.201                   | NOVAG 2000050740<br>9 14:43                     |                                                              | Инструкционная закупка                                        | 1      | Опубликовано | Закупочная процеду |
|                         |                      |                                        |                                                 |                                                              |                                                               |        |              |                    |
| (                       |                      |                                        |                                                 |                                                              |                                                               |        |              | >                  |

Рисунок 17 - Вкладка «Многолотовые закупочные процедуры»

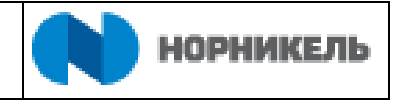

После нажатия на кнопку <Просмотр закупочной процедуры> откроется новое окно с закупочной процедурой/редукционом (Рисунок 18).

| Просмотреть конкурс: - Internet Explorer                            |                            |                                      |                           |                            |                             |                     | - 6                           | ) ×     |
|---------------------------------------------------------------------|----------------------------|--------------------------------------|---------------------------|----------------------------|-----------------------------|---------------------|-------------------------------|---------|
| Просмотреть конкурс:                                                |                            |                                      |                           |                            |                             |                     | Открыть боковук               | о панел |
| ПросмПередПеч   Закрыть Зарегист                                    | рироваться                 | Вопросы и ответы                     | (0) Докумен               | ы и приложения             |                             |                     |                               | 0       |
| Номер конкурса 2000043980 Назван<br>Оставшееся время 1 Дни 06:19:35 | ние конкурса<br>5 Ответсти | Копия 2000043960<br>венный за конкур | Статус ко<br>с PIAPPLUSER | курса Опубликовано         | Срок начала конкурса        | Срок подачи предлож | эния 18.08.2019 00:00:00 RUS( | 03      |
| Информация о конкурс                                                | е Позици                   | и                                    |                           |                            |                             |                     |                               |         |
| Параметры конкурса Требования Г                                     | Іримечания                 |                                      |                           |                            |                             |                     |                               |         |
| Часовой пояс:                                                       | RUS03                      |                                      | -                         | -                          |                             |                     |                               |         |
| Срок начала:                                                        | 110000                     | 00.00.00                             | Успо                      | оликация плановой цены:    | lleua                       |                     |                               |         |
| * Срок подачи предложения:                                          | 18.08.2019                 | 00:00:00                             | 2 410                     | Условие платежа:           | F069 100% предоплата        | 1                   |                               |         |
| Лата открытия:                                                      |                            | 00.00.00                             |                           | Условия поставки:          | 00                          |                     |                               |         |
| Окончание срока действия предложения:                               |                            |                                      | Условие пост              | вки (город/пункт/станция): | 000 Норильск                |                     |                               |         |
| Валюта                                                              | RUB                        |                                      | C                         | сылка на форму договора    | Прилагается в разделе Локум | енты и              |                               |         |
|                                                                     |                            |                                      |                           |                            | приложения                  |                     |                               |         |
|                                                                     |                            |                                      |                           |                            |                             |                     |                               |         |
|                                                                     |                            |                                      |                           |                            |                             |                     |                               |         |
|                                                                     |                            |                                      |                           |                            |                             |                     |                               |         |
| • Информация о поставщике и партнере                                |                            |                                      |                           |                            |                             |                     |                               | E       |
| Подробно Добавить " Отправить со                                    | юбщение элект              | ронной почты                         | ызов Сброси               | ь                          |                             |                     | Фильтровать Параметры на      | стройки |
| Функция                                                             |                            |                                      | Номер                     | Имя                        |                             |                     | № телефона                    |         |
| Автор заявки                                                        |                            |                                      |                           | Алексей                    | Викторович Торжков          |                     |                               |         |
| Получатель материала                                                |                            |                                      |                           | ZAKUP1                     | 7                           |                     |                               |         |
|                                                                     |                            |                                      |                           | 20-05-                     |                             |                     |                               |         |
| Адрес поставки                                                      |                            |                                      |                           | 5 <del>0</del> .000        | lee                         |                     |                               |         |

Рисунок 18 – Просмотр документа закупочной процедуры

# 5.1.2.1 Вкладка «Информация о конкурсе», раздел «Параметры конкурса»

На данной вкладке (Рисунок 19) отображается информация:

- «Срок подачи предложения» ((1) Рисунок 19) - время в которые разрешается подавать заявки на участие в закупочной процедуре (создавать в системе предложения).

- «Окончания срока действия предложения» ((2) Рисунок 19) - дата, до которой поданная заявка должна быть актуальна.

- «Валюта» ((3) Рисунок 19) - валюте, разрешенная для подачи предложения.

- «Условия подачи предложения» ((4) Рисунок 19) - предусмотренные варианты указания цены предложения или процента снижения от плановой стоимости, при наличии информации о ней.

- «Условия платежа» ((5) Рисунок 19) — порядок оплаты при заключении договора по результатам проведения закупочной процедуры.

- «Условия поставки» ((6) Рисунок 19) – информация о местоположении пункта доставки товаров, оказания услуг, выполнения работ.

- «Ссылка на форму договора» ((7) Рисунок 19) – информационное поле о ресурсе размещения проекта договора.

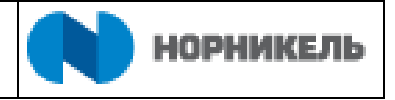

| Просмотреть конкурс: - Internet Explorer                                                                                 |                           |                            |                                          |             | - 0 ×                                 |
|----------------------------------------------------------------------------------------------------|---------------------------|----------------------------|------------------------------------------|-------------|---------------------------------------|
| Просмотреть конкурс:                                                                                                    |                           |                            |                                          |             | Открыть боковую панель                |
| ПросмПередПеч ]   Закрыть ] Зарегистрироваться   Вопросы и ответы (О                                                     | ) Документь               | и приложения               |                                          |             | 0                                     |
| Номер конкурса 2000043980 Название конкурса Копия 2000043960<br>Оставшееся время 1 Дни 06:19:35 Ответственный за конкурс | Статус кони<br>PIAPPLUSER | урса Опубликовано          | Срок начала конкурса                     | Срок подачи | предложения 18.08.2019 00:00:00 RUS03 |
| Информация о конкурсе Позиции                                                                                            |                           |                            |                                          |             |                                       |
| Параметры конкурса Требования Примечания                                                                                 |                           |                            |                                          |             |                                       |
| Часовой пояс: RUS03                                                                                                    | Пуб.                      | пикация плановой цены:     |                                          |             |                                       |
| Срок начала: 00:00:00                                                                                                    | Услов                     | ия подачи предложения:     | Цена 4                                   |             |                                       |
| * Срок подачи предложения: 18.08.2019 00:00:00 1                                                                         |                           | Условие платежа:           | F069 100% предоплат                      | .a 5        |                                       |
| Дата открытия: 00:00:00                                                                                                  |                           | Условия поставки:          | 00                                       |             |                                       |
| Окончание срока действия предложения: 2                                                                                  | Условие поста             | зки (город/пункт/станция): | 000 Норильск                             |             |                                       |
| Bamora: RUB 3                                                                                                    | Co                        | ылка на форму договора:    | Прилагается в разделе Доку<br>приложения | менты и     |                                       |
| <ul> <li>Информация о поставщике и партнере</li> </ul>                                                                   |                           |                            |                                          |             |                                       |
| Подробно Добавить " Отправить сообщение электронной почты Выз                                                            | зов Сбросить              |                            |                                          |             | Фильтровать Параметры настройки       |
| Функция                                                                                                    | Номер                     | Имя                        |                                          |             | № телефона                            |
| Автор заявки                                                                                                    |                           | Алексей І                  | Зикторович Торжков                       |             |                                       |
| Получатель материала                                                                                                    |                           | ZAKUP17                    |                                          |             |                                       |
| Адрес поставки                                                                                                    |                           | 3Ф: Общ                    | e                                        |             |                                       |
|                                                                                                    |                           | 22.22                      |                                          |             |                                       |

Рисунок 19 – Вкладка «Параметры конкурса»

#### 5.1.2.2 Вкладка «Информация о конкурсе», раздел «Требования»

Данная вкладка предназначена для просмотра требований предъявляемых к участникам закупочной процедуры. Предоставить информацию о соответствии заявленным в закупочной процедуре требованиям, а также предоставить запрашиваемые организатором закупочной процедуры документы, участники имеют возможность при подаче предложения.

| Просмотреть конкурс: - Internet Explorer                                                                                                    |              |                          | - 0 >                |
|----------------------------------------------------------------------------------------------------|--------------|--------------------------|----------------------|
| Тросмотреть конкурс:                                                                                                    |              |                          | Открыть боковую пане |
| ІросмПередПеч   Закрыть Не принимать участие С оговоркой Вопросы и ответы ( 0 ) Документы и приложения                                                                                                    |              |                          | C                    |
| Томер конкурса 2000043980 Название конкурса Колия 2000043960 Статус конкурса Олубликовано Срок начала конкур<br>Оставшееся время 35 Дни 08:39:24 Ответственный за конкурс PIAPPLUSER Предложение 3000002269                                                                                            | оса Срок под | ачи предложения 19.10.20 | 19 00:00:00 RUS03    |
| Информация о конкурсе Позиции                                                                                                    |              |                          |                      |
| Тараметры конкурса Требования Примечания                                                                                                    |              |                          |                      |
| Требование                                                                                                    | Ответить     | Комментарий              | Приложение к ответу  |
| Карточка Контрагента (актуальная версия в разделе "Сертификаты" SRM профиля Поставщика)<br>Проверьте наличие и актуальность сертификата в личном кабинете<br>Сертификаты                                                                                                    | 🔵 Да 🔷 Нет   |                          |                      |
| Бухталтерский баланс и отчет о финансовых результатах на последнюю отчетную дату (актуальная версия в разделе "Сертификаты" SRM<br>профиля Поставщика)                                                                                                    | 🔵 Да 🔷 Нет   |                          |                      |
| Доверенность на лицо, заверившее копии документов контрагента на основании доверенности (оригинал, нотариально заверенная копия<br>или копия, заверенная уполномоченным лицом контрагента с указанием даты заверения)<br>Проверьте наличие и актуальность сертификата в личном кабинете<br>Сертификаты | 🔵 Да 📄 Нет   |                          |                      |
| Догумент, подтверждающий полномочия Единого исполнительного органа (актуальная версия в разделе "Сертификаты" SRM профиля<br>Поставщика)<br>Проерьте наличие и актуальность сертификата в личном кабинете                                                                                              | 🔵 Да 🔷 Нет   |                          |                      |
| Contractiveant                                                                                                    |              |                          |                      |

Рисунок 20 – Вкладка требования

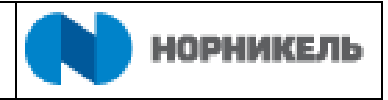

# 5.1.2.3 Вкладка «Информация о конкурсе», раздел «Примечания»

В данном разделе размещены текстовые примечания к закупочной процедуре (Рисунок 21).

| росмотреть конкурс:                                                            |                                                                                                    | Открыть боковую панелі                                  |
|--------------------------------------------------------------------------------|----------------------------------------------------------------------------------------------------|---------------------------------------------------------|
| осмПередПеч Закрыть Зарегистрироваты                                           | ся Вопросы и ответы ( 0 ) Документы и приложения                                                          | Ø                                                       |
| омер конкурса 2000043980 Название конку<br>Оставшееся время 1 Дни 05:58:19 Отг | грса Копия 2000043960. Статус конкурса Опубликовано. Срок начала кон<br>ветственный за конкурс PIAPPLUSER | курса Срок подачи предложения 18.08.2019 00:00:00 RUS03 |
| Информация о конкурсе                                                          | озиции                                                                                                    |                                                         |
| араметры конкурса Требования Примечани                                         |                                                                                                    |                                                         |
| Примечания                                                                     |                                                                                                    |                                                         |
| Сбросить                                                                       |                                                                                                    | Фильтровать Параметры настрой                           |
| Категория                                                                      | Описание                                                                                                  |                                                         |
| Примечание к закуп.процедуре                                                   | Примечание                                                                                                |                                                         |
| Предмет закупки                                                                | -пусто-                                                                                                   |                                                         |
| График поставки продукции                                                      | -пусто-                                                                                                   |                                                         |
| Базис поставки                                                                 | -пусто-                                                                                                   |                                                         |

Рисунок 21 – Вкладка «Примечания» в закупочной процедуре

Для открытия текста нажмите на его название. Откроется окно с информацией, для выхода – нажмите «Отменить» (Рисунок 22).

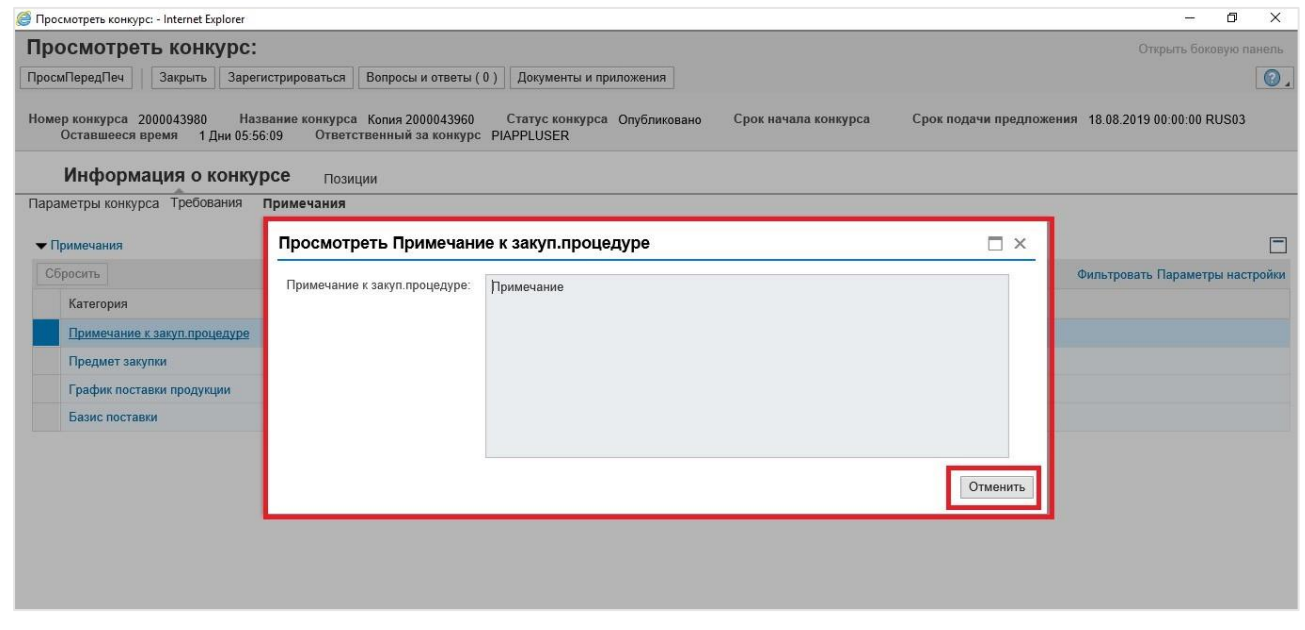

Рисунок 22 – Просмотр примечания к закупочной процедуре

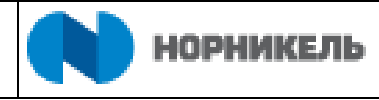

# 5.1.2.4 Вкладка «Позиции»

Данная Вкладка (Рисунок 23) предназначена для просмотра номенклатуры, в отношении которой проводится закупочная процедура. На уровне строки отражается информация о требуемом количестве и единицах измерения, сроках поставки и дополнительные примечания.

|                           | еть конкурс                     | ::                        |                               |                                                            |                      |                                 |            |          |           |                | Откре                             | пь боковую па | непь |
|---------------------------|---------------------------------|---------------------------|-------------------------------|------------------------------------------------------------|----------------------|---------------------------------|------------|----------|-----------|----------------|-----------------------------------|---------------|------|
| осмПередПеч               | Закрыть Не                      | принимать уч              | астие С огов                  | оркой Вопросы и ответы (0) Ди                              | окументь             | и приложения                    |            |          |           |                |                                   |               | 0    |
| мер конкурса<br>Оставшеес | 2000043980 Н<br>явремя 1 Дни 06 | lазвание кон<br>5:51:45 С | курса Копия 2<br>Пветственный | 000043960 Статус конкурса Ог<br>за конкурс PIAPPLUSER Пред | тубликова<br>пожение | ано Срок начала<br>9 3000002269 | конкурса   | Срок по; | цачи пред | пожения 19.10. | 2019 00:00:00 RUS03               |               |      |
| Информац                  | ия о конкурсе                   | Позици                    | и                             |                                                            |                      |                                 |            |          |           |                |                                   |               |      |
| Обзор позици              | й                               |                           |                               |                                                            |                      |                                 |            |          |           |                |                                   |               |      |
| Подроб. До                | Бавить строку "                 | обавить подп              | озицию ] [                    | 👃 Вырезать Скопировать                                     | Вставит              | ь "                             |            |          |           |                |                                   |               |      |
| Номер стр                 | оки Вид позиции                 | ВидПозиц                  | Ид. продукта                  | Описание                                                   | Пакет                | Категория продукта              | Количество | Единица  | Валюта    | Дата поставки  | Разрешить модификацию предложения | Примечания    | П    |
| G 000                     | 10                              | Материал                  | 7003057                       | Ремонт зданий (бетонные работы)                            |                      | B504                            | 1,000      | EP       | RUB       | 26.12.2019     |                                   | 6             |      |
| @ 000                     | 2E,                             | Материал                  | 7003057                       | Ремонт зданий (бетонные работы)                            | -                    | B504                            | 1,000      | EP       | RUB       | 26.12.2019     |                                   | 6             |      |
| • [] 000                  | 382                             | Структура                 |                               | JIOT                                                       | 4                    |                                 | 1,000      |          | ROB       | 11.10.2019     |                                   | 0             |      |
|                           |                                 |                           |                               |                                                            |                      |                                 |            |          |           |                |                                   |               |      |
|                           |                                 |                           |                               |                                                            |                      |                                 |            |          |           |                |                                   |               |      |
|                           |                                 |                           |                               |                                                            |                      |                                 |            |          |           |                |                                   |               |      |
|                           |                                 |                           |                               |                                                            |                      |                                 |            |          |           |                |                                   |               |      |
|                           |                                 |                           |                               |                                                            |                      |                                 |            |          |           |                |                                   |               |      |
|                           |                                 |                           |                               |                                                            |                      |                                 |            |          |           |                |                                   |               |      |

Рисунок 23 – Вкладка «Позиции» в закупочной процедуре

Закупка номенклатуры в закупочной процедуре может быть осуществлена по отдельным позициям ((1) Рисунок 24) или по комплектам позиций объединенным в пакеты ((2) Рисунок 24). При активированном индикаторе «Пакет», при подаче предложения необходимо будет указать цену в сумме за все позиции для данного комплекта позиций номенклатуры ((3) Рисунок 24).

| 🗿 Просмотреть кон                    | курс: - Interne           | t Explorer                                                                                                    |                                |                                                           |                    |                                 |            |          |           |                | <u>12</u>                         | - 0            | ×    |
|--------------------------------------|---------------------------|----------------------------------------------------------------------------------------------------|--------------------------------|-----------------------------------------------------------|--------------------|---------------------------------|------------|----------|-----------|----------------|-----------------------------------|----------------|------|
| Просмотреть                          | конкурс                   | ::                                                                                                    |                                |                                                           |                    |                                 |            |          |           |                | Открі                             | ять боковую па | непь |
| ПросмПередПеч                        | Закрыть Не                | принимать уч                                                                                                   | астие С огов                   | оркой   Вопросы и ответы ( 0 )   Ди                       | окументь           | и приложения                    |            |          |           |                |                                   |                | 0.   |
| Номер конкурса 200<br>Оставшееся вре | 0043980 Н<br>:мя 1 Дни 06 | lазвание кон<br>0:51:45 О                                                                                      | курса Копия 20<br>тветственный | 00043960 Статус конкурса Ог<br>за конкурс PIAPPLUSER Пред | убликов<br>ложении | ано Срок начала<br>в 3000002269 | конкурса   | Срок по; | дачи пред | пожения 19.10. | 2019 00:00:00 RUS03               |                |      |
| Информация о                         | конкурсе                  | Позици                                                                                                    | и                              |                                                           |                    |                                 |            |          |           |                |                                   |                |      |
| 🕶 Обзор позиций                      |                           | and a second second second second second second second second second second second second second second second |                                |                                                           |                    |                                 |            |          |           |                |                                   |                |      |
| Подроб. Добавит                      | гь строку 📗 Де            | обавить подпо                                                                                                  | озицию 👔 😭                     | 👵 Вырезать Скопировать                                    | Вставит            | ъ "Удалить                      |            |          |           |                |                                   |                |      |
| П Номер строки                       | Вид позиции               | ВидПозиц                                                                                                    | Ид. продукта                   | Описание                                                  | Пакет              | Категория продукта              | Количество | Единица  | Валюта    | Дата поставки  | Разрешить модификацию предложения | Примечания     | При  |
| 🛃 0001 🗊                             | 1                         | Материал                                                                                                    | 7003057                        | Ремонт зданий (бетонные работы)                           |                    | B504                            | 1,000      | EP       | RUB       | 26.12.2019     |                                   | 6              |      |
| <b>@</b> 0002 🗉                      |                           | Материал                                                                                                    | 7003057                        | Ремонт зданий (бетонные работы)                           |                    | B504                            | 1,000      | EP       | RUB       | 26.12.2019     |                                   | 6              |      |
| ▶ 🗋 0003 🗒                           | 2                         | Структура                                                                                                    |                                | Лот                                                       | 1                  | 3                               | 1,000      |          | RUB       | 11.10.2019     |                                   | 0              |      |
|                                      |                           |                                                                                                    |                                |                                                           |                    |                                 |            |          |           |                |                                   |                |      |
|                                      |                           |                                                                                                    |                                |                                                           |                    |                                 |            |          |           |                |                                   |                |      |
|                                      |                           |                                                                                                    |                                |                                                           |                    |                                 |            |          |           |                |                                   |                |      |
|                                      |                           |                                                                                                    |                                |                                                           |                    |                                 |            |          |           |                |                                   |                |      |
|                                      |                           |                                                                                                    |                                |                                                           |                    |                                 |            |          |           |                |                                   |                |      |
|                                      |                           |                                                                                                    |                                |                                                           |                    |                                 |            |          |           |                |                                   |                |      |
|                                      |                           |                                                                                                    |                                |                                                           |                    |                                 |            |          |           |                |                                   |                |      |
|                                      |                           |                                                                                                    |                                |                                                           |                    |                                 |            |          |           |                |                                   |                |      |
|                                      |                           |                                                                                                    |                                |                                                           |                    |                                 |            |          |           |                |                                   |                |      |
|                                      |                           |                                                                                                    |                                |                                                           |                    |                                 |            |          |           |                |                                   |                |      |
|                                      |                           |                                                                                                    |                                |                                                           |                    |                                 |            |          |           |                |                                   |                |      |
|                                      |                           |                                                                                                    |                                |                                                           |                    |                                 |            |          |           |                |                                   |                |      |
| <                                    |                           |                                                                                                    |                                |                                                           |                    |                                 |            |          |           |                |                                   |                | >    |

Рисунок 24 – Структура позиций номенклатуры

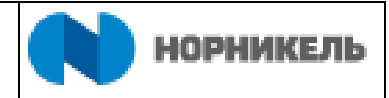

#### 5.1.2.5 Раздел «Документы и приложения»

Для просмотра закупочной документации необходимо нажать на кнопку <Документы и приложения> ((1) Рисунок 25) при просмотре системного документа закупочной процедуры.

| 🍯 Просмотреть конкурс: - Internet Explorer                      |                                    |                              |                         |                             |                              |                    |                  |                                                         |                        |                  | - 1      | o ×      |
|-----------------------------------------------------------------|------------------------------------|------------------------------|-------------------------|-----------------------------|------------------------------|--------------------|------------------|---------------------------------------------------------|------------------------|------------------|----------|----------|
| Просмотреть конкурс:                                            |                                    |                              |                         |                             |                              |                    |                  |                                                         |                        | Открыт           | ь бокову | ю панель |
| ПросмПередПеч Закрыть Принят                                    | ть участие Не                      | принимать участ              | гие Сог                 | оворкой В                   | опросы и ответы              | (0)                | Докум            | енты и приложения 1                                     |                        |                  |          | 0.       |
| Номер конкурса 2000042960 Назв<br>Срок подачи предложения 19.07 | ание конкурса<br>.2020 00:00:00 RI | GRISHINAS 19.0<br>US03 Octar | 07.2019 10<br>зшееся вр | :15 тестирова<br>емя 334 Дн | ание1 Стату<br>ии 10:35:43 С | с конку<br>Этветст | /рса (<br>твеннь | Опубликовано Срок начала ко<br>ий за конкурс PIAPPLUSER | онкурса<br>Предложение | 3000002221       |          |          |
| Информация о конкур                                             | се Позиці                          | ии                           |                         |                             |                              |                    |                  |                                                         |                        |                  |          |          |
| Параметры конкурса Требования                                   | Примечания                         |                              |                         |                             |                              |                    |                  |                                                         |                        |                  |          |          |
| Часовой пояс                                                    | RUS03                              |                              |                         | Публик                      |                              |                    |                  |                                                         |                        |                  |          |          |
| Срок начала                                                     |                                    | 00:00:00                     |                         | Условия г                   | юдачи предложе               | ния: Ц             | Цена             |                                                         |                        |                  |          |          |
| * Срок подачи предложения                                       | 19.07.2020                         | 00:00:00                     |                         |                             | Условие плате                | ежа: р             | K094             | не ран.30, но не поздн.45 кал.дн                        | с д.подп. акта         |                  |          |          |
| Дата открытия                                                   | c.                                 | 00:00:00                     |                         |                             | Условия поста                | вки: (             | 00               |                                                         |                        |                  |          |          |
| Окончание срока действия предложения                            |                                    |                              | Усло                    | вие поставки                | (город/пункт/станы           | ция): (            | 000              | Норильск                                                |                        |                  |          |          |
| Валюта                                                          | RUB                                |                              |                         | Ссыли                       | ка на форму догов            | вора:              | Прилага          | ется в разделе Документы и                              |                        |                  |          |          |
|                                                                 |                                    |                              |                         |                             |                              |                    | риложе           | ния                                                     |                        |                  |          |          |
|                                                                 |                                    |                              |                         |                             |                              |                    |                  |                                                         |                        |                  |          |          |
|                                                                 |                                    |                              |                         |                             |                              |                    |                  |                                                         |                        |                  |          | _        |
| <ul> <li>Информация о поставщике и партнер</li> </ul>           | e                                  |                              | -                       |                             |                              |                    |                  |                                                         |                        |                  |          |          |
| Подробно Добавить Отправить                                     | сообщение элек                     | тронной почты                | Вызов                   | Сбросить                    |                              |                    |                  |                                                         |                        | Фильтровать Пара | метры н  | астройки |
| Функция                                                         |                                    |                              |                         | Номер                       | Имя                          | A                  |                  |                                                         |                        | № телефона       |          |          |
| Автор заявки                                                    |                                    |                              |                         |                             | Але                          | ксандр             | Сергее           | эвич Гришин                                             |                        |                  |          |          |
| Получатель материала                                            |                                    |                              |                         |                             | Але                          | ксандр             | Сергее           | евич Гришин                                             |                        |                  |          |          |
| Адрес поставки                                                  |                                    |                              |                         |                             | Hec                          | колько             |                  |                                                         |                        | Несколько        |          |          |
| Местоположение                                                  |                                    |                              |                         |                             | Hec                          | колько             |                  |                                                         |                        | Несколько        |          |          |

Рисунок 25 – Кнопка <Документы и приложения>

Откроется окно файлообменника для размещения закупочной документации доступной участникам закупочной процедуры(Рисунок 26).

| онкурс 2000042960. Документаци                   | я      |
|--------------------------------------------------|--------|
| льзователь SUPPLIER04 ФИО ВУАЗЕН ФАБЬЕН БРЮ      | но Час |
| • Обновить                                       |        |
| ка                                               |        |
| Т Конкурс 2000042960                             |        |
| 🛅 Закупочная документация (доступно поставщикам) |        |
| Предложения поставщиков                          |        |
|                                                  |        |
|                                                  |        |
|                                                  |        |
|                                                  |        |
|                                                  |        |
|                                                  |        |
|                                                  |        |
| ументы                                           |        |
|                                                  |        |
| Сбросить фил                                     | ьтр    |
| Наименование Файл Описание Изменил Измен         | ено    |
| <ol> <li>Документов нет.</li> </ol>              |        |

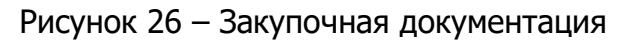

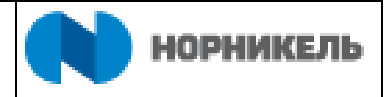

# 5.1.2.6 Раздел «Вопросы и ответы»

Для направления вопросов в отношении условий проведения закупочной процедуры Заказчику необходимо нажать на кнопку <Вопросы и ответы (...)> опубликованной закупочной процедуры (Рисунок 27).

| 🎒 Просмотреть конкурс: - Internet Explorer                                                                      |                                 |                                         |                                               |                     |                    |                                                     |                           | 1.000              | đ          | ×    |
|----------------------------------------------------------------------------------------------------|---------------------------------|-----------------------------------------|-----------------------------------------------|---------------------|--------------------|-----------------------------------------------------|---------------------------|--------------------|------------|------|
| Просмотреть конкурс:                                                                                            |                                 |                                         |                                               |                     |                    |                                                     |                           | Открыть б          | оковую пан | іель |
| ПросмПередПеч Закрыть Принять                                                                                   | участие Не                      | принимать участие 📗 С                   | оговоркой Вопросы и с                         | ответы (0)          | Докум              | енты и приложения                                   |                           |                    |            | 0    |
| Номер конкурса 2000042960 Назва<br>Срок подачи предложения 19.07.2                                              | ние конкурса<br>020 00:00:00 RI | GRISHINAS 19.07.2019<br>JS03 Оставшееся | 10:15 тестирование1<br>время 334 Дни 10:35:43 | Статус кон<br>Ответ | курса С<br>ственны | Опубликовано Срок начала<br>й за конкурс PIAPPLUSER | а конкурса<br>Предложение | 3000002221         |            |      |
| Информация о конкурс                                                                                            | е Позиці                        | ии                                      |                                               |                     |                    |                                                     |                           |                    |            |      |
| Параметры конкурса Требования Г                                                                                 | Тримечания                      |                                         |                                               |                     |                    |                                                     |                           |                    |            | _    |
| Часовой пояс:                                                                                                   | RUS03                           |                                         | Публикация врамя                              |                     | _                  |                                                     |                           |                    |            |      |
| Срок начала:                                                                                                    |                                 | 00:00:00                                | Условия подачи пре,                           | дложения:           | Цена               |                                                     |                           |                    |            |      |
| * Срок подачи предложения:                                                                                      | 19.07.2020                      | 00:00:00                                | Условие                                       | е платежа:          | K094               | не ран.30, но не поздн.45 кал                       | .дн с д.подп. акта        |                    |            |      |
| Дата открытия:                                                                                                  |                                 | 00:00:00                                | Условия                                       | поставки:           | 00                 |                                                     |                           |                    |            |      |
| Окончание срока действия предложения:                                                                           |                                 | Ус                                      | повие поставки (город/пунк                    | т/станция):         | 000                | Норильск                                            |                           |                    |            |      |
| Валюта:                                                                                                    | RUB                             |                                         | Ссылка на форм                                | у договора:         | Прилага            | ется в разделе Документы и                          |                           |                    |            |      |
|                                                                                                    |                                 |                                         |                                               |                     | приложе            | nin                                                 |                           |                    |            |      |
|                                                                                                    |                                 |                                         |                                               |                     |                    |                                                     |                           |                    |            |      |
| - 14.4                                                                                                    |                                 |                                         |                                               |                     |                    |                                                     |                           |                    |            |      |
| <ul> <li>Информация о поставщике и партнере</li> <li>Подробно</li> <li>Лобавить</li> <li>Отправить с</li> </ul> | ообщение элек                   | тоонной почты Вызов                     | Сбросить                                      |                     |                    |                                                     |                           | Фильтровать Параме | тры настро | ЙКИ  |
| Функция                                                                                                    |                                 |                                         | Номер                                         | Имя                 |                    |                                                     |                           | чтылыровать параль | ipornaorpo |      |
| Автор задеки                                                                                                    |                                 |                                         | Tomop                                         | Алексани            | in Cenree          | виц Гриниц                                          |                           | - Torrequina       |            |      |
|                                                                                                    |                                 |                                         |                                               | Апексани            | in Cenree          | анч Гришин                                          |                           |                    |            |      |
| Алрес поставки                                                                                                  |                                 |                                         |                                               | Несколы             | (0                 |                                                     |                           | Несколько          |            |      |
| Местоположение                                                                                                  |                                 |                                         |                                               | Несколы             | 10                 |                                                     |                           | Несколько          |            |      |
| in corono in contra                                                                                             |                                 |                                         |                                               |                     |                    |                                                     |                           |                    |            |      |

Рисунок 27 – Кнопка <Вопросы и ответы>

В открывшемся окне для обновления информации нажмите на кнопку <Обновить> ((1) Рисунок 28). В таблице ((2) Рисунок 28) отображена история переписки. Для того чтобы отправить вопрос, выберите получателя ((3) Рисунок 28), введите в поле «Сообщение» текст сообщения ((4) Рисунок 28). Нажмите кнопку <Отправить> ((5) Рисунок 28). Для закрытия окна нажмите кнопку <Закрыть> ((6) Рисунок 28). Отправленное сообщение отобразится в списке сообщений ((7) Рисунок 28).

Инструкция пользователя «Участие в закупочных процедурах и подача предложений ПАО «ГМК «НОРИЛЬСКИЙ НИКЕЛЬ»

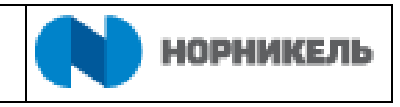

| 🥔 конкурс: - Internet Explorer |                         |                    |                     |   | - 0 ×   |
|--------------------------------|-------------------------|--------------------|---------------------|---|---------|
| Вопросы и ответы               |                         |                    |                     |   | Δ×      |
| 1 Обновить 🗸 Просмотр меток в  | времени                 |                    |                     |   |         |
| Метка времени                  | Отправитель             | Получатель         | Сообщение           |   |         |
| 20.08.2019 13:15:33 RUS03      | Mr. ВУАЗЕН ФАБЬЕН БРЮНО | - Покупатель       | Документы приложены | 2 |         |
|                                | 7                       |                    |                     |   | 2       |
|                                |                         |                    |                     |   |         |
|                                |                         |                    |                     |   |         |
|                                | 0770000071 00050        |                    |                     |   |         |
|                                | Отправить воп           | рос:: Покупатель 🗸 | 3                   |   |         |
|                                | Сообще                  | эние:              |                     |   |         |
|                                |                         |                    | 4                   |   |         |
|                                |                         |                    |                     |   |         |
|                                |                         | Отправить 5        |                     |   |         |
|                                |                         |                    |                     |   |         |
|                                |                         |                    |                     |   |         |
|                                |                         |                    |                     |   |         |
|                                |                         |                    |                     |   |         |
|                                |                         |                    |                     |   | 6       |
|                                |                         |                    |                     |   | Закрыть |

Рисунок 28 – Форма отправки ответа

## 5.2 Подача предложения к участию в закупочной процедуре поставщиком

#### 5.2.1 Создание предложения поставщиком

Перед подачей поставщиком предложения к участию предварительно необходимо зарегистрироваться в закупочной процедуре, нажав на кнопку <Зарегистрироваться> (Рисунок 29).

| 🗿 Просмотреть конкурс: - Internet Explorer                         |                                 |                                |                      |                                            |                    |                    |                           |                              |                    |                  |         | ð X        |
|--------------------------------------------------------------------|---------------------------------|--------------------------------|----------------------|--------------------------------------------|--------------------|--------------------|---------------------------|------------------------------|--------------------|------------------|---------|------------|
| Просмотреть конкурс:                                               |                                 |                                |                      |                                            |                    |                    |                           |                              |                    | Открыт           | ь боког | зую панель |
| ПросмПередПеч Закрыть Зарегист                                     | рироваться                      | Вопросы и ответн               | ы (0)                | Документы и приложени                      | ия                 |                    |                           |                              |                    |                  |         | 0          |
| Номер конкурса 2000044020 Назва<br>Срок подачи предпожения 07.09.2 | ние конкурса<br>019 20:00:00 RI | Тестирование бе<br>US03 Оставі | тонных р<br>шееся вр | работ Статус конку<br>ремя 19 Дни 06:14:08 | рса Опубл<br>Ответ | иковано<br>ственнь | о Срокна<br>ий за конкурс | ачала конкурса<br>PIAPPLUSER |                    |                  |         |            |
| Информация о конкурс                                               | е Позиці                        | ии                             |                      |                                            |                    |                    |                           |                              |                    |                  |         |            |
| Параметры конкурса Требования Г                                    | Іримечания                      |                                |                      |                                            |                    |                    |                           |                              |                    |                  |         |            |
| Часовой пояс:                                                      | RUS03                           |                                |                      | Пибрикания враи                            | าวอดี แอบบา        | _                  |                           |                              |                    |                  |         |            |
| Срок начала:                                                       |                                 | 00:00:00                       |                      | Условия подачи пре                         | дложения:          | Цена               |                           |                              |                    |                  |         |            |
| * Срок подачи предложения:                                         | 07.09.2019                      | 20:00:00                       |                      | Условие                                    | е платежа:         | K094               | не ран.30,                | но не поздн.45 ка            | л.дн с д.подп. акт | a                |         |            |
| Дата открытия:                                                     |                                 | 00:00:00                       |                      | Условия                                    | а поставки:        | 00                 |                           |                              |                    |                  |         |            |
| Окончание срока действия предложения:                              |                                 |                                | Усло                 | овие поставки (город/пунк                  | ст/станция):       | 000                | Норильск                  |                              |                    |                  |         |            |
| Валюта:                                                            | RUB                             |                                |                      | Ссылка на форму                            | у договора:        | Прилага            | ается в раздел            | е Документы и                |                    |                  |         |            |
|                                                                    |                                 |                                |                      |                                            |                    | прилож             | ения                      |                              |                    |                  |         |            |
|                                                                    |                                 |                                |                      |                                            |                    |                    |                           |                              |                    |                  |         |            |
|                                                                    |                                 |                                |                      |                                            |                    |                    |                           |                              |                    |                  |         |            |
| <ul> <li>Информация о поставщике и партнере</li> </ul>             |                                 |                                |                      |                                            |                    |                    |                           |                              |                    |                  |         |            |
| Подробно Добавить "Отправить со                                    | юбщение элект                   | ронной почты                   | Вызов                | Соросить                                   |                    |                    |                           |                              |                    | Фильтровать Пара | метры   | настройки  |
| Функция                                                            |                                 |                                |                      | Номер                                      | Имя                |                    |                           |                              |                    | № телефона       |         |            |
| Автор заявки                                                       |                                 |                                |                      |                                            | ZAKUP01            |                    |                           |                              |                    |                  |         |            |
| Получатель материала                                               |                                 |                                |                      |                                            | ZAKUP01            |                    |                           |                              |                    |                  |         |            |
| Адрес поставки                                                     |                                 |                                |                      |                                            | 3Ф: Обще           | e                  |                           |                              |                    |                  |         |            |
| Местоположение                                                     |                                 |                                |                      |                                            | 3Ф: Общ            | e                  |                           |                              |                    |                  |         |            |

Рисунок 29 – Регистрация в открытой закупочной процедуре

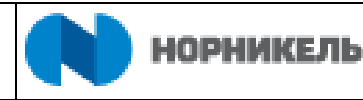

Успешное прохождение регистрации будет подтверждено информационным сообщением ((1) Рисунок 30)).

В результате регистрации в закупочной процедуре появятся кнопки: <Принять участие>, <Не принимать участие>, <С оговоркой> и <Создать предложение>. ((2) Рисунок 30).

| конкурс: - Internet Explorer                                       |                                 |                             |                         |                 |                                |                    |                   |                                |                        |                  |                | 0-       | ٥       | ×     |
|--------------------------------------------------------------------|---------------------------------|-----------------------------|-------------------------|-----------------|--------------------------------|--------------------|-------------------|--------------------------------|------------------------|------------------|----------------|----------|---------|-------|
| Просмотреть конкурс:                                               |                                 | 1                           |                         |                 |                                |                    |                   |                                |                        |                  | Открі          | ыть боко | вую п   | анель |
| ПросмПередПеч Закрыть Принять                                      | участие Не                      | принимать учас              | тие Сог                 | оворкой         | Создать предл                  | ложение            | Вопро             | сы и ответы (0)                | Документы и            | приложения       |                |          |         | 0     |
| Вы зарегистрированы для конкурса и бу                              | цуте проинформ                  | ированы об изи              | иенениях                | 2               |                                |                    | ()                |                                |                        |                  |                |          |         |       |
| Номер конкурса 2000044020 Назва<br>Срок подачи предложения 07.09.2 | ние конкурса<br>019 20:00:00 Rt | Тестирование (<br>JS03 Оста | бетонных р<br>вшееся вр | абот<br>емя 19, | Статус конкурс<br>Дни 06:11:57 | са Опубл<br>Ответо | иковано<br>твенны | Срок начал<br>й за конкурс РІ/ | а конкурса<br>APPLUSER |                  |                |          |         |       |
| Информация о конкурс                                               | е Позици                        | и                           |                         |                 |                                |                    |                   |                                |                        |                  |                |          |         |       |
| Параметры конкурса Требования (                                    | Тримечания                      |                             |                         |                 |                                |                    |                   |                                |                        |                  |                |          |         |       |
|                                                                    |                                 |                             |                         |                 |                                |                    |                   |                                |                        |                  |                |          |         |       |
| Часовой пояс:                                                      | RUS03                           |                             |                         | Публ            | икация планово                 | ой цены:           |                   |                                |                        |                  |                |          |         |       |
| Срок начала:                                                       |                                 | 00:00:00                    |                         | Услови          | ія подачи предл                | южения:            | Цена              |                                |                        |                  |                |          |         |       |
| * Срок подачи предложения:                                         | 07.09.2019                      | 20:00:00                    |                         |                 | Условие п                      | платежа:           | K094              | не ран.30, но н                | е поздн.45 кал.        | дн с д.подп. акт | a              |          |         |       |
| Дата открытия:                                                     |                                 | 00:00:00                    |                         |                 | Условия п                      | оставки:           | 00                |                                |                        |                  |                |          |         |       |
| Окончание срока действия предложения:                              |                                 |                             | Усло                    | вие постае      | зки (город/пункт/              | станция):          | 000               | Норильск                       |                        |                  |                |          |         |       |
| Валюта:                                                            | RUB                             |                             |                         | Cc              | ылка на форму д                | цоговора:          | Прилага           | ется в разделе До              | кументы и              |                  |                |          |         |       |
|                                                                    |                                 |                             |                         |                 |                                |                    | приложе           | вния                           |                        |                  |                |          |         |       |
|                                                                    |                                 |                             |                         |                 |                                |                    |                   |                                |                        |                  |                |          |         |       |
|                                                                    |                                 |                             |                         |                 |                                |                    |                   |                                |                        |                  |                |          |         |       |
| • Информация о поставщике и партнере                               |                                 |                             |                         |                 |                                |                    |                   |                                |                        |                  |                |          |         |       |
| Подробно Добавить Отправить с                                      | ообшение элект                  | понной почты                | Вызов                   | Сбросить        |                                |                    |                   |                                |                        |                  | Фильтровать Па | раметры  | и насти | ройки |
| Функция                                                            | 1                               |                             |                         | Номер           |                                | Имя                |                   |                                |                        |                  | № телефона     |          |         |       |
|                                                                    |                                 |                             |                         |                 |                                | ZAKUP0'            |                   |                                |                        |                  |                |          |         |       |
|                                                                    |                                 |                             |                         |                 |                                | ZAKUDO             |                   |                                |                        |                  |                |          |         |       |
| Получатель материала                                               |                                 |                             |                         |                 |                                | 20.05.             |                   |                                |                        |                  |                |          |         |       |
| Адрес поставки                                                     |                                 |                             |                         |                 |                                | эψ. Общ            | ee                |                                |                        |                  |                |          |         |       |
| Местоположение                                                     |                                 |                             |                         |                 |                                | 3Ф: Общ            | ee                |                                |                        |                  |                |          |         |       |

Рисунок 30 – Подтверждение регистрации для участия в закупочной процедуре

В случае персонального приглашения потенциальных поставщиков к участию в закупочной процедуре, направляется уведомление о проведение данной закупки и шаг с регистрацией участника отсутствует. У будущих участников изначально доступна функция подачи заявки на участие (создание предложения в системе).

Первые три кнопки указывают на намерение поставщика участвовать в данной закупочной процедуре, при нажатии на кнопку закупщику отправляется соответствующая информация:

- <Принять участие> ((1) Рисунок 31) вы собираетесь участвовать в закупочной процедуре;
- <Не принимать участие> ((2) Рисунок 31) вы отказываетесь участвовать в закупочной процедуре;
- <С оговоркой> ((3) Рисунок 31) вы сомневаетесь насчет участия в закупочной процедуре / имеются определенные ограничения вашего участия (вы можете указать их в примечаниях к предложению (см. ниже в описании примечаний к предложению).

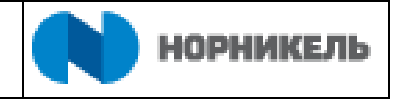

| росмотреть конкурс:                                                 |                               |                                                            |                                                        |                       |                    |                          |                                |                           | Открыть боковую па          |
|---------------------------------------------------------------------|-------------------------------|------------------------------------------------------------|--------------------------------------------------------|-----------------------|--------------------|--------------------------|--------------------------------|---------------------------|-----------------------------|
| ПросмПередПеч Закрыть Прин                                          | ять участие                   | Не принимать участие                                       | С оговоркой Создать г                                  | предложение           | Вопр               | осы и ответ              | ты ( 0 ) Документ              | ы и приложения            |                             |
| а<br>омер конкурса 2000042960 Наза<br>Срок подачи предложения 19.07 | ание конкурс<br>2020 00:00:00 | <mark>2</mark><br>a GRISHINAS 19.07.201<br>RUS03 Оставшеес | 3<br>9 10:15 тестирование1<br>я время 334 Дни 10:31:0! | Статус кон<br>5 Ответ | курса (<br>ственны | Эпубликова<br>й за конку | но Срок начал<br>pc PIAPPLUSER | а конкурса<br>Предложение | 3000002221                  |
| Информация о конкур                                                 | се Позі                       | ции                                                        |                                                        |                       |                    |                          |                                |                           |                             |
| араметры конкурса Требования                                        | Примечания                    |                                                            |                                                        |                       |                    |                          |                                |                           |                             |
| Часовой поя                                                         | : RUS03                       |                                                            | Публикация план                                        | ювой цены:            |                    |                          |                                |                           |                             |
| Срок начала                                                         | τ.                            | 00:00:00                                                   | Условия подачи пре                                     | едложения:            | Цена               |                          |                                |                           |                             |
| * Срок подачи предложения                                           | 19.07.2020                    | 00:00:00                                                   | Услови                                                 | ие платежа:           | K094               | не ран.30                | , но не поздн.45 кал           | і.дн с д.подп. акта       |                             |
| Дата открытия                                                       | 1:                            | 00:00:00                                                   | Услови                                                 | ия поставки:          | 00                 |                          |                                |                           |                             |
| ончание срока действия предложения                                  | 1:                            |                                                            | Условие поставки (город/пун                            | нкт/станция):         | 000                | Норильск                 |                                |                           |                             |
| Валюта                                                              | RUB                           |                                                            | Ссылка на форм                                         | му договора:          | Прилага            | ется в разде             | ле Документы и                 |                           |                             |
|                                                                     |                               |                                                            |                                                        |                       | приложе            | ния                      |                                |                           |                             |
|                                                                     |                               |                                                            |                                                        |                       |                    |                          |                                |                           |                             |
|                                                                     |                               |                                                            |                                                        |                       |                    |                          |                                |                           |                             |
| Информация о поставщике и партне                                    | ne l                          |                                                            |                                                        |                       |                    |                          |                                |                           |                             |
| Подробно Добавить Отправить                                         | сообщение эл                  | ектронной почты Выз                                        | ов Сбросить                                            |                       |                    |                          |                                |                           | Фильтровать Параметры настр |
| Функция                                                             |                               |                                                            | Номер                                                  | Имя                   |                    |                          |                                |                           | № телефона                  |
| Автор заявки                                                        |                               |                                                            |                                                        | Александ              | р Сергее           | вич Гришин               | 1                              |                           |                             |
| Получатель материала                                                |                               | Александ                                                   | р Сергее                                               | вич Гришин            | 1                  |                          |                                |                           |                             |
| Адрес поставки                                                      |                               | Нескольк                                                   | 0                                                      |                       |                    |                          | Несколько                      |                           |                             |
|                                                                     |                               |                                                            |                                                        | Наскольк              |                    |                          |                                |                           | Hoseograp                   |

Рисунок 31 – Кнопки информирования закупщика о намерении поставщика участвовать в закупочной процедуре

Для создания коммерческого предложения требуется нажать кнопку <Создать предложение> (Рисунок 32).

| Просмотре                     | ть конк                  | ypc:                       |                                                   |                      |             |              |
|-------------------------------|--------------------------|----------------------------|---------------------------------------------------|----------------------|-------------|--------------|
| ПросмПередПеч                 | Закрыть                  | Принять участие            | Не принимать участие                              | С оговоркой          | Создать пр  | едложение    |
| Номер конкурса<br>Номер верси | 2000000027<br>и конкурса | Название конк<br>3 Тип вер | урса Закупочная процед<br>сии конкурса Активная в | ура 1 Стат<br>зерсия | ус конкурса | Опубликовано |

Рисунок 32 – Кнопка <Создать предложение> для участия в закупочной процедуре

Создать предложение можно также из общего списка закупочных процедур / редукционов.

Выберите интересующую закупочную процедуру из списка ((1) Рисунок 33) и нажмите кнопку <Создать предложение> ((2) Рисунок 33).

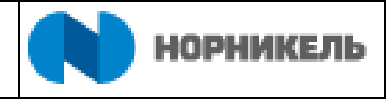

| Закупочные Сотрудники Квалиф<br>процедуры                                                                                           | фикации Пре                                     | дприятие                                                                                         |                                                              |                    |              |                                                           |                  |                                                    |          |
|----------------------------------------------------------------------------------------------------|-------------------------------------------------|--------------------------------------------------------------------------------------------------|--------------------------------------------------------------|--------------------|--------------|-----------------------------------------------------------|------------------|----------------------------------------------------|----------|
| Закупочные процедуры<br>Редукционы<br>Многолотовые закупочные процедуры<br>еб-конкурсы - Все                                        | Bce (274) Ony<br>Bce (101) Ony<br>Bce (6) Ony6r | убликовано (1) Завершен<br>бликовано (1) Завершен<br>иковано (4) Завершено (                     | ю (249) Закрыто (243<br>о (96) Закрыто (2)<br>1) Закрыто (1) | )                  |              |                                                           |                  |                                                    |          |
|                                                                                                    |                                                 |                                                                                                  |                                                              |                    |              |                                                           |                  |                                                    |          |
| Просмотреть быстрое ведение критер.                                                                                                 | 2                                               |                                                                                                  |                                                              |                    |              |                                                           |                  |                                                    |          |
| Просмотреть быстрое ведение критер.<br>Ракурс: * Стандартный раку – Соз,                                                            | 2<br>дать ответ                                 | Просмотреть событие                                                                              | Просмотреть ответ                                            | Просмотр перед печ | атью         | Обновить Экспорт "                                        |                  |                                                    | 2        |
| Просмотреть быстрое ведение критер.<br>Ракурс: * Стандартный ракуг ∨ Соз,<br>™ № закупочной процедуры                               | 2<br>дать ответ<br>* Наз                        | Просмотреть событие                                                                              | Просмотреть ответ                                            | Просмотр перед печ | натью Лот    | Обновить Экспорт _                                        | Версия           | Вид документа                                      | *        |
| Просмотреть быстрое ведение критер.<br>Ракурс: *Стандартный раку ∨ Соз,<br>™ № закупочной процедуры<br>2000045870                   | 2<br>дать ответ<br>* Наз<br>При                 | Просмотреть событие<br>ввание закупочной процед<br>мер для инструкции.                           | Просмотреть ответ                                            | Просмотр перед печ | натью<br>Лот | Обновить Экспорт "<br>Статус<br>Опубликовано              | Версия           | Вид документа<br>Закупочная процедура              | <u>م</u> |
| Просмотреть быстрое ведение критер.<br>Ракурс: * Стандартный ракуг ∨ Соз.<br>П № закупочной процедуры<br>2000045870<br>1 2000045852 | 2<br>дать ответ<br>* Нас<br>При<br>TES          | Просмотреть событие<br>вание закупочной процед<br>мер для инструкции.<br>ITZAKUP_06 17.09.2019 1 | Просмотреть ответ ууры                                       | Просмотр перед печ | натью<br>Лот | Обновить Экспорт ,<br>Статус<br>Опубликовано<br>Завершено | Версия<br>1<br>1 | Вид документа<br>Закупочная процедура<br>Доп. этап | <u>م</u> |

Рисунок 33 – Создание предложения в списке закупочных процедур

Обращаем внимание, что, если кнопка <Создать предложение> недоступна, вы не добавлены в закупку как участник. При этом ЗП открытая и дата подачи заявок еще не наступила, поэтому вы можете ее видеть. Чтобы получить доступ к подаче предложений, зарегистрируйтесь в закупочной процедуре в качестве участника (Рисунок 29) и обновите страницу интернет браузера.

Контактное лицо поставщика может подать в системе одно предложение в рамках одной закупочной процедуры до наступления установленного срока подачи предложений.

В случае, если у организации участвующей в закупочной процедуре есть несколько контактных лиц, предложение может быть подано только одним из контактных лиц данной организации. После подачи предложения контактным лицом система заблокирует возможность подать предложение другим контактным лицам. При попытке создать и подать предложение другим контактным лицом будет выведена ошибка (Рисунок 34)

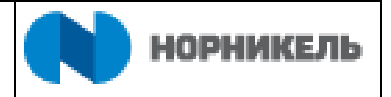

| 🥌 Просмотреть конкурс: - Internet Explorer                                                                                               | <u> </u>  |           | ×     |
|----------------------------------------------------------------------------------------------------|-----------|-----------|-------|
| Просмотреть конкурс:                                                                                                    | Открыть б | боковую г | анель |
| ПросмПередПеч Закрыть Принять участие Не принимать участие С оговоркой Создать предложение Вопросы и ответы ( 0 ) Документы и приложения |           |           |       |
| III На участие в закупке №2000049650 от вашей орг-ии ранее подано предложение от Тест1 Тест1                                             |           |           |       |
| Номер конкурса 2000049650 Название конкурса TESTZAKUP_06 09.10.2019 17:23 Статус конкурса Опубликовано Срок начала конкурса              |           |           |       |

Рисунок 34 - Ошибка при создании предложения вторым контактным лицом

После нажатия на кнопку <Создать предложение>, в системе откроется окно, в котором требуется подтвердить согласие с условиями участия в закупочной процедуре. После прочтения условий необходимо принять данные условия, поставив галочку в соответствующих полях ((1) Рисунок 35) и нажать кнопку <Далее> ((2) Рисунок 35).

| Си | стема SRM   SL                      | С - test Портал                                                         | поставщи                   | ка                                                                                                    | ДОНДЭ МАКСИМ ЛЬВОВИЧ   ННМКІ                                                                                                    | MUQ7IWXA   TRS:200 し |
|----|-------------------------------------|-------------------------------------------------------------------------|----------------------------|----------------------------------------------------------------------------------------------------|----------------------------------------------------------------------------------------------------|----------------------|
| 3  | Закупочные<br>процедуры             | Сотрудники                                                              | Квалифи                    | кации Предприятие                                                                                                    |                                                                                                    | _                    |
| >  |                                     | Дата созд                                                               | ания: 🛇                    | Согласие с усло                                                                                                    | рвиями участия 🗆 🗢                                                                                                    | ^                    |
|    | И<br>Период в ответе<br>Скопиров. С | ндикатор даты с<br>С <sup>.</sup><br>на заказ на пос<br>б <b>росить</b> | срока:<br>татус:<br>тавку: | Закупочная процед<br>рассматриваться в ка<br>не является публичнь<br>Настоящее приглаш<br>лиц в переговоры о за<br>аффилированных лиц<br>переговоров, предвар<br>заверением об обстог<br>вышеуказанного или с<br>или его аффилирова! | ура является внутренней процедурой выбора Компанией Поставщиков и не должна<br>честве торгов в смысле статей 447–449 Гражданского кодекса Российской Федерации, а также<br>им конкурсом, который регулируется главой 57 Гражданского кодекса Российской Федерации.<br>нение и любые приложения к нему не означают вступление Заказчика или его аффилированных<br>ключении договора, не имеют целью создание обязательств для Заказчика или его<br>в соответствии с любым законодательством, не являются соглашением о порядке ведения<br>ительным договором, офертой, приглашением делать оферту, принятием оферты, договором,<br>тельствах, гарантией, обязательством возместить потери или обещанием чего-либо из<br>основанием для возникновения, изменения или прекращения прав и обязанностей Заказчика<br>ных лиц. |                      |
| F  | Ракурс: [Станда                     | ртный ракур 🗸                                                           | Созда                      | ГК НорНикель сохра<br>процедуры, изменить                                                                                                    | нняет за собой право в любое время отказаться от продолжения проведения данной Закупочной<br>условия ее проведения, а также отказаться от заключения договора с Поставщиком,                                                                                                    |                      |
| Ę  | П № закупочн                        | ой процедуры                                                            | Описание                   | предложение которого<br>При этом любые расх                                                                                                    | о признано лучшим по результатам проведения закупочной процедуры.<br>оды, связанные с участием в закупочной процедуре участник несет самостоятельно, указанные                                                                                                    | Номер предложения    |
|    | 2000052950                          | )                                                                       | Тест МТР                   | расходы ни при каких<br>Поставщик обязан п                                                                                                    | оостоятельствах і к норникель не возмещаются.<br>роинформировать о принятии в отношении него решения о ликвидации или реорганизации,                                                                                                    | 3000002463           |
|    | 2000052970                          | )                                                                       | Тест МТР                   | признании его несосто<br>(третейских, общей ю                                                                                                    | оятельным, наложении ареста на его имущество, нахождении в производстве арбитражных<br>рисдикции) судов дел, о принятии иных решений, которые могут негативно отразиться на                                                                                                    | 3000002466           |
|    | 2000052990                          | )                                                                       | Закупка у                  | возможности дальней                                                                                                    | шего осуществления деятельности с существующими показателями эффективности.                                                                                                    | 3000002467           |
|    | 2000053000                          | )                                                                       | Закупка у                  | Я ознакомился(-ас                                                                                                    | ь) с Соглашением о предоставлении услуг доступа к сайту Системы управления закупками ПАО                                                                                                    | 3000002468           |
|    | 2000053010                          | )                                                                       | MTP 2                      | «ГМК «Норильский ни<br>1                                                                                                    | кель» и принимаю условия                                                                                                    | 3000002469           |
|    | 2000053020                          | )                                                                       | MTP 2                      | Соглашение о предос                                                                                                    | тавлении услуг доступа к сайту Системы управления закупками ПАО «ГМК «Норильский никель»                                                                                                    | 3000002470           |
|    | 2000050241                          |                                                                         | Закупочна                  | Я ознакомился(-ас                                                                                                    | <ul> <li>ь) с Условиями участия в закупочной процедуре и принимаю их</li> </ul>                                                                                                    | 3000002471           |
|    | 2000039691                          |                                                                         | услуги хи                  | Далее Отменить                                                                                                    |                                                                                                    |                      |
|    | 2000042920                          | )                                                                       | Тестирова                  | 2                                                                                                    |                                                                                                    | l l                  |
| <  | 2000042960                          | )                                                                       | GRISHINA                   | AS 19.07.2019 10:15 тести                                                                                                    | ирование1 Закупочная процедура 1 Опубликовано 19.07.2020                                                                                                    | 3000002198           |

Рисунок 35 - Согласие с условиями участия

После нажатия кнопки <Далее> создастся документ <Предложение> (Рисунок 36). Данный документ содержит закладки, где нужно заполнить соответствующие поля.

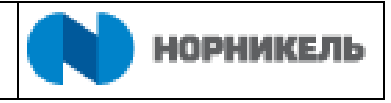

| 遵 Создать предложение - Internet Explorer                                                            |                                                     |                           |                  |                          |                       |                                 |                              |                           |                  | -           | ٥      | ×     |
|----------------------------------------------------------------------------------------------------|-----------------------------------------------------|---------------------------|------------------|--------------------------|-----------------------|---------------------------------|------------------------------|---------------------------|------------------|-------------|--------|-------|
| Создать предложение                                                                                  |                                                     |                           |                  |                          |                       |                                 |                              |                           |                  |             |        |       |
| Отправить Только просмотр Просм                                                                      | ТередПеч Проверить Закрыт                           | ь Сохранить               | Удалить          | Экспорт                  | Импорт                | Документы и                     | приложения                   |                           |                  |             |        | 0     |
| <ul> <li>Атрибут Согласие с условиями оплаты яв</li> <li>Предложение '3000002222' создано</li> </ul> | аляется обязательным; выполните ве                  | едение значения           | атрибута         |                          |                       |                                 |                              |                           |                  |             |        |       |
| Номер предложения 3000002222 Но<br>Ответственный за конкурс PIAPPL                                   | омер конкурса 2000044020 Ст<br>USER Общая стоимость | атус Coxpaнeн<br>0,00 RUB | ю Срок<br>Номерв | подачи пре<br>ерсии пред | дложения<br>ложения , | 07.09.2019 2(<br>Активная верск | 1:00:00 RUS03<br>1я Номервер | Оставшеес<br>осии конкурс | явремя 19<br>а 1 | Дни 05:40:3 | 7      |       |
| Информация о конкурс                                                                                 | е Позиции Резюме о                                  | Этслеживание              |                  |                          |                       |                                 |                              |                           |                  |             |        |       |
| Базовые данные Требования Прим                                                                       | ечания                                              |                           |                  |                          |                       |                                 |                              |                           |                  |             |        |       |
| Параметры события                                                                                    |                                                     |                           |                  |                          |                       |                                 |                              |                           |                  |             |        |       |
| Окончание срока действия предложения:                                                                | 29.11.2019                                          |                           | У                | словие пост              | авки (город/г         | іункт/станция):                 | DDU 🗇 Mo                     | сква                      |                  |             |        |       |
| Валюта:                                                                                              | Российский рубль                                    |                           |                  |                          |                       |                                 |                              |                           |                  |             |        |       |
| Условие платежа:                                                                                     | К097 🗇                                              |                           |                  | Ст                       | атуси стат            | истика                          | 10.00.2010.14.10             |                           |                  |             |        |       |
|                                                                                                    |                                                     |                           |                  |                          | Ц                     | Создания.                       | T3.00.2013 14.13             |                           | DIQUQ            |             |        |       |
| Ссылка на форму договора:                                                                            | Прилагается в разделе Документы                     | И                         |                  |                          |                       | создан.                         | 1 осподин БУАЗ               |                           |                  |             |        |       |
|                                                                                                    | приложения                                          |                           |                  | Да                       | та последне           | ей обработки:                   | 19.06.2019 14:15             | 5:22 RUSU3                |                  |             |        |       |
|                                                                                                    |                                                     |                           |                  |                          | Последни              | м обработал:                    | Тосподин ВУАЗІ               | ЕН ФАББЕН І               | БРЮНО            |             |        |       |
| <ul> <li>Информация о поставщике и партнере</li> </ul>                                               |                                                     |                           |                  |                          |                       |                                 |                              |                           |                  |             |        |       |
| Подробно Отправить сообщение эле                                                                     | ктронной почты Вызов Сбросит                        | ъ                         |                  |                          |                       |                                 |                              |                           | Фильтроват       | ъ Параметр  | ы наст | ройки |
| Функция                                                                                              |                                                     | Номер                     |                  | Имя                      |                       |                                 |                              |                           | № телефона       |             |        |       |
| Получатель материала                                                                                 |                                                     |                           |                  | ZAKUP01                  |                       |                                 |                              |                           |                  |             |        |       |
| Адрес поставки                                                                                       |                                                     |                           |                  | 3Ф: Обще                 | e                     |                                 |                              |                           |                  |             |        |       |
| Местоположение                                                                                       |                                                     |                           |                  | 3Ф: Обще                 | е                     |                                 |                              |                           |                  |             |        |       |

Рисунок 36 - Создание предложения. Вкладка «Базовые данные»

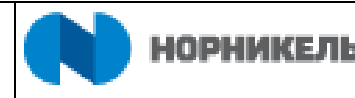

#### 5.2.1.1 Вкладка «Информация о конкурсе», раздел «Базовые данные».

В данном разделе требуется заполнить поля:

- «Окончание срока действия предложения» - срок до которого будут действовать условия данного предложение ((1) Рисунок 37).

- «Условие платежа» – порядок оплаты доступен для редактирования, если изменение данного параметра предусмотрено условиями закупочной процедуры ((2) Рисунок 37).

| 🎯 Создать предложение - Internet Explorer                                                                              |                                                                                               |                         |                                        |                                                                     |                                                                                     |                                                                 |                                                                            |                      | -            | ٥       | ×     |
|----------------------------------------------------------------------------------------------------|-----------------------------------------------------------------------------------------------|-------------------------|----------------------------------------|---------------------------------------------------------------------|-------------------------------------------------------------------------------------|-----------------------------------------------------------------|----------------------------------------------------------------------------|----------------------|--------------|---------|-------|
| Создать предложение                                                                                                    |                                                                                               |                         |                                        |                                                                     |                                                                                     |                                                                 |                                                                            |                      |              |         |       |
| Отправить Полько просмотр Просм                                                                                        | ПередПеч Проверить Закрыть                                                                    | Сохранить Уд            | далить Экспорт                         | Импорт                                                              | Документы и                                                                         | приложения                                                      |                                                                            |                      |              |         | 0.    |
| Номер предложения 3000002222 Но<br>Ответственный за конкурс PIAPPL                                                     | омер конкурса 2000044020 Статус<br>USER Общая стоимость                                       | Coxpaнено<br>0,00 RUB H | Срок подачи пре/<br>Іомер версии предг | дложения<br>южения 4                                                | 07.09.2019 20<br>ктивная верси                                                      | :00:00 RUS03<br>я Номер                                         | Оставшее<br>версии конкур                                                  | есявремя 19<br>рса 1 | Дни 05:40:37 | 7       |       |
| Информация о конкурс                                                                                                   | е Позиции Резюме Отсл                                                                         | еживание                |                                        |                                                                     |                                                                                     |                                                                 |                                                                            |                      |              |         |       |
| Базовые данные Требования Прим                                                                                         | ечания                                                                                        |                         |                                        |                                                                     |                                                                                     |                                                                 |                                                                            |                      |              |         |       |
| Параметры события<br>Укончание срока действия предложения:<br>Валюта:<br>Условие платежа:<br>Ссылка на форму договора: | 29.11.2019 1<br>Российский рубль<br>К097 2<br>Лрипагается в разделе Документы и<br>приложения |                         | Условие поста<br>Ста<br>Дат            | вки (город/п<br><b>тус и статі</b><br>Да<br>а последне<br>Последнии | ункт/станция):<br>ІСТИКА<br>Та создания:<br>Создал:<br>й обработки:<br>и обработал: | DDU П<br>19.08.2019 Г<br>Господин В<br>Господин В<br>Господин В | Москва<br>14:19:22 RUS03<br>/АЗЕН ФАБЬЕН<br>14:19:22 RUS03<br>/АЗЕН ФАБЬЕН | н БРЮНО<br>Н БРЮНО   |              |         |       |
| <ul> <li>Информация о поставщике и партнере</li> </ul>                                                                 |                                                                                               |                         |                                        |                                                                     |                                                                                     |                                                                 |                                                                            |                      |              |         |       |
| Подробно Отправить сообщение эле                                                                                       | ктронной почты Вызов Сбросить                                                                 |                         |                                        |                                                                     |                                                                                     |                                                                 |                                                                            | Фильтрова            | ть Параметри | ы настр | ройки |
| Функция                                                                                                    |                                                                                               | Номер                   | Имя                                    |                                                                     |                                                                                     |                                                                 |                                                                            | № телефона           |              |         |       |
| Получатель материала                                                                                                   |                                                                                               |                         | ZAKUP01                                |                                                                     |                                                                                     |                                                                 |                                                                            |                      |              |         |       |
| Адрес поставки                                                                                                    |                                                                                               |                         | 3Ф: Общее                              | Э                                                                   |                                                                                     |                                                                 |                                                                            |                      |              |         |       |
| Местоположение                                                                                                    |                                                                                               |                         | 3Ф: Общее                              | 9                                                                   |                                                                                     |                                                                 |                                                                            |                      |              |         |       |

Рисунок 37 – Выбор условия платежа

При возможности изменения условия платежа откроется справочник (Рисунок 38).

| <i> Обработать предложение: -</i>               | Internet Explorer      |            |              |              |         |                        |             |           |                     |                  | - 0         | ×       |
|-------------------------------------------------|------------------------|------------|--------------|--------------|---------|------------------------|-------------|-----------|---------------------|------------------|-------------|---------|
| Обработать пред                                 | пожение:               |            |              |              |         |                        |             |           |                     |                  |             |         |
| Отправить Только просмот                        | тр ПросмПередПеч       | Проверить  | Закрыть      | Сохранить    | Удалить | Документы и приложения | Экспорт     | Импорт    | Системная информац  | ия               |             |         |
| Номер предложения 30000<br>Ответственный за кон | Поиск: Условие п       | ілатежа    |              |              |         |                        |             |           |                     | × 0 Дни 12:26:29 |             |         |
| Информация с                                    | Критерии поис          | ка         | 1            |              |         | Личный спи             | исок значен | ий Скрыть | критерии поиска 🔑 ( | 0                |             |         |
| Базовые данные Треб                             | Ваш комментарий        |            | ₩ ЯВ.        | ляется       |         | •                      |             |           |                     |                  |             |         |
| Параметры события                               | Условия платежа        |            | ∀ ЯВ.        | ляется       |         | *                      |             |           | $\bigcirc$          |                  |             |         |
| Окончание срока действия п                      | Логическая система     |            | ∨ яв         | ляется       |         | V MESCLNT400           |             | Ċ         | 7 🖸 🖨               |                  |             |         |
| Успо:                                           | Поиск Удалить заг      | иси Сброси | ть на значен | ие по умолча | нию     | 🗹 Макс. чис.           | по совпаден | ний: 50   | 0                   | дондэ            |             |         |
| Ссылка на фор                                   | 2                      |            |              |              |         |                        |             |           |                     | дондэ            |             |         |
| <ul> <li>Информация о поставщике</li> </ul>     | и партнере             |            |              |              |         |                        |             |           |                     |                  |             |         |
| Подробно Отправить соо                          | бщение электронной поч | ты Вызов   | Сбросить     |              |         |                        |             |           |                     | Фильтровать Па   | араметры на | стройки |
| Функция                                         |                        |            |              | Номе         | р       | Имя                    |             |           |                     | № телефона       |             |         |
| Получатель материа                              | ала                    |            |              |              |         | TESTZAKUP_06 TEST      | ZAKUP_06    | TESTZAKU  | P_06                |                  |             |         |
| Адрес поставки                                  |                        |            |              |              |         | МТФ Основной           |             |           |                     |                  |             |         |
| Местоположение                                  |                        |            |              |              |         | МТФ Основной           |             |           |                     |                  |             |         |

Рисунок 38 – Критерии поиска условий платежа

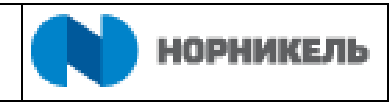

Чтобы выбрать предлагаемое вами условие ((1) Рисунок 38), нажмите на кнопку <Поиск> ((2) Рисунок 38) и произведите выбор из предлагаемого списка (Рисунок 39).

| 🧟 Обработать предложение: -                | Internet Explorer                         |                                                                |                                |                          |           | -          |              |  |
|--------------------------------------------|-------------------------------------------|----------------------------------------------------------------|--------------------------------|--------------------------|-----------|------------|--------------|--|
| Обработать пред                            | ложение:                                  |                                                                |                                |                          |           |            |              |  |
| Отправить Только просме                    |                                           |                                                                | Пораноцты и припоурция Экспорт | Инпорт Системира информа | 11140     |            | 0,           |  |
|                                            | Поиск: Условие платежа                    |                                                                |                                |                          | ×         | -20        |              |  |
| Ответственный за кон                       | Критерии поиска                           | ритерии поиска Личный список значений Скрыть критерии поиска 🤌 |                                |                          |           |            |              |  |
| Информация с                               |                                           |                                                                |                                |                          |           |            |              |  |
| Базовые данные Треб                        | Ваш комментарий ~                         | является                                                       | •                              |                          |           |            |              |  |
|                                            | Условия платежа 🗸                         | является                                                       | <b>v</b>                       | • •                      |           |            |              |  |
| Параметры события                          | Логическая система 🗸 🗸                    | является                                                       | <ul> <li>MESCLNT400</li> </ul> | ₽ ♀ ♀                    |           |            |              |  |
| Окончание срока деиствия п                 |                                           |                                                                |                                | ouuŭ: 500                |           |            |              |  |
|                                            |                                           |                                                                | Макс. число совпаде            | ении. ООС                |           |            |              |  |
| Услов                                      | Поиск Удалить записи Сбросить на зна      | ачение по умолчанию                                            |                                |                          | TOUTO     |            |              |  |
|                                            |                                           |                                                                |                                |                          | дондо     |            |              |  |
| Ссылка на фор                              | Список совпадений: найдено                | 7 совпадений для                                               | Условие платежа                |                          | лонлэ     |            |              |  |
|                                            | Ваш комментарий                           | <u>ـ</u>                                                       | Условие платежа                | Лог. система             | Hound     |            |              |  |
|                                            | в теч. 10 (десяти) банк. дн от даты подпи | сания акт                                                      | BU31                           | MESCLNT400               |           |            |              |  |
| <ul> <li>Информация о поставщин</li> </ul> | в теч. 15 банк. дн от даты получения доку | умента                                                         | BE41                           | MESCLNT400               |           |            |              |  |
| Подробно Отправить со                      | в теч. 7 (семи) банк. дн после подписани  | и акта                                                         | BE21                           | MESCLNT400               | Фильтрова | гь Парамет | ры настройки |  |
| Функция                                    | В течение 1 банк. дн. с дат. выставления  | документа                                                      | BE01                           | MESCLNT400               | гелефона  |            |              |  |
| Получатель матері                          | не ран. 5 банк. дн со дня получения доку  | ментов                                                         | BR11                           | MESCLNT400               |           |            |              |  |
| Адрес поставки                             | не ран.30, но не поздн.45 кал.дн с д.подп | . акта                                                         | K094                           | MESCLNT400               | ×         |            |              |  |
| Местоположение                             |                                           |                                                                |                                |                          | ·         |            |              |  |

Рисунок 39 – Список условий платежа

• «Условие поставки (город/пункт/станция)» – введите код из справочника

и укажите местоположение.

Значения условия платежей и/или инкотермс, местоположение, доступны для редактирования, если это предусмотрено условиями проведения закупочной процедуры.

## 5.2.1.2 Вкладка «Информация о конкурсе», раздел «Требования»

На вкладке «Требования» (

Рисунок 40) представлены требования к участникам закупочной процедуры, на которые поставщику предстоит ответить при подаче предложения.

| C                                                                 |                                                           |                                |                                                                          |                                               |                              |         |        |
|-------------------------------------------------------------------|-----------------------------------------------------------|--------------------------------|--------------------------------------------------------------------------|-----------------------------------------------|------------------------------|---------|--------|
| оздать предложение                                                |                                                           |                                |                                                                          |                                               |                              |         |        |
| Отправить Полько просмотр Просм                                   | ПередПеч Проверить Закрыть (                              | Сохранить Удалит               | ъ Экспорт Импорт Документы и                                             | приложения                                    |                              |         | 0      |
| юмер предложения 3000002222 Но<br>Ответственный за конкурс PIAPPL | омер конкурса 2000044020 Статус<br>USER Общая стоимость ( | Сохранено Ср<br>0,00 RUB Номер | ок подачи предложения 07.09.2019 20<br>версии предложения Активная верси | 00:00 RUS03 Оставшее<br>я Номер версии конкур | сявремя 19 Дни 05:40<br>ca 1 | :37     |        |
| Информация о конкурс                                              | е Позиции Резюме Отсле                                    | еживание                       |                                                                          |                                               |                              |         |        |
| зазовые данные Требования Прим                                    | ечания                                                    |                                |                                                                          |                                               |                              |         |        |
| Лараметры события                                                 |                                                           |                                |                                                                          |                                               |                              |         |        |
| Окончание срока действия предложения:                             | 29.11.2019                                                |                                | Условие поставки (город/пункт/станция):                                  | DDU 🗇 Москва                                  |                              |         |        |
| Валюта:                                                           | Российский рубль                                          |                                |                                                                          |                                               |                              |         |        |
| Условие платежа:                                                  | К097 🗇                                                    |                                | Статус и статистика                                                      |                                               |                              |         |        |
|                                                                   |                                                           |                                | Дата создания:                                                           | 19.08.2019 14:19:22 RUS03                     |                              |         |        |
| Ссылка на форму договора:                                         | Припагается в разделе Локументы и                         |                                | Создал:                                                                  | Господин ВУАЗЕН ФАБЬЕН                        | БРЮНО                        |         |        |
|                                                                   | приложения                                                |                                | Дата последней обработки:                                                | 19.08.2019 14:19:22 RUS03                     |                              |         |        |
|                                                                   |                                                           |                                | Последним обработал:                                                     | Господин ВУАЗЕН ФАБЬЕН                        | БРЮНО                        |         |        |
| • Информация о поставщике и партнере                              |                                                           |                                |                                                                          |                                               |                              |         |        |
| Подробно Отправить сообщение элен                                 | тронной почты Вызов Сбросить                              |                                |                                                                          |                                               | Фильтровать Параме           | тры нас | гройки |
| Функция                                                           |                                                           | Номер                          | Имя                                                                      |                                               | № телефона                   |         |        |
| Получатель материала                                              |                                                           |                                | ZAKUP01                                                                  |                                               |                              |         |        |
| Адрес поставки                                                    |                                                           |                                | 3Ф: Общее                                                                |                                               |                              |         |        |
| Местоположение                                                    |                                                           |                                | 3Ф: Общее                                                                |                                               |                              |         |        |

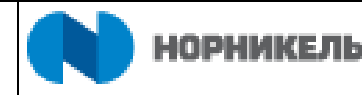

#### Рисунок 40 – Вкладка «Требования»

В разделе Требования необходимо предоставить информацию о соответствии поставщика установленным в закупочной процедуре требованиям (Рисунок 41). :

- Ответить Ввести ответ на требование. В системе возможны следующие форматы ответов на требования:
  - Да/Нет
  - Текст (Максимальный размер текста 130 символов)
  - Выбор значения из выпадающего списка
  - Дата
  - Количество
  - Сумма
- Приложение к ответу Для загрузки файла необходимо нажать на кнопку <Загрузить> у соответствующего требования (Ошибка! Источник ссылки не найден.).
- Комментарий Введите текст.

| Номер предпожения 300002269 Номер конкурса 2000043960 Статус Сохранено Срок подачи предпожения 19.10.<br>Ответственный за конкурс PIAPPLUSER Общая стоимость 0,00 RUB Номер версии предпожения Актиена                                                                                                | 2019 00:00:00 RUS03<br>яверсия Номер ве | Оставшееся время 35 Дни 09:3<br>ерсии конкурса 2 | 39:00               |
|----------------------------------------------------------------------------------------------------|-----------------------------------------|--------------------------------------------------|---------------------|
| Информация о конкурсе Позиции Резюме Отслеживание                                                                                                    |                                         |                                                  |                     |
| Базовые данные Требования Примечания                                                                                                    |                                         |                                                  |                     |
| Требование                                                                                                    | Ответить                                | Комментарий                                      | Приложение к ответу |
| Карточка Контрагента<br>Проверьте наличие и актуальность сертификата в личном кабинете<br>Сертификаты                                                                                                    | ⊖Да ⊖ Нет                               |                                                  | Загрузить           |
| Бухгалтерский Баланс и отчет о финансовых результатах на последнюю отчетную дату (актуальная версия в разделе "Сертификаты" SRM<br>профиля Поставщика)                                                                                                    | ОДа ○Нет<br>I                           |                                                  | Загрузить           |
| Доверанность на лицо, заверившее колин документов контрагента на основания доверенности (оригинал, нотариально заверенная копия<br>или копия, заверенная уполномоченным пицом контрагента с указанием даты заверения)<br>Проверьте наличие и актуальность сертификата в личном кабинете<br>Сертификат | ⊖Да ⊖ Нет                               |                                                  | Загрузить           |

Рисунок 41 – Варианты ответа на требования

В открывшемся окне нажмите кнопку <Обзор> (Рисунок 42).

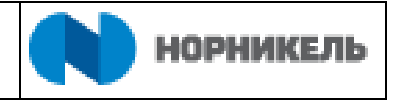

| <i> Обработать предложен</i>                                 | иие: - Internet Explorer                                                      | _          |          | ×   |
|--------------------------------------------------------------|-------------------------------------------------------------------------------|------------|----------|-----|
| Обработать пре,                                              | дложение:                                                                     |            |          |     |
| Отправить Только прос                                        | мотр ПросмПередПеч Проверить Закрыть Сохранить Удалить Документы и приложения | Экспорт    |          | 0,  |
| Импорт                                                       | ыбор файла                                                                    |            |          |     |
| Номер предложения 3<br>Оставшееся врем 3<br>Номер версии пре | подачи предложения 18.09.<br>Загрузить: Обзор тоимость 0,00 RUB               | 2020 00:00 | ):00 RUS | 603 |
| Информаци                                                    |                                                                               |            |          |     |
| Базовые данные Тр                                            | ОК Отменить                                                                   |            |          |     |
| Покумент полтвержазющий                                      | Да • Нет                                                                      |            |          | ^   |
| органа (актуальная версия в<br>Поставщика)                   | в разделе "Сертификаты" SRM профиля                                           |            |          |     |
| Проверьте наличие и акту<br>Сертификаты                      | альность сертификата в личном кабинете                                        |            |          |     |
|                                                              |                                                                               |            |          | U   |
| Свидетельство о государств                                   | О Да • Нет<br>Венной регистрации юридического лица                            |            |          | >   |

Рисунок 42 – Переход к выбору документа для загрузки

В открывшемся окне выберите файл для загрузки ((1) Рисунок 43). Название файла отобразится в окне «Имя файла» ((2) Рисунок 43). Для завершения выбора файла для загрузки нажмите <Открыть> ((3) Рисунок 43).

| Атриоут карточка контрагента (актуальная версия в разде                                    | 🎯 Выбор выкладываемого файла                                                         |                                                     |                                                         | ×                                                |            |                     |
|--------------------------------------------------------------------------------------------|--------------------------------------------------------------------------------------|-----------------------------------------------------|---------------------------------------------------------|--------------------------------------------------|------------|---------------------|
| Номер предложения 3000002269 Номер конкурса                                                | ← → · ↑ 🗎 > Этот компьютер > Documents v ♂                                           |                                                     |                                                         | ints p                                           | ееся время | 35 Дни 09:39:00     |
| OTBETCTBERNBIN SU KONKYPE PIAFPEOSEK OOM                                                   | Упорядочить 👻 Создать папку                                                          |                                                     | 1                                                       | 🗉 🔹 🔲 🕜                                          | typea 2    |                     |
| Информация о конкурсе Позиции                                                              | Имя                                                                                  | ^                                                   | Дата изменения                                          | Тип                                              |            |                     |
| Базовые данные Требования Примечания                                                       | и Быстрый доступ<br>■ Desktop                                                        | исные книжки OneNote                                | 09.07.2019 14:27<br>10.07.2019 16:23                    | Папка с файлами<br>Папка с файлами               | тарий      | Придожение к ответу |
| (people)                                                                                   | Downloads / Hac                                                                      | и фигуры<br>траиваемые шаблоны Office (<br>FD5D.tmp | 34.09.2019 8:27<br>39.07.2019 14:32<br>13.09.2019 14:36 | Папка с файлами<br>Папка с файлами<br>Файл "ТМР" | i upini    |                     |
| Карточка Контрагента<br>Проверьте наличие и актуальность сертификата в личи<br>Сертификаты | 2.05. Конфигураци 1 💼 При<br>2.07.Пользователь<br>Актуализация инт;<br>очередь в см2 | мер файла для загрузки                              | 13.09.2019 14:36                                        | Документ Micros                                  |            | Загрузить           |
| Бухгалтерский баланс и отчет о финансовых результатах н<br>профиля Поставщика)             | 💻 Этот компьютер<br>💣 Сеть <                                                         |                                                     |                                                         | >                                                |            | Загрузить           |
|                                                                                            | 2 Имя файла: Пр                                                                      | имер файла для загрузки                             | Все файлы (*.*)                                         | ) ~                                              |            | Загрузить           |
| или копия, заверенная уполномоченным лицом контрагента                                     | с указалием даты заверелилу                                                          |                                                     |                                                         |                                                  |            |                     |
| Проверьте наличие и актуальность сертификата в личн<br>Сертификаты                         | ом кабинете                                                                          |                                                     |                                                         |                                                  |            |                     |

Рисунок 43 – Выбор документа для загрузки

В результате выбора файла, адрес размещения документа появится в строке «Загрузить» ((1) Рисунок 44). Нажмите <OK> для загрузки файла в ответ на требование ((2) Рисунок 44).

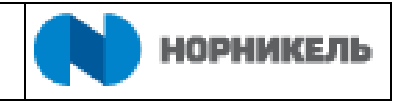

| <i>ё</i> Обработать предложение: - Intern                                                              | net Explorer                                           |           |               |                                       | _                      |          | ×      |
|----------------------------------------------------------------------------------------------------|--------------------------------------------------------|-----------|---------------|---------------------------------------|------------------------|----------|--------|
| Обработать предложен                                                                                   | ние:                                                   |           |               |                                       |                        |          |        |
| Отправить Только просмотр Про                                                                          | смПередПеч Проверить Зак                               | рыть Сохр | анить Удалить | Документы и приложен                  | ия Экспорт             |          | 0.     |
| Импорт<br>Номер предложения з<br>Оставшееся врем<br>Номер версии пра<br>Информаци<br>Базовые данные Тр | айла<br>∖\npr.nomick.ru\hv\$ Обзор                     | ]         | Отменить      | подачи предложения 1<br>тоимость 0,00 | 18.09.2020 00:0<br>RUB | 0:00 RUS | \$03   |
| Документ, подтверждающий полномочи<br>органа (актуальная версия в разделе "С<br>Поставщика)            | ия Единого исполнительного<br>Сертификаты" SRM профиля | Да 💽 Н    | ет            |                                       |                        |          | ^      |
| Проверьте наличие и актуальность с<br>Сертификаты                                                      | сертификата в личном кабинете                          |           |               |                                       |                        |          |        |
| Свидетельство о государственной реги                                                                   | страции юридического лица                              | )Да ⊙Н    | ет            |                                       |                        |          | ><br>> |

Рисунок 44 – Загрузка файла в «Требования»

После того как файл загрузится, он отобразится в документе предложения ((1) Рисунок 45).

| Номер предложения 3000002269 Номер конкурса 2000043980 Статус Сохранено<br>Ответственный за конкурс PIAPPLUSER Общая стоимость 0,00 RUB Сокрания предложения                                                                                                    | <ul> <li>19.10.2019 00:00:00</li> <li>Активная версия</li> </ul> | RUS03 Оставшееся время<br>Номер версии конкурса 2 | 35 Дни 09:21:39                               |
|----------------------------------------------------------------------------------------------------|------------------------------------------------------------------|---------------------------------------------------|-----------------------------------------------|
| Информация о конкурсе Позиции Резюме Отслеживание                                                                                                    |                                                                  |                                                   |                                               |
| Базовые данные Требования Примечания                                                                                                    |                                                                  |                                                   |                                               |
| Требование                                                                                                    | Ответить                                                         | Комментарий                                       | Приложение к ответу                           |
| Карточка Контрагента<br>Проверьте наличие и актуальность сертификата в личном кабинете<br>Сеотификаты 2                                                                                                    | ⊖Да ⊖Нет                                                         |                                                   | Загрузить 1<br>Пример файла для загрузки docx |
| Бухгалтерский баланс и отчет о финансовых результатах на последнюю отчетную дату (актуальная версия в разделе<br>"Сертификаты" SRM профиля Поставщика)                                                                                                    | О Да 🛛 Нет                                                       |                                                   | Загрузить                                     |
| Доверенность на лицо, заверившее копии документов контрагента на основании доверенности (оригинал, нотариально<br>заверенная копия или копия, заверенная уполномоченным лицом контрагента с указанием даты заверения)<br>Проверьте наличие и актуальность сертификата в личном кабинете<br>Сертификаты | О Да О Нет                                                       |                                                   | Загрузить                                     |

Рисунок 45 – Файл загружен в систему

В системе предусмотрено сопоставление требований к участникам закупочной процедуры с предоставленными поставщиком при регистрации документами. Документы, предоставленные поставщиков при регистрации размещены в личном профиле поставщика в разделе Сертификаты. В случае, если у документа, соответствующего требованию завершился срок действительности, система сообщит о необходимости актуализировать данный документ в разделе Сертификаты. Перейти в раздел Сертификаты для актуализации документа можно из вкладки «Требования» ((2) Рисунок 45). В открывшемся окне будет выведен список всех сертификатов (Рисунок 46) и предоставлена возможность их актуализации.

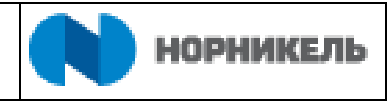

| 🕞 🛞 🥔 https://sms009 🔎 🔻 🎖 Ош C 🧔         | Ведение данных | к поставщи 🗙         |            | - □<br>☆☆ | ×<br>ﷺ 🙂 |
|-------------------------------------------|----------------|----------------------|------------|-----------|----------|
| Сертификаты                               | 語りたい           | The second           |            |           | ^        |
| Сертификаты                               |                |                      |            |           |          |
| Сертификат                                | Дейст          | Заканчивается через  | Статус     | O         |          |
| Уведомление о постановке на учет в НО фил | иа             | Нет необязательного  | $\diamond$ | 9         |          |
| Сертификат соответствия качества          | 30.06          | Срок действия уже ис | •          | <b>P</b>  |          |
| Уведомление о постановке на учет крупнейш | leri           | Нет необязательного  | $\diamond$ | 9         |          |
| Устав, изменения вносимые в Устав         | 31.12          | Действ. неогранич.   | 0          | Ŷ         | -        |

Рисунок 46 – Сертификаты поставщика

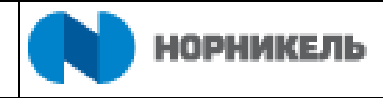

#### 5.2.1.3 Раздел «Документы и приложения»

В данном разделе размещаются документы входящие в состав предложения поставщика. Для входа в раздел необходимо нажать на кнопку <Документы и приложения> ((1) Рисунок 47) при просмотре системного документа предложения.

| Создать предложение - Internet Explorer                              |                                                          |                                     |                                                                         |                                            |                                    | o ×         |
|----------------------------------------------------------------------|----------------------------------------------------------|-------------------------------------|-------------------------------------------------------------------------|--------------------------------------------|------------------------------------|-------------|
| Создать предложение                                                  |                                                          |                                     |                                                                         |                                            |                                    |             |
| 🖉 Обработать   ПросмПередПеч   🐧                                     | Проверить Закрыть Экспорт                                | г Документы и прило                 | жения 1                                                                 |                                            |                                    | 0.          |
| Номер предложения 3000002222 Ном<br>Ответственный за конкурс PIAPPLU | мер конкурса 2000044020 Статус<br>ISER Общая стоимость ( | Сохранено Срок<br>0,00 RUB Номер ве | подачи предложения 07.09.2019 20:(<br>эрсии предложения Активная версия | 00:00 RUS03 Оставшее<br>Номер версии конку | еся время 19 Дни 05:40:37<br>рса 1 | 7           |
| Информация о конкурсе                                                | . Позиции Резюме Отсле                                   | еживание                            |                                                                         |                                            |                                    |             |
| Базовые данные Требования Приме                                      | чания                                                    |                                     |                                                                         |                                            |                                    |             |
| Параметры события                                                    |                                                          | Ус                                  | луга и поставка                                                         |                                            |                                    |             |
| Окончание срока действия предложения:                                | 29.11.2019                                               | Ус                                  | ловие поставки (город/пункт/станция):                                   | DDU Москва                                 |                                    |             |
| Валюта:                                                              | Российский рубль                                         |                                     |                                                                         |                                            |                                    |             |
| Условие платежа:                                                     | K097                                                     | Ст                                  | атус и статистика                                                       | 07 11 2010 17 07 12 0110                   | 0.2                                |             |
|                                                                      |                                                          |                                     | дата создания.                                                          | 07.11.2019 17.07.12 R05                    |                                    |             |
| Ссылка на форму договора:                                            | Прилагается в разделе Документы и                        |                                     | Создал:                                                                 | Тосподин МАКСИМ ЛЬВС                       | ович дондэ                         |             |
|                                                                      | приложения                                               |                                     | Дата последней обработки:                                               | 07.11.2019 17:07:12 RUS                    | 03                                 |             |
|                                                                      |                                                          |                                     | Последним обработал:                                                    | Господин МАКСИМ ЛЬВС                       | рвич дондэ                         |             |
|                                                                      |                                                          |                                     |                                                                         |                                            |                                    |             |
| <ul> <li>Информация о поставщике и партнере</li> </ul>               |                                                          |                                     |                                                                         |                                            |                                    |             |
| Подробно Отправить сообщение элект                                   | ронной почты Вызов Сбросить                              |                                     |                                                                         |                                            | Фильтровать Параметри              | ы настройки |
| Функция                                                              |                                                          | Номер                               | Имя                                                                     |                                            | № телефона                         |             |
| Получатель материала                                                 |                                                          |                                     | ZAKUP01                                                                 |                                            |                                    |             |
| Адрес поставки                                                       |                                                          |                                     | 3Ф: Общее                                                               |                                            |                                    |             |
| Местоположение                                                       |                                                          |                                     | 3Ф: Общее                                                               |                                            |                                    |             |
|                                                                      |                                                          |                                     |                                                                         |                                            |                                    |             |

Рисунок 47 – Кнопка <Документы и приложения > в предложении

Участник закупочной процедуры совместно с предложением должен предоставить документы запрашиваемые организатором закупочной процедуры в закупочной документации, требованиях, а также обозначенные обязательными для вложения в разделе <Документы и приложения>.

Для вложения документов откройте папку соответствующую предложению поставщика – Предложение <Номер предложения> <Название Компании> ((1) Рисунок 48), и разместите документы в соответствии с настроенной иерархией папок ((2) Рисунок 48).

| Обновить                                         |                      |                |
|--------------------------------------------------|----------------------|----------------|
| Папка                                            | Количество документо | 3              |
| Конкурс 2000044020                               | 18                   |                |
| 🛅 Закупочная документация (доступно поставщикам) | 1                    |                |
| <ul> <li>Предпожения поставщиков</li> </ul>      | 17                   |                |
| 1 - Предложение 3000002224 ООО "ТОТАЛ ВОСТОК"    | 17                   |                |
| 2 🛅 Коммерческое предложение                     | 0                    | 3 Вложить файл |
| Техническое предложение                          | 0                    | Вложить файл   |
| Квалификационные документы                       | 17                   | Вложить файл   |
|                                                  |                      |                |
|                                                  |                      |                |
|                                                  |                      |                |
|                                                  |                      |                |
| окументы                                         |                      |                |
|                                                  |                      |                |
| Сбросить фильтр                                  | 2                    |                |
| 🛅 Наименование Файл Описание Изменил Изменено    |                      |                |

Рисунок 48 – Размещение документации в папке предложения

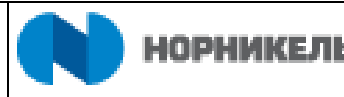

Проверьте поля, названия и номера предложения, которые должны соответствовать вашему номеру предложения. Для вложения документации нажмите кнопку <Вложить файл> ((3) Рисунок 48). Откроется окно загрузки документа.

В открывшемся окне для создания документа в необязательное поле «Наименование» можно указать название загружаемого документа, в поле «Описание» укажите краткое описание документа ((1) Рисунок 49). Для того, чтобы вложить файл, нажмите кнопку <Обзор> ((2) Рисунок 49) и выберете на локальном компьютере файлы загружаемой документации.

| Обновить                                                                                                    |                                                           |  |
|----------------------------------------------------------------------------------------------------|-----------------------------------------------------------|--|
| пка                                                                                                    | Создание документа                                        |  |
| Закупочная документация (доступно поста     Предложения поставщикое     Предложение 3000002224 ООО "ТОТА!     Коммерческое предложение | Намиченованное:<br>Отинсание:<br>                         |  |
| <ul> <li>Техническое предложение</li> <li>Квалификационные документы</li> </ul>                                                        | Файл: 2 Обзор<br>З Новая версия: ☑<br>* Срок действия: ІТ |  |

Рисунок 49 – Окно создания документа

Для загрузки новой версии файла проставьте галку в поле <Новая версия> ((3) Рисунок 49).

В открывшемся диалоговом окне выберите файл для загрузки ((1) Рисунок 50). Имя файла отобразится в графе «Имя файла» ((2) Рисунок 50). После этого нажмите <Открыть> ((3) Рисунок 50).

| Выбор выкладыва | аемого фаі | іла                                 |                  | ×                                     |                         | - 0       |
|-----------------|------------|-------------------------------------|------------------|---------------------------------------|-------------------------|-----------|
| → ~ ↑           | Этот ко    | мпьютер > Desktop > v               | Ö Поиск: Deskte  | op 🔎                                  |                         | 101 247 2 |
| торядочить 🔻    | Создать г  | апку                                |                  | 💷 🔹 🔳 🕐                               |                         |           |
|                 | И          | мя                                  | Дата изменения   | Тип                                   | (                       |           |
| выстрыи досту   | /"         | Новая папка                         | 19.08.2019 11:24 | Папка с файлами                       | унивыр + 03)            |           |
| Desktop         | *          | Новая папка (3)                     | 15.08.2019 9:55  | Папка с файлами                       |                         |           |
| Documents       | * 6        | ) КАСУД                             | 19.08.2019 14:38 | Ярлык Интернета                       |                         |           |
| Downloads       | * 5        | 🖥 Портал самообслуживания ОЦО       | 19.08.2019 14:38 | Ярлык Интернета                       |                         |           |
| Pictures        | 1 🖉        | Предложение поставщика              | 19.08.2019 11:32 | Документ Micros                       |                         |           |
| 2.07_Пользов    | атель 🧕    | Приложение_18_Потенциальный_пост    | 24.04.2019 21:26 | Документ Micros                       |                         |           |
| 📙 Актуализация  | яинтр 🧕    | 🗎 Приложение_19_Самостоятельная_рег | 24.04.2019 21:25 | Документ Micros                       |                         |           |
| скрины          | 1          | Управление печатью                  | 19.08.2019 14:38 | Ярлык Интернета                       |                         |           |
| K Nº4 asrvc     | т 2019     |                                     |                  |                                       |                         |           |
|                 | -          |                                     |                  |                                       |                         |           |
| 🧾 Этот компьюте | еp         |                                     |                  |                                       |                         |           |
| 🌧 Сеть          | 1          |                                     |                  | ,                                     |                         |           |
|                 |            |                                     |                  | · · · · · · · · · · · · · · · · · · · |                         |           |
| 2               | Имя файл   | а: Предложение поставщика           | ∨ Все файлы (    | ·.*) ~                                |                         |           |
|                 |            |                                     | 3 Открыть        | Отмена                                | Обзор                   |           |
|                 |            | Новая                               | BeDCN8:          |                                       |                         |           |
|                 |            | * Coor de                           | йстрия:          | -                                     |                         |           |
|                 |            | operAd                              |                  |                                       |                         |           |
|                 |            |                                     |                  |                                       | Создать документ Отмена |           |
|                 |            |                                     |                  |                                       |                         |           |
| кументы         |            |                                     |                  |                                       |                         |           |
|                 |            |                                     |                  |                                       |                         |           |
|                 |            |                                     |                  |                                       |                         |           |
|                 |            | Сбросить фильтр                     |                  |                                       |                         |           |
|                 |            |                                     |                  |                                       |                         |           |

Рисунок 50 – Поиск файла для загрузки

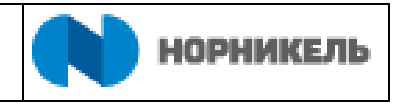

После того, как файл будет загружен, адрес его нахождения отобразится в графе «Файл» (Рисунок 51).

| Предложение 3000002224. Док                           | ументация        |                                                                   |  |
|-------------------------------------------------------|------------------|-------------------------------------------------------------------|--|
| Пользователь SUPPLIER04 ФИО ВУАЗЕН ФАБЬЕ              | Н БРЮНО Часовой  | і́ пояс RUS03 (Россия, Москва (УнивВр + 03)                       |  |
| 😌 Обновить 🖌 Проверить                                |                  |                                                                   |  |
| Папка                                                 | -                |                                                                   |  |
| <ul> <li>Тонкурс 2000044020</li> </ul>                | Создание до      | кумента                                                           |  |
| 🛅 Закупочная документация (доступно постав            | Наименование:    | Предложение                                                       |  |
| • Предложения поставщиков                             | Описание:        | Предложение поставщика                                            |  |
| <ul> <li>Предложение 3000002224 ООО "ТОТАЛ</li> </ul> |                  |                                                                   |  |
| Коммерческое предложение                              |                  |                                                                   |  |
| Техническое предложение                               |                  |                                                                   |  |
| • 🛅 Квалификационные документы                        | Файл:            | \\npr.nornick.ru\hv\$\rfexternallLangovayaEV.NPR\Desktop\I] Oбзор |  |
|                                                       | Новая версия:    |                                                                   |  |
|                                                       | * Срок действия: |                                                                   |  |
|                                                       |                  | Создать документ Отмена                                           |  |
| Документы                                             |                  |                                                                   |  |
| Сброс                                                 | ить фильтр       |                                                                   |  |
| 🛅 Наименование Файл Описание Изменил                  | Изменено         |                                                                   |  |

# Рисунок 51 – Загрузка документа

Укажите срок действия документа. Для этого нажмите на значок календаря ((1) Рисунок 52) и выберите дату в календаре ((2) Рисунок 52).

| Пка                                                   | Создание дон     | уме  | ента | 1    |       |       |    |    |    |                            |
|-------------------------------------------------------|------------------|------|------|------|-------|-------|----|----|----|----------------------------|
| Закупочная документация (доступно постае              | Наименование:    | Пре, | длож | ение |       |       |    |    |    |                            |
|                                                       | Описание: 2      | «    | <    | A    | вгуст | r 201 | 9  | >  | »  |                            |
| предложения поставщиков                               | -                | L    | Пн   | Вт   | Ср    | Чт    | Πτ | Cõ | Bc |                            |
| <ul> <li>Предложение 3000002224 ООО "ТОТАЛ</li> </ul> |                  | 31   | 29   | 30   | 31    | 1     | 2  | 3  | 4  |                            |
| 🛅 Коммерческое предложение                            |                  | 32   | 5    | 6    | 7     | 8     | 9  | 10 | 11 |                            |
|                                                       |                  | 33   | 12   | 13   | 14    | 15    | 16 | 17 | 18 |                            |
|                                                       |                  | 34   | 19   | 20   | 21    | 22    | 23 | 24 | 25 |                            |
| Квалификационные документы                            | Файл:            | 35   | 26   | 27   | 28    | 29    | 30 | 31 | 1  | 'ayaEV.NPR\Desktop\∏ Oбзор |
|                                                       | Новая версия:    | 36   | 2    | 3    | 4     | 5     | 6  | 7  | 8  |                            |
|                                                       | * Срок действия: |      |      |      | 1     | 1     |    | _  |    |                            |
|                                                       |                  |      |      |      |       |       |    |    |    |                            |
|                                                       |                  |      |      |      |       |       |    |    |    | Создать документ Отмена    |
|                                                       |                  |      |      |      |       |       |    |    |    | Создать документ Отмена    |

Рисунок 52 – Срок действия документа

Для загрузки файла нажмите <Создать документ> ((2) Рисунок 53). Для отмены загрузки нажмите кнопку <Отмена> ((2) Рисунок 53).

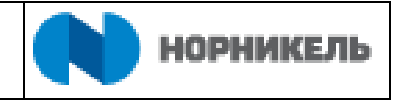

| • Обновить                                  |                  |                                                                  |  |
|---------------------------------------------|------------------|------------------------------------------------------------------|--|
| Папка                                       |                  |                                                                  |  |
| <ul> <li>Конкурс 2000044020</li> </ul>      | Создание до      | кумента                                                          |  |
| 🛅 Закупочная документация (доступно постае  | Наименование:    | Предложение                                                      |  |
| <ul> <li>Предложения поставщиков</li> </ul> | Описание:        | Предложение поставщика                                           |  |
| Предложение 3000002224 ООО "ТОТАЛ           |                  |                                                                  |  |
| Коммерческое предложение                    |                  |                                                                  |  |
| Техническое предложение                     |                  |                                                                  |  |
| Квалификационные документы                  | Файл:            | \\npr.nomick.ru\hv\$\rfexternal\LangovavaEV.NPR\Desktop\[] O63op |  |
|                                             | Новая версия:    | V                                                                |  |
|                                             | * Срок действия: | 30.08.2019                                                       |  |
|                                             |                  | 1Создать документ Отмена2                                        |  |
|                                             |                  |                                                                  |  |

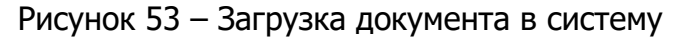

Загруженный документ отобразится в выбранной для загрузки папке (Рисунок 54).

| 💟 Документ "Предложение" создан.                 |                         |                    |
|--------------------------------------------------|-------------------------|--------------------|
| Предложение 3000002224. Документ                 | ация                    |                    |
| Пользователь SUPPLIER04 ФИО ВУАЗЕН ФАБЬЕН БРЮНО  | Часовой пояс RUS03 (Рос | ссия, Москва (Унив |
| 🕂 Обновить 🖌 Проверить                           |                         |                    |
| Папка                                            | Количество документов   |                    |
| ▼ ■ Конкурс 2000044020                           | 19                      |                    |
| 🛅 Закупочная документация (доступно поставщикам) | 1                       |                    |
| <ul> <li>Предложения поставщиков</li> </ul>      | 18                      |                    |
| • Предложение 3000002224 ООО "ТОТАЛ ВОСТОК"      | 18                      |                    |
| Коммерческое предложение                         | 1                       | Вложить файл       |
| Техническое предложение                          | 0                       | Вложить файл       |
| • 🛅 Квалификационные документы                   | 17                      | Вложить файл       |
|                                                  |                         |                    |
|                                                  |                         |                    |
|                                                  |                         |                    |

Рисунок 54 – Просмотр загруженного файла в списке документов папки

Для отдельных документов со стороны организатора закупочной процедуры может быть обозначена необходимость обязательного вложения и предложен формат заполнения. Для того чтобы скачать форму для заполнения документа нажмите на кнопку <Скачать образец> ((1) Рисунок 55). Заполните файл вашими данными на локальном компьютере и сохраните. Для того чтобы прикрепить заполненный документ нажмите кнопку <Вложить файл> ((2) Рисунок 55)).

| Пользователь SUPPLIER04 ФИО ВУАЗЕН ФАБЬЕН БРЮН           | О Часовой пояс RUS03 (Ро  | ссия, Москва (УнивВр | + 03)      |                     |  |  |
|----------------------------------------------------------|---------------------------|----------------------|------------|---------------------|--|--|
| • Обновить                                               |                           |                      |            |                     |  |  |
| Іапка                                                    | Количество документов     |                      |            |                     |  |  |
| Тарана Конкурс 2000044020                                | 5                         |                      |            |                     |  |  |
| 🛅 Закупочная документация (доступно поставщикам)         | 1                         |                      |            |                     |  |  |
| <ul> <li>Предложения поставщиков</li> </ul>              | 4                         |                      |            |                     |  |  |
| - Предложение 3000002224 ООО "ТОТАЛ ВОСТОК"              | 2                         |                      |            |                     |  |  |
| Коммерческое предложение                                 | 1                         | Вложить файл         |            |                     |  |  |
| Техническое предложение                                  | 0                         | Вложить файл         |            |                     |  |  |
| Квалификационные документы                               | 1                         | Вложить файл         |            |                     |  |  |
|                                                          |                           |                      |            |                     |  |  |
|                                                          |                           |                      |            |                     |  |  |
|                                                          |                           |                      |            |                     |  |  |
| ХУМенты                                                  |                           |                      |            |                     |  |  |
|                                                          |                           |                      |            |                     |  |  |
| икурс 2000044020 / Предложения поставщиков / Предложения | е 3000002224 ООО "ТОТАЛ Е | ЗОСТОК" / Квалифика  | ционные до | кументы             |  |  |
| Вложить файл                                             |                           |                      |            | Сбросить фильтр     |  |  |
| Наименование Файл Описание Об                            | бразец документа Обязате  | льно для поставщика  | Изменил    | Изменено            |  |  |
| Форма заявки 2 Вложить файл 1 С                          | ачать образец             | $\checkmark$         |            | 00.00.0000 00:00:00 |  |  |

Рисунок 55 – Обязательные документы

В открывшемся окне для загрузки файла нажмите кнопку <Обзор> ((1) Рисунок 56) и выберете на локальном компьютере заполненный вашими данными файл. Для загрузки новой версии файла проставьте галку в поле <Новая версия> ((2) Рисунок 56). Нажмите кнопку <Загрузить> ((3) Рисунок 56). Для отмены загрузки нажмите кнопку <Отмена> ((4) Рисунок 56).

| Тапка                                                                                                    | Количество документов                                |                                         |  |  |  |  |
|----------------------------------------------------------------------------------------------------|------------------------------------------------------|-----------------------------------------|--|--|--|--|
| П Конкурс 2000044020                                                                                                | 5                                                    |                                         |  |  |  |  |
| 🔲 Закупочная документация (доступно поставщикам)                                                                    | 1                                                    |                                         |  |  |  |  |
| • Предложения поставщиков                                                                                           | 4                                                    |                                         |  |  |  |  |
| - Предложение 3000002224 ООО "ТОТАЛ ВОСТ                                                                            |                                                      |                                         |  |  |  |  |
| 🛅 Коммерческое предложение                                                                                          | Загрузка файла                                       |                                         |  |  |  |  |
| Техническое предложение                                                                                             | * Файл: 106зор                                       |                                         |  |  |  |  |
| <ul> <li>Квалификационные документы</li> </ul>                                                                      | Новая версия: 🚺                                      |                                         |  |  |  |  |
|                                                                                                    |                                                      |                                         |  |  |  |  |
|                                                                                                    |                                                      | 3 Загрузить 4 Отмена                    |  |  |  |  |
| L                                                                                                    |                                                      |                                         |  |  |  |  |
|                                                                                                    |                                                      |                                         |  |  |  |  |
|                                                                                                    |                                                      |                                         |  |  |  |  |
| окументы                                                                                                    |                                                      |                                         |  |  |  |  |
| ЭКУМЕНТЫ<br>икурс 2000044020 / Предложения поставщиков / Предложен                                                  | е 3000002224 ООО "ТОТАЛ ВОСТОК" / Квалификационные д | окументы                                |  |  |  |  |
| окументы<br>нкурс 200044020 / Предложения поставщиков / Предложен                                                   | е 300002224 ООО "ТОТАЛ ВОСТОК" / Квалификационные д  | Сбросить фильтр                         |  |  |  |  |
| окументы<br>инурс 2000044020 / Предложения поставщиков / Предложен<br>Впожить файл<br>Наименование Файл Описание () | е 3000002224 ООО "ТОТАЛ ВОСТОК" / Квалификационные д | окументы<br>Сбросить фильтр<br>Изменено |  |  |  |  |

Рисунок 56 – Окно загрузки файла

Загруженный документ отобразится в выбранной для загрузки папке (Рисунок 57).

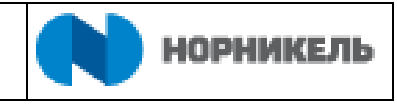

| Пользователь SUPPLIER04 ФИО ВУАЗЕН ФАБЬЕН БР         | юно Часовой пояс RUS03    | (Россия, Москва (Ун | ивВр + 03)                 |              |                     |                 |
|------------------------------------------------------|---------------------------|---------------------|----------------------------|--------------|---------------------|-----------------|
| • Обновить                                           |                           |                     |                            |              |                     |                 |
| Тапка                                                | Количество докумен        | тов                 |                            |              |                     |                 |
| Конкурс 2000044020                                   | 2                         |                     |                            |              |                     |                 |
| 🛅 Закупочная документация (доступно поставщика       | ам) 1                     |                     |                            |              |                     |                 |
| <ul> <li>Предложения поставщиков</li> </ul>          | 1                         |                     |                            |              |                     |                 |
| Предложение 3000002224 ООО "ТОТАЛ ВОС"               | ток" 1                    |                     |                            |              |                     |                 |
| Коммерческое предложение                             | 1                         | Вложить файл        |                            |              |                     |                 |
| Техническое предложение                              | 0                         | Вложить файл        |                            |              |                     |                 |
| • 🛅 Квалификационные документы                       | 0                         | Вложить файл        | 1                          |              |                     |                 |
|                                                      |                           |                     |                            |              |                     |                 |
|                                                      |                           |                     |                            |              |                     |                 |
|                                                      |                           |                     |                            |              |                     |                 |
| окументы                                             |                           |                     |                            |              |                     |                 |
| нкурс 2000044020 / Предложения поставщиков / Предло» | кение 3000002224 ООО "ТОТ | АЛ ВОСТОК" / Комме  | ерческое предложение       |              |                     |                 |
| 🛅 Вложить файл 🛛 🍿 Удалить                           |                           |                     |                            |              | (                   | Сбросить фильтр |
| Наименование Файл С                                  | Описание                  | Образец документа   | Обязательно для поставщика | Изменил      | Изменено            | Срок действия   |
| Предложение Предложение поставщика.docx              | Вложить файл              |                     |                            | 832SAI90127S | 19.08.2019 15:57:27 | 31.08.2019      |

Рисунок 57 – Просмотр загруженного файла

Для обновления данных раздела «Документы и приложения» необходимо нажать на кнопку <Обновить> (Рисунок 58)

| онкурс 2000044020. Документация                           |                         |                    |                   |
|-----------------------------------------------------------|-------------------------|--------------------|-------------------|
| ользователь SUPPLIER04 ФИО ВУАЗЕН ФАБЬЕН БРЮНО            | Часовой пояс RUS03 (Ро  | ссия, Москва (Уние | Bp + 03)          |
| Обновить                                                  |                         |                    |                   |
| апка                                                      | Количество документов   |                    |                   |
| 🖿 Конкурс 2000044020                                      | 2                       |                    |                   |
| 🛅 Закупочная документация (доступно поставщикам)          | 1                       |                    |                   |
| <ul> <li>Предложения поставщиков</li> </ul>               | 1                       |                    |                   |
| - Предложение 3000002224 ООО "ТОТАЛ ВОСТОК"               | 1                       |                    |                   |
| 🛅 Коммерческое предложение                                | 1                       | Вложить файл       |                   |
| Техническое предложение                                   | 0                       | Вложить файл       |                   |
| Квалификационные документы                                | 0                       | Вложить файл       |                   |
|                                                           |                         |                    |                   |
|                                                           |                         |                    |                   |
|                                                           |                         |                    |                   |
|                                                           |                         |                    |                   |
| кументы                                                   |                         |                    |                   |
| курс 2000044020 / Предложения поставщиков / Предложение 3 | 3000002224 ООО "ТОТАЛ Е | ЗОСТОК" / Коммер   | еское предложение |
|                                                           |                         |                    |                   |

Рисунок 58 – Кнопка <Обновить>

Если вложенный файл необходимо удалить, выделите его ((1) Рисунок 59) и нажмите на кнопку <Удалить> ((2) Рисунок 59).

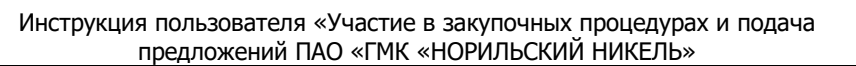

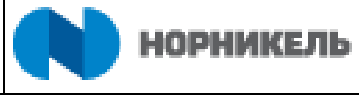

| Обновить                                                                           |                         |                |                     |                            |              |                     |                 |
|------------------------------------------------------------------------------------|-------------------------|----------------|---------------------|----------------------------|--------------|---------------------|-----------------|
| Папка                                                                              | Количество докумен      | тов            |                     |                            |              |                     |                 |
| <ul> <li>Конкурс 2000044020</li> </ul>                                             | 3                       |                |                     |                            |              |                     |                 |
| 🖿 Закупочная документация (доступно поставщикам                                    | ) 1                     |                |                     |                            |              |                     |                 |
| <ul> <li>Предложения поставщиков</li> </ul>                                        | 2                       |                |                     |                            |              |                     |                 |
| Предложение 3000002224 ООО "ТОТАЛ ВОСТО<br>Предложение 3000002224 ООО "ТОТАЛ ВОСТО | ОК" 2                   |                |                     |                            |              |                     |                 |
| Коммерческое предложение                                                           | 2                       | Вложить        | файл                |                            |              |                     |                 |
| Техническое предложение                                                            | 0                       | Вложить        | файл                |                            |              |                     |                 |
| • 🛅 Квалификационные документы                                                     | 0                       | Вложить        | файл                |                            |              |                     |                 |
|                                                                                    |                         |                |                     |                            |              |                     |                 |
|                                                                                    |                         |                |                     |                            |              |                     |                 |
|                                                                                    |                         |                |                     |                            |              |                     |                 |
| Документы                                                                          |                         |                |                     |                            |              |                     |                 |
| Конкурс 2000044020 / Предложения поставщиков / Предложе                            | ние 3000002224 ООО "ТОТ | АЛ ВОСТОК" / К | оммерческое предлож | ение                       |              |                     |                 |
| 🗋 Вложить фай 🔰 🍿 Удалить                                                          |                         |                |                     |                            |              | (                   | Сбросить фильтр |
| Паименование Файл О                                                                | писание                 |                | Образец документа   | Обязательно для поставщика | Изменил      | Изменено            | Срок действия   |
| Предложение Предложение поставщика.docx                                            |                         | Вложить файл   |                     |                            | 832SAI90I27S | 19.08.2019 15:57:27 | 31.08.2019      |
| Предложение 1 Предложение поставщика.docx П                                        | редложение поставщика   | Вложить файл   |                     |                            | 832SAI90127S | 20.08.2019 08:29:04 | 28.08.2019      |

Рисунок 59 – Удаление документа

В появившемся окне нажмите <Ok> ((1) Рисунок 60), если документ нужно удалить, <Oтменить> ((2) Рисунок 60), если документ удалять не нужно.

| • Обновить                                                              |                       |                                   |                                                                            |                            |              |                     | · · · · · · · · · · · · · · · · · · · |
|-------------------------------------------------------------------------|-----------------------|-----------------------------------|----------------------------------------------------------------------------|----------------------------|--------------|---------------------|---------------------------------------|
| Папка                                                                   | Количество докумен    | тов                               |                                                                            |                            |              |                     |                                       |
| 👻 🫅 Конкурс 2000044020                                                  | 3                     |                                   |                                                                            |                            |              |                     |                                       |
| 🖿 Закупочная документация (доступно поставщикам)                        | 1                     |                                   |                                                                            |                            |              |                     |                                       |
| <ul> <li>Предложения поставщиков</li> </ul>                             | 2                     |                                   |                                                                            |                            |              |                     |                                       |
| - Предложение 3000002224 ООО "ТОТАЛ ВОСТОК"                             | 2                     |                                   |                                                                            |                            |              |                     |                                       |
| 🛅 Коммерческое предложение                                              | 2                     | Вложить о                         | файл                                                                       | _                          |              |                     |                                       |
| Техническое предложение                                                 | 0 <b>У</b> Д          | цаление дон                       | кументов                                                                   | ×                          |              |                     |                                       |
| Квалификационные документы                                              | 0 Ве                  | ыделенные доку<br>цалены. Продол: | менты (1) будут<br>кить?                                                   |                            |              |                     |                                       |
| Документы<br>Конкурс 2000044020 / Предложения поставщиков / Предложения | 9 3000002224 OOO "TOT | АЛ ВОСТОК" / К                    | <ol> <li>ОК 2 Отмен</li> <li>Отмен</li> <li>Отмерческое предлож</li> </ol> | ить                        |              |                     |                                       |
| Вложить файл 🏦 Удалить                                                  |                       |                                   |                                                                            |                            |              | (                   | бросить фильтр                        |
| 🖺 Наименование Файл Опис                                                | ание                  |                                   | Образец документа                                                          | Обязательно для поставщика | Изменил      | Изменено            | Срок действия                         |
| Предложение Предложение поставщика.docx                                 |                       | Вложить файл                      |                                                                            |                            | 832SAI90127S | 19.08.2019 15:57:27 | 31.08.2019                            |
| Предложение 1 Предложение поставщика.docx Пред                          | ложение поставщика    | Вложить файл                      |                                                                            |                            | 832SAI90127S | 20.08.2019 08:29:04 | 28.08.2019                            |

Рисунок 60 – Подтверждение удаления документа

Для проверки корректности заполнения раздела необходимо нажать на кнопку <Проверить> (Рисунок 61).

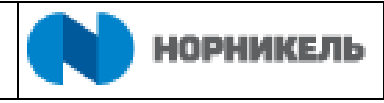

| Предложение 3000002224. Документ                 | ация                   |                    |           |
|--------------------------------------------------|------------------------|--------------------|-----------|
| Пользователь SUPPLIER04 ФИО ВУАЗЕН ФАБЬЕН БРЮНО  | Часовой пояс RUS03 (Ро | ссия, Москва (Уние | aBp + 03) |
| 🕂 Обновить                                       |                        |                    |           |
| Папка                                            | Количество документов  |                    |           |
| ▼ ■ Конкурс 2000044020                           | 21                     |                    |           |
| 🛅 Закупочная документация (доступно поставщикам) | 1                      |                    |           |
| <ul> <li>Предложения поставщиков</li> </ul>      | 20                     |                    |           |
| Предложение 3000002224 ООО "ТОТАЛ ВОСТОК"        | 18                     |                    |           |
| Томмерческое предложение                         | 1                      | Вложить файл       |           |
| Техническое предложение                          | 0                      | Вложить файл       |           |
| Квалификационные документы                       | 17                     | Вложить файл       |           |
|                                                  |                        |                    |           |
|                                                  |                        |                    |           |
|                                                  |                        |                    |           |
| Документы                                        |                        |                    |           |
|                                                  |                        |                    |           |
| Сбросить фильтр                                  |                        |                    |           |
| 🛅 Наименование Файл Описание Изменил Изменено    |                        |                    |           |

# Рисунок 61 – Проверка файлов документа

Результат проверки отобразится в верхней части экрана (Рисунок 62).

| Приложите квалификационные документы в личном кабинете                                                                                                    | к сертификату Бухгал. бал | анс и отчет о фин. | результатах за финан |
|----------------------------------------------------------------------------------------------------|---------------------------|--------------------|----------------------|
| Предложение 3000002224. Документ                                                                                                    | ация                      |                    |                      |
| Пользователь SUPPLIER04 ФИО ВУАЗЕН ФАБЬЕН БРЮНО                                                                                                    | Часовой пояс RUS03 (Ро    | ссия, Москва (Уни  | Bp + 03)             |
| 🕂 Обновить 🗸 Проверить                                                                                                    |                           |                    |                      |
| Папка                                                                                                    | Количество документов     |                    |                      |
| <ul> <li>Конкурс 2000044020</li> </ul>                                                                                                    | 21                        |                    |                      |
| 🖿 Закупочная документация (доступно поставщикам)                                                                                                    | 1                         |                    |                      |
| <ul> <li>Предложения поставщиков</li> </ul>                                                                                                    | 20                        |                    |                      |
| - Предложение 3000002224 ООО "ТОТАЛ ВОСТОК"                                                                                                    | 18                        |                    |                      |
| то Коммерческое предложение                                                                                                    | 1                         | Вложить файл       |                      |
| Техническое предложение                                                                                                    | 0                         | Вложить файл       |                      |
| Квалификационные документы                                                                                                    | 17                        | Вложить файл       |                      |
|                                                                                                    |                           |                    |                      |
|                                                                                                    |                           |                    |                      |
|                                                                                                    |                           |                    |                      |
|                                                                                                    |                           |                    |                      |
| Документы                                                                                                    |                           |                    |                      |
| Consourt dury t                                                                                                    |                           |                    |                      |
| П Наименование Файл Олисание Измения Измения                                                                                                    |                           |                    |                      |
| The sum of the same of the same of the sam |                           |                    | A 1100/              |

# Рисунок 62 – Результат проверки файлов документа

Для просмотра истории изменения документа и его загруженных версий, выделите необходимый документ в таблице и нажмите на правую кнопку мыши ((1) Рисунок 63). В появившемся, выпадающем списке действий выберите пункт <Версии документа> ((2)) Рисунок 63).

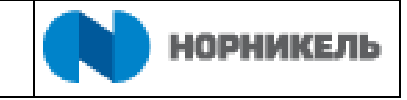

| • Обновить                                            |                           |         |       |      |             |                |              |                     |                 | ^ |
|-------------------------------------------------------|---------------------------|---------|-------|------|-------------|----------------|--------------|---------------------|-----------------|---|
| Папка                                                 | Количество документов     |         |       |      |             |                |              |                     |                 |   |
| 👻 🥅 Конкурс 2000044020                                | 2                         |         |       |      |             |                |              |                     |                 |   |
| 🛅 Закупочная документация (доступно поставщикам)      | 1                         |         |       |      |             |                |              |                     |                 |   |
| <ul> <li>Предложения поставщиков</li> </ul>           | 1                         |         |       |      |             |                |              |                     |                 |   |
| - Предложение 3000002224 ООО "ТОТАЛ ВОСТОК"           | 1                         |         |       |      |             |                |              |                     |                 |   |
| Коммерческое предложение                              | 1                         | Вложить | файл  | 1    |             |                |              |                     |                 |   |
| Техническое предложение                               | 0                         | Вложить | файл  | 1    |             |                |              |                     |                 |   |
| Квалификационные документы                            | 0                         | Вложить | файл  | 1    |             |                |              |                     |                 |   |
|                                                       |                           |         |       |      |             |                |              |                     |                 |   |
|                                                       |                           |         |       |      |             |                |              |                     |                 |   |
|                                                       |                           |         |       |      |             |                |              |                     |                 |   |
| Документы                                             |                           |         |       |      |             |                |              |                     |                 |   |
| Конкурс 2000044020 / Предложения поста                |                           | 1       | Комме | ерче | еское предл | ожение         |              |                     |                 |   |
| Вложить файл 前 Удалить 2Версии документа              |                           |         |       |      |             |                |              |                     | Сбросить фильтр |   |
| 🛅 Наименование Файл                                   |                           | 15      | ента  | 06   | бязательно  | для поставщика | Изменил      | Изменено            | Срок действия   |   |
| 1 Предложение Предложение пос<br>Больше справии по по | вку                       |         |       |      |             |                | 832SAI90I27S | 19.08.2019 15:57:27 | 31.08.2019      |   |
|                                                       |                           |         |       |      |             |                |              |                     |                 |   |
| Удалить историю ввод                                  | ца для пользователя RFCCF | USER    |       |      |             |                |              |                     |                 | ~ |

Рисунок 63 – Выпадающий список действий с документом

После загрузки всех необходимых документов вкладку можно закрыть.

#### 5.2.1.4 Вкладка «Позиции»

На закладке «Позиции» ((1) Рисунок 64) хранится информация о закупаемой в рамках данной закупочной процедуры номенклатуре. В случае если организатор закупочной процедуры предоставил участникам возможность изменить заданный объем поставки, поставщик может предложить свое количество. Для этого в режиме обработки предложения нажмите <Подробно> ((2) Рисунок 64) и скорректируйте предлагаемый объём в столбце «Предлагаемое количество» ((3) Рисунок 64).

| <i> Обработать предложение: - Inte</i>          | ernet Explorer                     |                                       |                                                      |                                    |                         |                               |             |                           | _                      |        | ı ×   |
|-------------------------------------------------|------------------------------------|---------------------------------------|------------------------------------------------------|------------------------------------|-------------------------|-------------------------------|-------------|---------------------------|------------------------|--------|-------|
| Обработать пред                                 | іложение:                          |                                       |                                                      |                                    |                         |                               |             |                           |                        |        |       |
| Отправить Только просми                         | отр ПросмПередПе                   | ч Проверить Закры                     | ть Сохранить Удалить Эксп                            | орт Импорт Д                       | Документы               | и приложения                  |             |                           |                        |        |       |
| Атрибут Согласие с условия                      | ями оплаты является о              | бязательным; выполните в              | зедение значения атрибута                            |                                    |                         |                               |             |                           |                        |        |       |
| Номер предложения 30000<br>Ответственный за кон | 02224 Номер кон<br>курс PIAPPLUSER | курса 2000044020 С<br>Общая стоимость | татус Сохранено Срок подачи<br>0,00 RUB Номер версии | ипредложения ()<br>предложения Акт | 7.09.2019<br>гивная вер | 20:00:00 RUS03<br>сия Номер в | Ос<br>ерсии | ставшееся в<br>и конкурса | ремя 18 Дни 04:11<br>2 | 1:24   |       |
| Информация о конкур                             | се 1Позиции                        | <ol> <li>Резюме Отсле</li> </ol>      | живание                                              |                                    |                         |                               |             |                           |                        |        |       |
| 🕶 Обзор позиций                                 |                                    |                                       |                                                      |                                    |                         |                               |             |                           |                        |        |       |
| 2 Подробно Добавить нов                         | юе 🖌 📔 Скопировать                 | Вставить Удалить                      | Рассчитать значение Коэффиц                          | иент: 0,0000                       | Рассчит                 | ать Filter F                  | азвер       | нуть все Све              | рнуть все Параметр     | ы наст | ройки |
| СовокупЗначение                                 | Цена без НДС                       | Необходимое количе                    | Описание категории продукта                          | Предлагае 3                        | B E                     | ал Цена за                    |             | Единица                   | Дата поставки          | Конк   | /pc/  |
| 0,00                                            | 0,00                               | 1,000                                 | ТОиР зданий, сооружений и п                          | 1,000                              | F                       | UB                            | 1           | EP                        | Дата 01.05.2           | 0/0    |       |
| 0,00                                            | 0,00                               | 10,000                                | ТОиР зданий, сооружений и п                          | 0,000                              | F                       | UB                            | 1           | EP                        | Дата 30.08.2           | 0/0    |       |
|                                                 |                                    |                                       |                                                      |                                    |                         |                               |             |                           |                        |        |       |
|                                                 |                                    |                                       |                                                      |                                    |                         |                               |             |                           |                        |        |       |

Рисунок 64 – Вкладка «Позиции». Указание количества позиций предложения

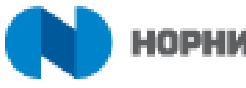

Для указания ценовых характеристик вашего предложения, в режиме обработки предложения в поле «Цена без НДС» ((2) Рисунок 65) введите информацию о цене за единицу (Рисунок 65). Нажмите <Сохранить> ((3) Рисунок 65) для сохранения данных.

| бработать предложение: - Internet Explore                   | er                                          |                                                              |                                                                  |                                       |                                        | - 0     |
|-------------------------------------------------------------|---------------------------------------------|--------------------------------------------------------------|------------------------------------------------------------------|---------------------------------------|----------------------------------------|---------|
| бработать предложе                                          | ние:                                        |                                                              |                                                                  |                                       |                                        |         |
| править Полько просмотр Про                                 | осмПередПеч Провери                         | ть Закрыть 3 Сохранить Удалить                               | Экспорт Импорт Документы и                                       | приложения                            |                                        |         |
| трибут Согласие с условиями оплать                          | ы является обязательным; і                  | выполните ведение значения атрибута                          |                                                                  |                                       |                                        |         |
| мер предложения 3000002224<br>Ответственный за конкурс РІАІ | Номер конкурса 200004<br>PPLUSER Общая стон | 14020 Статус Сохранено Срокпо<br>имость 5.000,00 RUB Номерви | одачи предложения 07.09.2019 2<br>ерсии предложения Активная вер | 0:00:00 RUS03 Ост<br>осия Номерверсии | авшееся время 18 Дни (<br>и конкурса 2 | 4:22:43 |
| Информация о конкурсе                                       | Позиции Резюме                              | е Отслеживание                                               |                                                                  |                                       |                                        |         |
|                                                             |                                             |                                                              |                                                                  |                                       |                                        |         |
|                                                             |                                             |                                                              |                                                                  |                                       |                                        |         |
| 🗩 Подробные данные позиц                                    | ии 0003 Ремонт здани                        | ій (бетонные работы)                                         |                                                                  |                                       |                                        |         |
| Данные позиции Вопросы                                      | Примечания и прилож                         | кения                                                        |                                                                  |                                       |                                        |         |
|                                                             |                                             |                                                              |                                                                  |                                       |                                        |         |
| <ul> <li>Основные данные</li> </ul>                         |                                             |                                                              |                                                                  |                                       |                                        |         |
| Идентификатор                                               | 0003                                        |                                                              | Валюта                                                           | Российский рубль                      |                                        |         |
| Помер конфигурируемой позиции.                              | Merenuen dumunen m                          |                                                              | Необходимое количество                                           | 10,000                                | ЕР Единица работы                      |         |
| управляющий ключ:                                           | материал, функциональны                     | ыи                                                           | <ol> <li>Предлагаемое количество</li> </ol>                      | 5,000                                 | ЕР Единица работ                       | ы       |
| Вид позиции.                                                | материал                                    | TO-D                                                         | 2 Цена без НДС                                                   | 1.000,00                              | RUB 3a: 1 EP                           |         |
| категория продукта:                                         | B504                                        | ТОИР здании, сооружении и помещении                          |                                                                  |                                       |                                        | -       |
| Ид. продукта:                                               | 7003057                                     |                                                              | Дата поставки                                                    | 30.08.2019 04:00                      | :00                                    |         |
| Описание:                                                   | Ремонт зданий (бетонные                     | е работы)                                                    | Статис и статистика                                              |                                       |                                        |         |
| Описание варианта позиции:                                  | Исходная позиция                            |                                                              | статус и статистика                                              |                                       |                                        |         |
| Ірочие свойства                                             |                                             |                                                              |                                                                  |                                       |                                        |         |
| Номер продукта поставщика:                                  |                                             |                                                              |                                                                  |                                       |                                        |         |
|                                                             |                                             |                                                              |                                                                  |                                       |                                        |         |
| <ul> <li>Информация о поставщике и парт</li> </ul>          | тнере                                       |                                                              |                                                                  |                                       |                                        | -       |

Рисунок 65 – Изменение предлагаемого количества

При объединении позиций закупочной процедуры в комплект и установке исполнителем закупки индикатора «Пакет» ((1) Рисунок 66), при подаче предложения поставщиком указывается цена за все позиции данного комплекта позиций номенклатуры ((2) Рисунок 66), а система пропорционально распределяет сумму между позициями в соответствии с пропорцией плановых цен закупочной процедуры.

| pauorarenpe                                                                                                    | едложение:                                                                        |                                          |                                   |                      |                              |                                      |                                 |                                         |                                                                                        |                                                      |     |
|----------------------------------------------------------------------------------------------------|-----------------------------------------------------------------------------------|------------------------------------------|-----------------------------------|----------------------|------------------------------|--------------------------------------|---------------------------------|-----------------------------------------|----------------------------------------------------------------------------------------|------------------------------------------------------|-----|
| равить   Только про                                                                                                    | смотр ПросмПередПеч Про                                                           | верить Закрыть Сохра                     | нить Удалить До                   | кументы              | и приложения                 | Эксп                                 | орт Импорт                      | т Системная информа                     | ция                                                                                    |                                                      |     |
| иер предложения 300<br>Ответственный за к                                                                                           | 0002403 Номер конкурса 2(<br>онкурс PIAPPLUSER Общая                              | 000044020 Статус Сох<br>стоимость 0,00 F | ранено Срок под<br>UB Номер верси | ачи пред<br>и предле | ложения 01.1<br>ожения Актив | 1.2019<br>ная вер                    | 20:00:00 RUS<br>осия Ном        | 03 Оставшееся вре<br>ер версии конкурса | мя 14 Дни 10:05:34<br>3                                                                |                                                      |     |
| Информация о конк                                                                                                    | урсе Позиции Ре                                                                   | зюме Отслеживание                        |                                   |                      |                              |                                      |                                 |                                         |                                                                                        |                                                      |     |
| Обзор позиций                                                                                                    |                                                                                   |                                          |                                   |                      |                              |                                      |                                 |                                         |                                                                                        |                                                      | F   |
| осоор позиции                                                                                                    |                                                                                   |                                          |                                   |                      |                              |                                      |                                 |                                         |                                                                                        |                                                      |     |
| Іодробно Добавить н                                                                                                    | ювое 🖌   Скопировать   Встави                                                     | ть Удалить Рассчита                      | ть значение Коэфф                 | оициент:             | 0,0000                       |                                      |                                 | Filter Разверну                         | ть все Свернуть все Скр                                                                | ыть структ                                           | тур |
| ассчитать                                                                                                    |                                                                                   |                                          |                                   |                      |                              |                                      |                                 |                                         | Парамет                                                                                | гры настро                                           | ойк |
| Номер строки                                                                                                    | Описание                                                                          |                                          | Вариант                           | Па                   | Цена без НД                  | C                                    | Ид. про                         | Категория продукта                      | Описание категории                                                                     | продукта                                             |     |
| a 0001 🗉                                                                                                    |                                                                                   |                                          |                                   |                      |                              |                                      |                                 |                                         |                                                                                        |                                                      |     |
| 000103                                                                                                    | Ремонт зданий (бетонные рабо                                                      | ты)                                      |                                   |                      |                              | 0,00                                 | 0000000                         | B504                                    | ТОиР зданий, соору                                                                     | кении и п.                                           |     |
| 0002 E                                                                                                    | Ремонт зданий (бетонные рабо<br>Ремонт зданий (бетонные рабо                      | ты)<br>ты)                               |                                   | 1                    | 2                            | 0,00<br>0,00                         | 0000000                         | B504<br>B504                            | ТОиР зданий, соору<br>ТОиР зданий, соору                                               | кений и п.<br>кений и п.                             |     |
| <ul> <li>₩ 0002 E</li> <li>₩ 0003 E</li> </ul>                                                                                      | Ремонт зданий (бетонные рабо<br>Ремонт зданий (бетонные рабо<br>Лот               | ты)<br>ты)                               |                                   | 1                    | 2                            | 0,00<br>0,00<br>0,00                 | 0000000                         | B504<br>B504                            | ТОиР зданий, соору<br>ТОиР зданий, соору                                               | кений и п.<br>кений и п.                             |     |
| <ul> <li>₩ 0002 F2</li> <li>₩ 0003 F2</li> <li>₩ 0003 AAF2</li> </ul>                                                               | Ремонт зданий (бетонные рабо<br>Ремонт зданий (бетонные рабо<br>Лот<br>СМР        | ты)<br>ты)                               |                                   | 1                    | 2                            | 0,00<br>0,00<br>0,00<br>0,00         | 0000000                         | B504<br>B504<br>B301                    | ТОиР зданий, сооруз<br>ТОиР зданий, сооруз<br>Строительно-монтах                       | кений и п.<br>кений и п.<br>кные работ               | ть  |
| <ul> <li>              €             <sup>0</sup>             0002E             <sup>•</sup> <sup>•</sup></li></ul>                 | Ремонт зданий (бетонные рабо<br>Ремонт зданий (бетонные рабо<br>Лот<br>СМР<br>СМР | ты)                                      |                                   | 1                    | 2                            | 0,00<br>0,00<br>0,00<br>0,00<br>0,00 | 0000000<br>0000000<br>0000000   | B504<br>B504<br>B301<br>B301            | ТОИР зданий, соору<br>ТОИР зданий, соору<br>Строительно-монтах<br>Строительно-монтах   | кений и п.<br>кений и п.<br>кные работ               | ть  |
| <ul> <li>0002E</li> <li>0003E</li> <li>0003.AAE</li> <li>0003.ABE</li> </ul>                                                        | Ремонт зданий (бетонные рабо<br>Ремонт зданий (бетонные рабо<br>Лот<br>СМР<br>СМР | ты)                                      |                                   | 1                    | 2                            | 0,00<br>0,00<br>0,00<br>0,00<br>0,00 | 0000000<br>0000000<br>0000000   | B504<br>B504<br>B301<br>B301            | ТОИР зданий, сооруз<br>ТОИР зданий, сооруз<br>Строительно-монтаж<br>Строительно-монтаж | кений и п.<br>кений и п.<br>кные работ<br>кные работ | ть  |
| <ul> <li>0002E</li> <li>0003E</li> <li>0003 ARE</li> <li>0003 ABE</li> </ul>                                                        | Ремонт зданий (бетонные рабо<br>Ремонт зданий (бетонные рабо<br>Лот<br>СМР<br>СМР | ты)<br>ты)                               |                                   | 1                    | 2                            | 0,00<br>0,00<br>0,00<br>0,00<br>0,00 | 0000000<br>00000000<br>00000000 | B304<br>B301<br>B301                    | ТОИР зданий, соору<br>ТОИР зданий, соору<br>Строительно-монтах<br>Строительно-монтах   | кений и п.<br>кений и п.<br>кные работ               | ть  |
| <ul> <li>₩ 0002E;</li> <li>₩ 0003E;</li> <li>₩ 0003.003E;</li> <li>₩ 0003.AAE;</li> <li>₩ 0003.AAE;</li> <li>₩ 0003.ABE;</li> </ul> | Ремонт зданий (бетонные рабо<br>Ремонт зданий (бетонные рабо<br>Лот<br>СМР<br>СМР | ମଧ)<br>Tଧ)                               |                                   | 1                    | 2                            | 0,00<br>0,00<br>0,00<br>0,00<br>0,00 | 0000000<br>0000000<br>0000000   | B504<br>B504<br>B301<br>B301            | ТОиР зданий, соору<br>ТОиР зданий, соору<br>Строительно-монтах<br>Строительно-монтах   | кений и п.<br>кений и п.<br>кные работ               | ть  |

Рисунок 66 - Виды консолидации позиций закупочной процедуры в предложении (по отдельности или в комплекты)

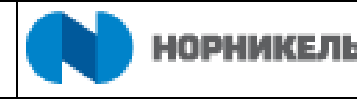

Вы можете открыть подробную информацию по позиции, нажав на ее номер (0001, 0002 и т.д.) ((1) Рисунок 67) или выделить позицию ((2) Рисунок 67) и нажать на кнопку <Подробно> ((3) Рисунок 67).

| <i>Յ</i> Просмотреть предложение: - Internet Explorer                           |                                      |                                      |                                                     |                                           |                                             | 1.000                  | o ×     |
|---------------------------------------------------------------------------------|--------------------------------------|--------------------------------------|-----------------------------------------------------|-------------------------------------------|---------------------------------------------|------------------------|---------|
| Просмотреть предложение:                                                        |                                      |                                      |                                                     |                                           |                                             |                        |         |
| 🖉 Обработать 🛛 ПросмПередПеч 🛛 🗘 Про                                            | верить Закрыть Эк                    | спорт Документы и приз               | пожения                                             |                                           |                                             |                        | 0       |
| Номер предложения 3000002224 Номер конку<br>Ответственный за конкурс PIAPPLUSER | рса 2000044020 Ст<br>Общая стоимость | атус Сохранено Сро<br>0,00 RUB Номер | ок подачи предложения 07<br>версии предложения Акти | .09.2019 20:00:00 RUS<br>івная версия Ном | 03 Оставшееся время<br>ер версии конкурса 1 | і 18 Дни 10:23:26<br>І |         |
| Информация о конкурсе Позиции                                                   | Резюме Отсле                         | кивание                              |                                                     |                                           |                                             |                        |         |
| ▼ Обзор позиций                                                                 |                                      |                                      |                                                     |                                           |                                             |                        |         |
| ЗПодробно Добавить новое 🖌 📔 Скопировать                                        | Вставить Удалить                     | Рассчитать значение                  | Коэффициент: 0,0000                                 | Рассчитать Fil                            | ter Развернуть все Свернут                  | ь все Параметры на     | стройки |
| Намар страни                                                                    | ВидП Ид про                          | Катогория продукта                   | СоронулЗирионию                                     | Цона Боа НДС                              | Нообходиноо колино                          | Овисанию катогор       |         |
| 2 1 🗟 0001 🖸 Ремонт зданий (бето                                                | Матер 0000000                        | B504                                 | 0,00                                                | 0,00                                      | 1,000                                       | ТОиР зданий, соо       | ружен   |
|                                                                                 |                                      |                                      |                                                     |                                           |                                             |                        |         |
|                                                                                 |                                      |                                      |                                                     |                                           |                                             |                        |         |
|                                                                                 |                                      |                                      |                                                     |                                           |                                             |                        |         |

Рисунок 67 – Подробная информация о позиции

Здесь вы можете ввести свой номер материала (или его отличное наименование) в поле «Номер продукта поставщика» ((1) Рисунок 68), предлагаемое количество ((2) Рисунок 68). Для этого нажмите <Обработать> ((3) Рисунок 68).

| 🎒 предложение: - Internet Explorer                           | - 0                                                                                                    | ×      |
|--------------------------------------------------------------|----------------------------------------------------------------------------------------------------|--------|
| Просмотреть предлож                                          | ение:                                                                                                    |        |
| 🖉 Обработать 🛛 ПросмПередПеч                                 | 🗘 Проверить Закрыть Документы и приложения Экспорт Системная информация                                                                                                    |        |
| 3                                                            |                                                                                                    |        |
| Номер предложения 3000002403<br>Оставшееся время 0 Лии 00:00 | Номер конкурса 2000044020 Статус Сохранено Срок подачи предложения 01.11.2019 20:00:00 RUS03<br>0:00 Ответственный за конкурс PIAPPI USER Общая стоимость 0.00 RUB Номер версии предложения. Активная верс | иа     |
| Номер версии конкурса 5                                      |                                                                                                    |        |
|                                                              |                                                                                                    |        |
| Информация о конкурсе                                        | ПОЗИЦИИ Резюме Отслеживание                                                                                                    |        |
| Данные позиции Вопросы                                       | Примечания и приложения 4                                                                                                    |        |
|                                                              |                                                                                                    |        |
| ▼ Основные данные                                            |                                                                                                    | C      |
| Идентификатор                                                | Валюта: Российский рубль                                                                                                    |        |
| * Номер конфигурируемой позиции:                             | 0001 Необходимое количество: 1,000 ЕР Единица рабо                                                                                                    | гы     |
| Управляющий ключ:                                            | Материал, функциональный 2 Поедлагаемое количество: 1.000 ЕР Единиц                                                                                                    | а рабо |
| Вид позиции:                                                 | Материал                                                                                                    | 1 50   |
| Категория продукта:                                          | В504 ТОиР зданий, сооружений и помещений                                                                                                    |        |
| Ид. продукта:                                                | 7003057 Дата поставки: 01.05.2019 04:00:00                                                                                                    |        |
| Описание:                                                    | Ремонт зданий (бетонные работы)                                                                                                    |        |
| Описание варианта позиции:                                   | Исходная позиция Статус и статистика                                                                                                    |        |
| Прочие свойства                                              |                                                                                                    |        |
| 1 Номер пролукта поставшика:                                 |                                                                                                    |        |
| Aykra hoorabapha.                                            |                                                                                                    | ~      |
| <                                                            |                                                                                                    | >      |

Рисунок 68 – Корректировка позиции

На вкладке Примечания ((4) Рисунок 68) – ведутся комментарии к позиции.

Перейти к другой позиции вы можете аналогично открытию первой или с помощью стрелок перехода (Рисунок 69).

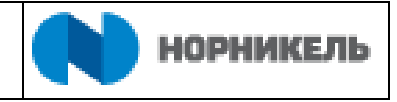

| 🚽 предложение: - Internet Explorer                                                                                                    |                                                                                                    |                                                                                                    |                           | - 0                            | ×              |
|----------------------------------------------------------------------------------------------------|----------------------------------------------------------------------------------------------------|----------------------------------------------------------------------------------------------------|---------------------------|--------------------------------|----------------|
| Просмотреть предлож                                                                                                    | ение:                                                                                                    |                                                                                                    |                           |                                |                |
| 🖉 Обработать 🛛 ПросмПередПеч                                                                                                    | 🗘 🛛 Проверить Закрыть Документы и приложения Экспорт Системная информация                                                                                                    |                                                                                                    |                           |                                | 2              |
| Номер предложения 3000002403<br>Оставшееся время 0 Дни 00:0(<br>Номер версии конкурса 5                                                                                                    | Номер конкурса 2000044020 Статус Сохранено Срок подачи предложения 01.11.2019 20<br>200 Ответственный за конкурс PIAPPLUSER Общая стоимость 0,00 RUB Но                                         | 0:00:00 RUS03<br>эмер версии предложен                                                                                | іия Актив                 | ная версия                     |                |
| Информация о конкурсе                                                                                                    | Тозиции Резюме Отслеживание                                                                                                    |                                                                                                    |                           |                                |                |
|                                                                                                    |                                                                                                    |                                                                                                    |                           |                                | -              |
|                                                                                                    |                                                                                                    |                                                                                                    |                           |                                |                |
| Подробные данные позиц                                                                                                    | ии 0001 Ремонт зданий (бетонные работы)                                                                                                    |                                                                                                    |                           |                                |                |
| Подробные данные позиц     Данные позиции     Вопросы                                                                                                    | ии 0001 Ремонт зданий (бетонные работы)<br>Примечания и приложения                                                                                                    |                                                                                                    |                           |                                |                |
| Подробные данные позиц     Данные позиции     Вопросы     Основные данные                                                                                                    | ии 0001 Ремонт зданий (бетонные работы)<br>Примечания и приложения                                                                                                    |                                                                                                    |                           |                                | Ē              |
| Подробные данные позици<br>Данные позиции Вопросы<br>Основные данные<br>Идентификатор                                                                                                    | ии 0001 Ремонт зданий (бетонные работы) Примечания и приложения Валюта:                                                                                                    | : Российский рубль                                                                                                    |                           |                                | C              |
| Подробные данные позици<br>Данные позиции Вопросы<br>Основные данные<br>Идентификатор<br>* Номер конфигурируемой позиции:                                                                                           | ии 0001 Ремонт зданий (бетонные работы) Примечания и приложения Валюта: 0001 Необходимое количество:                                                                                            | : Российский рубль<br>: 1,000                                                                                         | ЕР Едини                  | ица работы                     | Ē              |
| Подробные данные позици<br>Данные позиции Вопросы<br>Основные данные<br>Идентификатор<br>* Номер конфигурируемой позиции:<br>Управляющий ключ:                                                                      | ии 0001 Ремонт зданий (бетонные работы)<br>Примечания и приложения<br>Валюта:<br>0001 Необходимое количество:<br>Материал, функциональный Предлагаемое количество:                              | : Российский рубль<br>: 1,000                                                                                         | ЕР Едини                  | ица работы<br>Единица раб      | [              |
| Подробные данные позици<br>Данные позиции Вопросы<br>Основные данные<br>Идентификатор<br>* Номер конфигурируемой позиции:<br>Управляющий ключ:<br>Вид позиции:                                                      | ии 0001 Ремонт зданий (бетонные работы) Примечания и приложения Валюта: 0001 Необходимое количество: Материал, функциональный Предлагаемое количество: Материал Цена Без НПС-                   | <ul> <li>Российский рубль</li> <li>1,000</li> <li>1,000</li> </ul>                                                    | ЕР Едини<br>ЕР<br>ВИВ За: | ица работы<br>Единица раб      | [<br>501       |
| Подробные данные позици<br>Данные позиции Вопросы<br>Основные данные<br>Идентификатор<br>* Номер конфигурируемой позиции:<br>Управляющий ключ:<br>Вид позиции:<br>Категория продукта:                               | ии 0001 Ремонт зданий (бетонные работы) Примечания и приложения Валюта: 0001 Необходимое количество: Материал, функциональный Предлагаемое количество: В504 ТОиР зданий, сооружений и помещений | <ul> <li>Российский рубль</li> <li>1,000</li> <li>0,00</li> </ul>                                                     | EP Едини<br>EP<br>RUB За: | ица работы<br>Единица раб<br>1 | [<br>501<br>EP |
| Подробные данные позици<br>Данные позиции Вопросы<br>Основные данные<br>Идентификатор<br>* Номер конфигурируемой позиции:<br>Управляющий ключ:<br>Вид позиции:<br>Категория продукта:<br>Ид. продукта:              | ии 0001 Ремонт зданий (бетонные работы) Примечания и приложения Валюта: 0001 Необходимое количество: Материал В504 ТОиР зданий, сооружений и помещений Т003057 Дата поставки:                   | <ul> <li>Российский рубль</li> <li>1,000</li> <li>0,00</li> <li>01.05.2019</li> <li>04.000</li> </ul>                 | EP Едини<br>EP<br>RUB За: | ица работы<br>Единица раб<br>1 | [<br>501<br>EP |
| Подробные данные позици<br>Данные позиции Вопросы<br>Основные данные<br>Идентификатор<br>* Номер конфигурируемой позиции:<br>Управляющий ключ:<br>Вид позиции:<br>Категория продукта:<br>Ид. продукта:<br>Описание: | ии 0001 Ремонт зданий (бетонные работы) Примечания и приложения Валюта: 0001 Необходимое количество: Материал В504 ТОиР зданий, сооружений и помещений Т003057 Ремонт зданий (бетонные работы)  | <ul> <li>Российский рубль</li> <li>1,000</li> <li>1,000</li> <li>0,00</li> <li>01.05.2019</li> <li>04:00:0</li> </ul> | EP Едини<br>EP<br>RUB За: | ица работы<br>Единица раб<br>1 | [<br>501<br>EP |

Рисунок 69 – Навигация по позициям

# 5.2.1.5 Вкладка «Резюме»

На закладке «Резюме» выводится общая информация о созданном предложении (Рисунок 70).

| 🎯 Просмотреть предложение: - Internet Explorer                                                                       |                                                                                                    | 0.000           | ٥ | ×  |
|----------------------------------------------------------------------------------------------------|----------------------------------------------------------------------------------------------------|-----------------|---|----|
| Просмотреть предложение:                                                                                             |                                                                                                    |                 |   |    |
| 🖉 Обработать   ПросмПередПеч   🗘   Проверить Закрыть Экспор                                                          | от Документы и приложения                                                                                                    |                 |   | 0. |
| Номер предпожения 3000002224 Номер конкурса 2000044020 Статус<br>Ответственный за конкурс PIAPPLUSER Общая стоимость | с Сохранено Срок подачи предложения 07.09.2019.20.00.00 RUS03 Оставшееся время 0,00 RUB Номер версии предложения Активная версия Номер версии конкурса 1 | 18 Дни 09:39:47 |   |    |
| Информация о конкурсе Позиции Резюме Отслеживан                                                                      | ние                                                                                                    |                 |   |    |
| Номер предложения:                                                                                                   | 3000002224                                                                                                    |                 |   |    |
| Позиции с ответом:                                                                                                   | Пришел ответ на 1 из 1 позиций                                                                                                    |                 |   |    |
| Вопросы:                                                                                                    | Есть ответы на 0 из 1 вопросов ( 0 из 1 являются об                                                                                                    |                 |   |    |
| Примечания:                                                                                                    | Примечания не добавлены                                                                                                    |                 |   |    |
| Приложения:                                                                                                    | Приложения не добавлены                                                                                                    |                 |   |    |
| Общая стоимость предложения:                                                                                         | 0,00 RUB                                                                                                    |                 |   |    |
| Коэффициент:                                                                                                    | 0,0000                                                                                                    |                 |   |    |

Рисунок 70 - Вкладка «Резюме»

Таким образом, в предложении поставщик имеет возможность: указывать свои условия поставки и платежа, если это разрешено закупщиком; изменять объем поставки; указывать взаимозаменяемую или альтернативную номенклатуру; прикладывать документацию.

После внесения всех необходимых изменений, если вы еще не готовы подать заявку (т.е. предполагается дальнейшая его обработка), вы можете сохранить предложение нажатием на кнопку <Сохранить> (Рисунок 71).

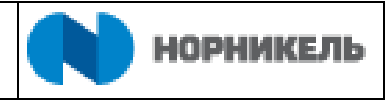

| 👂 Обработать предло:           | жение: - Internet Explo          | rer                         |                               |             |                         |                   |                       |                        |                                    |                     |                            |                        | 1.000    | ٥       | ×     |
|--------------------------------|----------------------------------|-----------------------------|-------------------------------|-------------|-------------------------|-------------------|-----------------------|------------------------|------------------------------------|---------------------|----------------------------|------------------------|----------|---------|-------|
| Обработат                      | ь предложе                       | ение:                       |                               |             |                         |                   |                       |                        |                                    |                     |                            |                        |          |         |       |
| Отправить Тол                  | ько просмотр П                   | росмПередПеч                | Проверить                     | Закрыть     | Сохранить               | Удалить           | Экспорт               | Импорт                 | Документы и пр                     | иложения            |                            |                        |          |         | 0     |
| Атрибут Согласи                | е с условиями опла               | ты является обяза           | тельным; выпо.                | пните веде  | ние значения            | атрибута          |                       |                        |                                    |                     |                            |                        |          |         |       |
| Номер предложен<br>Ответственн | ия 3000002224<br>ыйзаконкурс Pl/ | Номер конкурс<br>APPLUSER О | са 2000044020<br>бщая стоимос | Стату<br>гь | ус Coxpaнeн<br>0,00 RUB | о Срок<br>Номер в | подачи п<br>ерсии пре | редложения<br>дложения | 07.09.2019 20:0<br>Активная версия | 0:00 RUS03<br>Номер | Оставшеео<br>версии конкур | сявремя 18 Дни<br>са 1 | 09:35:19 | )       |       |
| Информ                         | ация о конку                     | урсе Пози                   | ции Резюм                     | е Отс       | леживание               |                   |                       |                        |                                    |                     |                            |                        |          |         |       |
| Базовые данные                 | • Требования Г                   | Тримечания                  |                               |             |                         |                   |                       |                        |                                    |                     |                            |                        |          |         |       |
| Параметры собы                 | тия                              |                             |                               |             | Услуга и                | поставка          |                       |                        |                                    |                     |                            |                        |          |         |       |
| Валюта:                        | Российский рубл                  | Ъ                           |                               |             |                         | Инк               | отерм: І              | - UDC                  |                                    |                     |                            |                        |          |         |       |
| Условие платежа:               | К094 🗇                           |                             |                               |             |                         |                   |                       |                        |                                    |                     |                            |                        |          |         |       |
|                                |                                  |                             |                               |             | Статус и                | статистика        | 1                     |                        |                                    |                     |                            |                        |          |         |       |
|                                |                                  |                             |                               |             |                         | Дата соз          | здания:               | 19.08.2019             | 4:52:08 RUS03                      |                     |                            |                        |          |         |       |
|                                |                                  |                             |                               |             |                         | C                 | Создал:               | Господин В             | /АЗЕН ФАБЬЕН Б                     | РЮНО                |                            |                        |          |         |       |
|                                |                                  |                             |                               |             | Дата пос                | педней обра       | аботки:               | 19.08.2019             | 4:52:08 RUS03                      |                     |                            |                        |          |         |       |
|                                |                                  |                             |                               |             | Посл                    | едним обра        | аботал:               | Господин В             | /АЗЕН ФАБЬЕН Б                     | РЮНО                |                            |                        |          |         |       |
|                                |                                  |                             |                               |             |                         |                   |                       |                        |                                    |                     |                            |                        |          |         |       |
| 🕶 Информация о                 | поставщике и парти               | нере                        |                               |             |                         |                   |                       |                        |                                    |                     |                            |                        |          |         | E     |
| Подробно От                    | править сообщение                | электронной почт            | в Вызов                       | Сбросить    |                         |                   |                       |                        |                                    |                     |                            | Фильтровать Па         | раметри  | ы настр | ройки |
| Функция                        |                                  |                             |                               |             | Номер                   |                   | Имя                   |                        |                                    |                     |                            | № телефона             |          |         |       |
| Получат                        | ель материала                    |                             |                               |             |                         |                   | ZAKUPO                | 1                      |                                    |                     |                            |                        |          |         |       |
| Адрес по                       | оставки                          |                             |                               |             |                         |                   | 3Ф: Оби               | fee                    |                                    |                     |                            |                        |          |         |       |
| Местопо                        | ложение                          |                             |                               |             |                         |                   | 3Ф: Оби               | lee                    |                                    |                     |                            |                        |          |         |       |

Рисунок 71 – Сохранение предложения

Предложение в этом случае считается НЕ ПОДАННЫМ и НЕ участвует в 3П (статус предложения «Сохранено») (Рисунок 72).

| Веб-конкурсы - Все                                            |                                                                      |                      |          |                 |              |                |                   |                    |
|---------------------------------------------------------------|----------------------------------------------------------------------|----------------------|----------|-----------------|--------------|----------------|-------------------|--------------------|
| Скрыть быстрое ведение критер                                 | иев                                                                  |                      |          |                 |              |                |                   |                    |
| Номер соб<br>Статус соб<br>Дата созд<br>Индикатор даты с<br>С | ытия: Ф<br>ытия: Текущие конкурсы ~<br>ания: Ф<br>рока: ~<br>атус: ~ | Πο <b>Τ</b>          | \$<br>\$ |                 |              |                |                   |                    |
|                                                               |                                                                      |                      |          |                 |              |                |                   |                    |
| Ракурс: [Стандартный ракур 👻                                  | Создать ответ Просмотреть событие                                    | Просмотреть ответ    | Просмот  | р перед печатью | Обновить     | Экспорт "      |                   |                    |
| Nº закупочной процедуры                                       | Название закупочной процедуры                                        | Вид документа        | Версия   | Статус          | Дата запуска | Дата окончания | Номер предложения | Статус предложения |
| 2000044020                                                    | Тестирование бетонных работ                                          | Закупочная процедура | 1        | Опубликовано    |              | 07.09.2019     | 3000002224        | Сохранено          |
| 2000042960                                                    | GRISHINAS 19.07.2019 10:15 тестирование1                             | Закупочная процедура | 1        | Опубликовано    |              | 19.07.2020     | 3000002223        | Сохранено          |

Рисунок 72 – Статус предложения

Для отправки (подачи) предложения на участие в ЗП нажмите кнопку <Отправить> (Рисунок 73).

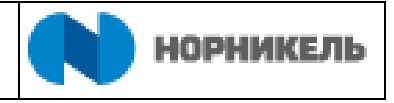

| 👂 Обработать п         | редложение: - Internet Explorer                               |                                  |              |                         |                       |                      |                       |                                     |                      |                    |                          | -            | ٥      | ×       |
|------------------------|---------------------------------------------------------------|----------------------------------|--------------|-------------------------|-----------------------|----------------------|-----------------------|-------------------------------------|----------------------|--------------------|--------------------------|--------------|--------|---------|
| Обрабо                 | тать предложение:                                             |                                  |              |                         |                       |                      |                       |                                     |                      |                    |                          |              |        |         |
| Отправить              | Только просмотр ПросмПередПе                                  | ч Проверить                      | Закрыть      | Сохранить               | Удалить               | Экспорт              | Импорт                | Документы и п                       | иложения             |                    |                          |              |        | 0       |
| Атрибут Сог            | гласие с условиями оплаты является о                          | бязательным; выпо                | олните веде  | ние значения            | атрибута              |                      |                       |                                     |                      |                    |                          |              |        |         |
| Номер предл<br>Ответст | тожения 3000002224 Номер кон<br>гвенный за конкурс PIAPPLUSER | курса 200004402<br>Общая стоимос | ) Стат<br>ть | ус Coxpaнeн<br>0,00 RUB | о Срок п<br>Номер веј | юдачи пј<br>рсии пре | редпожени<br>дпожения | я 07.09.2019 20:<br>Активная версия | 00:00 RUS03<br>Номер | Остав<br>версии ко | зшееся время<br>нкурса 1 | 18 Дни 09:35 | 19     |         |
| Инф                    | ормация о конкурсе г                                          | Іозиции Резю                     | ме Ото       | леживание               |                       |                      |                       |                                     |                      |                    |                          |              |        |         |
| Базовые да             | нные Требования Примечания                                    |                                  |              |                         |                       |                      |                       |                                     |                      |                    |                          |              |        |         |
| Параметры              | события                                                       |                                  |              | Услуга и                | поставка              |                      |                       |                                     |                      |                    |                          |              |        |         |
| Вал                    | пюта: Российский рубль                                        |                                  |              |                         | Инко                  | терм: [              | - UDC                 |                                     |                      |                    |                          |              |        |         |
| Условие плат           | тежа: К094 🗇                                                  |                                  |              |                         |                       |                      |                       |                                     |                      |                    |                          |              |        |         |
|                        |                                                               |                                  |              | Статус и                | статистика            |                      |                       |                                     |                      |                    |                          |              |        |         |
|                        |                                                               |                                  |              |                         | Дата созд             | цания:               | 19.08.2019            | 14:52:08 RUS03                      |                      |                    |                          |              |        |         |
|                        |                                                               |                                  |              |                         | Co                    | оздал:               | Господин В            | УАЗЕН ФАБЬЕН                        | 5РЮНО                |                    |                          |              |        |         |
|                        |                                                               |                                  |              | Дата пос                | ледней обраб          | ботки:               | 19.08.2019            | 14:52:08 RUS03                      |                      |                    |                          |              |        |         |
|                        |                                                               |                                  |              | Пос                     | педним обраб          | ботал:               | Господин В            | УАЗЕН ФАБЬЕН                        | БРЮНО                |                    |                          |              |        |         |
|                        |                                                               |                                  |              |                         |                       |                      |                       |                                     |                      |                    |                          |              |        |         |
| 🕶 Информа              | ция о поставщике и партнере                                   |                                  |              |                         |                       |                      |                       |                                     |                      |                    |                          |              |        | -       |
| Подробно               | Отправить сообщение электронной                               | почты Вызов                      | Сбросить     |                         |                       |                      |                       |                                     |                      |                    | Фильтр                   | овать Параме | ры нас | стройки |
| Функци                 | ия                                                            |                                  |              | Номер                   |                       | Имя                  |                       |                                     |                      |                    | № телеф                  | юна          |        |         |
| Пол                    | лучатель материала                                            |                                  |              |                         |                       | ZAKUPO               | 1                     |                                     |                      |                    |                          |              |        |         |
| Ад                     | рес поставки                                                  |                                  |              |                         |                       | 3Ф: Обц              | tee                   |                                     |                      |                    |                          |              |        |         |
| Me                     | стоположение                                                  |                                  |              |                         |                       | 3Ф: Обц              | lee                   |                                     |                      |                    |                          |              |        |         |

Рисунок 73 – Кнопка < Отправить>

Перед отправкой предложения будет выведено окно, в котором нужно подтвердить отправку предложения. Для подтверждения отправки нажмите кнопку <Ок> (Рисунок 74).

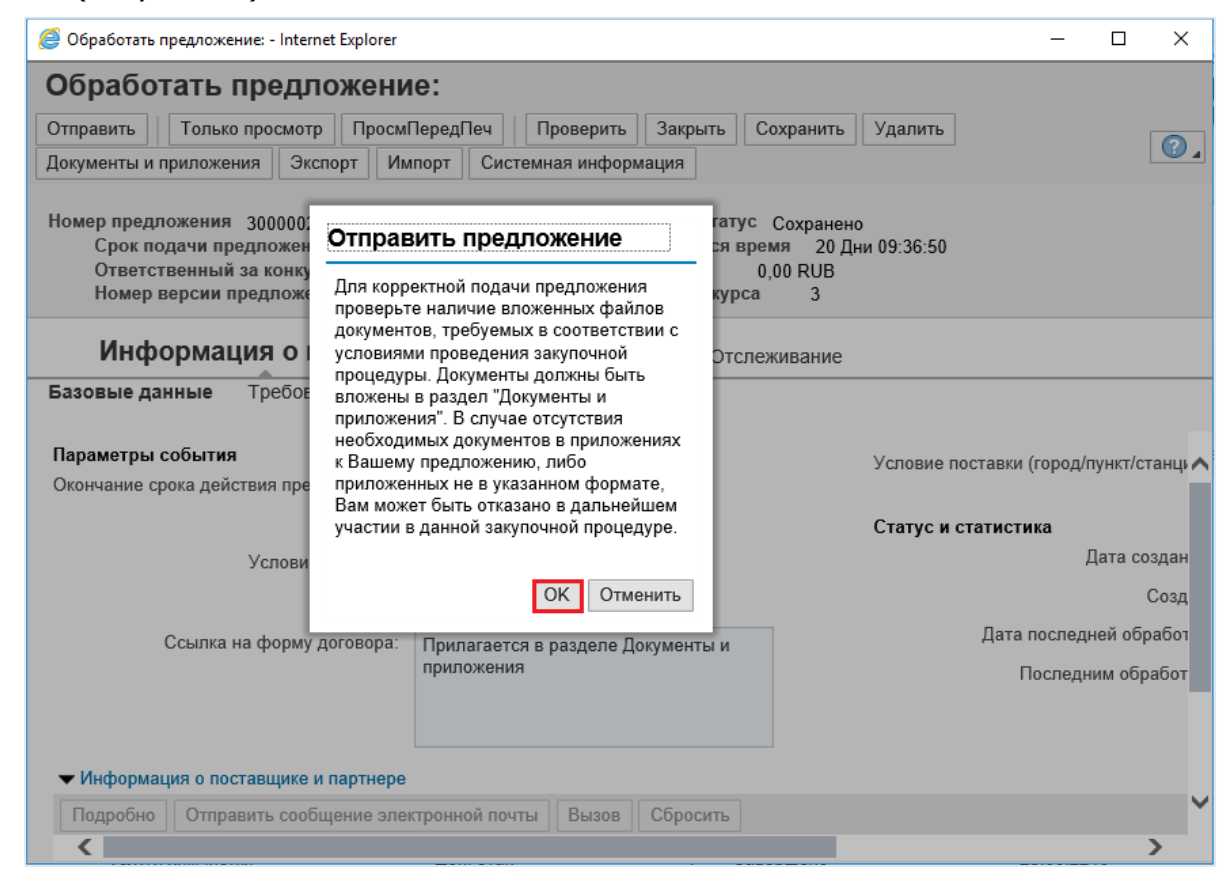

Рисунок 74 – Отправка предложения

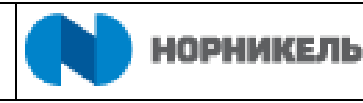

После отправления Предложения, предложение приобретает статус «Подано» в общем списке документов (Рисунок 75).

| 3<br>7         | Закупочные Сотрудники<br>процедуры                                                        | Квалификации         | Предприятие           |                      |         |                 |              |                |                   |                       |
|----------------|-------------------------------------------------------------------------------------------|----------------------|-----------------------|----------------------|---------|-----------------|--------------|----------------|-------------------|-----------------------|
| ><br>Пер<br>Ск | Дата созд.<br>Индикатор даты с<br>Ст<br>иод в ответе на заказ на пост<br>опиров. Сбросить | ания: Ф              | <u>1</u><br>~<br>~    | no T                 | \$      |                 |              |                |                   | ^                     |
| Рак            | урс: [Стандартный ракур 🗸                                                                 | Создать ответ        | Просмотреть событие   | Просмотреть ответ    | Просмот | р перед печатью | Обновить     | Экспорт        |                   |                       |
| Ē              | № закупочной процедуры                                                                    | Название закупочной  | процедуры             | Вид документа        | Версия  | Статус          | Дата запуска | Дата окончания | Номер предложения | Статус предложения    |
|                | 2000044020                                                                                | Тестирование бетонн  | ых работ              | Закупочная процедура | 1       | Опубликовано    |              | 07.09.2019     | 3000002224        | Сохранено             |
|                | 2000043260                                                                                | SILEVICHKI 25.07.201 | 9 11:40:26            | Закупочная процедура | 1       | Опубликовано    |              | 23.08.2019     |                   | Предложение не создан |
|                | 2000042960                                                                                | GRISHINAS 19.07.201  | 9 10:15 тестирование1 | Закупочная процедура | 1       | Опубликовано    |              | 19.07.2020     | 3000002223        | Сохранено             |
|                | 2000042920                                                                                | Тестирование закупоч | ной процедуры 190720  | Закупочная процедура | 1       | Опубликовано    |              | 20.07.2020     | 3000002203        | Подано                |
|                |                                                                                           |                      |                       |                      |         |                 |              |                |                   |                       |
|                |                                                                                           |                      |                       |                      |         |                 |              |                |                   |                       |
|                |                                                                                           |                      |                       |                      |         |                 |              |                |                   |                       |
|                |                                                                                           |                      |                       |                      |         |                 |              |                |                   |                       |
|                |                                                                                           |                      |                       |                      |         |                 |              |                |                   |                       |
|                |                                                                                           |                      |                       |                      |         |                 |              |                |                   |                       |

Рисунок 75 – Статусы предложений в списке закупочных процедур

# 5.2.2 Выгрузка «Печатной формы Заявки на участие в закупочной процедуре»

Обязательным для предоставления поставщиком документом в составе предложения является Заявка на участие в закупочной процедуре. В системе предусмотрена автоматическая выгрузка заполненной на основании ответов поставщика в разделе требования формы заявки на участие в закупочной процедуре.

Для выгрузки печатной формы Заявки на участие необходимо нажать кнопку <ПросмПередПеч> в предложении (Рисунок 76).

| 🥭 Просмотреть предложение: - Internet Exp                          | lorer                                                                           |                                                                                             |                                                        | - 0        | × |
|--------------------------------------------------------------------|---------------------------------------------------------------------------------|---------------------------------------------------------------------------------------------|--------------------------------------------------------|------------|---|
| Просмотреть предложен                                              | ие:                                                                             |                                                                                             |                                                        |            |   |
| 🖉 Обработать 🛛 ПросмПередПеч                                       | 🗘 📔 Проверить 🛛 Закрыть 🗌 Документы и приложения                                | Экспорт Системная информация                                                                |                                                        |            |   |
| Номер предложения 3000002471 Но<br>Ответственный за конкурс PIAPPL | мер конкурса 2000050241 Статус Сохранено<br>USER Общая стоимость 8.000,00 RUB H | Срок подачи предложения 29.11.2019 00:00:00 RU<br>юмер версии предложения Активная версия Н | IS03 Оставшееся время 15 Дн<br>Номер версии конкурса 3 | и 12:22:36 |   |
| Информация о конкурс                                               | е Позиции Резюме Отслеживание                                                   |                                                                                             |                                                        |            |   |
| Базовые данные Требования Пр                                       | имечания                                                                        |                                                                                             |                                                        |            |   |
| Параметры события                                                  |                                                                                 |                                                                                             |                                                        |            |   |
| Окончание срока действия предложения:                              | 29.11.2019                                                                      | Статус и статистика                                                                         |                                                        |            |   |
| Валюта                                                             | Российский рубль                                                                | Дата создания:                                                                              | 07.11.2019 17:07:12 RUS03                              |            |   |
| Venenice proteine                                                  |                                                                                 | Создал:                                                                                     | Господин МАКСИМ ЛЬВОВИЧ ДОН,                           | цэ         |   |
| условие платежа.                                                   | не ран. 50, но не поздн. 45 кал.дн с д.подп. акта                               | Дата последней обработки:                                                                   | 13.11.2019 11:33:47 RUS03                              |            |   |
|                                                                    |                                                                                 | Поспелним обработал                                                                         | Гослодин МАКСИМ ЛЬВОВИЧ ЛОН                            | 19         |   |
| Ссылка на форму договора:                                          | Прилагается в разделе Документы и                                               |                                                                                             |                                                        | -          |   |
|                                                                    | приложения                                                                      |                                                                                             |                                                        |            |   |
|                                                                    |                                                                                 |                                                                                             |                                                        |            |   |
|                                                                    |                                                                                 |                                                                                             |                                                        |            |   |

Рисунок 76 - Кнопка просмотра печатной формы при подаче предложения.

После нажатия на кнопку в низу экрана появится диалоговое окно загрузки, предлагающее либо открыть, либо сохранить печатную форму заявки на участие (Рисунок 77).

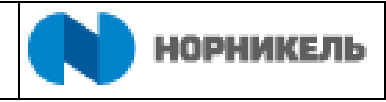

| Просмотреть предложение: - Internet Expl                           | prer                                                                                 |                                                                                           | -                                                            |      | × |
|--------------------------------------------------------------------|--------------------------------------------------------------------------------------|-------------------------------------------------------------------------------------------|--------------------------------------------------------------|------|---|
| Просмотреть предложен                                              | ие:                                                                                  |                                                                                           |                                                              |      |   |
| 🖉 Обработать 🛛 ПросмПередПеч                                       | О Проверить Закрыть Документы и приложения                                           | Экспорт Системная информация                                                              |                                                              |      |   |
| Номер предложения 3000002471 Но<br>Ответственный за конкурс PIAPPL | мер конкурса 2000050241 Статус Сохранено Ср<br>ISER Общая стоимость 8.000,00 RUB Ном | оок подачи предложения 29.11.2019 00:00:00 RU<br>кер версии предложения Активная версия Н | JS03 Оставшееся время 15 Дни 12:2<br>Номер версии конкурса 3 | 0:10 |   |
| Информация о конкурс                                               | Э Позиции Резюме Отслеживание                                                        |                                                                                           |                                                              |      |   |
| Базовые данные Требования Пр                                       | имечания                                                                             |                                                                                           |                                                              |      |   |
| Параметры события                                                  |                                                                                      |                                                                                           |                                                              |      |   |
| Окончание срока действия предложения:                              | 29.11.2019                                                                           | Статус и статистика                                                                       |                                                              |      |   |
| Валюта:                                                            | Российский рубль                                                                     | Дата создания:                                                                            | 07.11.2019 17:07:12 RUS03                                    |      |   |
| Vananua postava                                                    |                                                                                      | Создал:                                                                                   | Господин МАКСИМ ЛЬВОВИЧ ДОНДЭ                                |      |   |
| условие платежа.                                                   | Козч не ран. 50, но не поздн. 45 кал. дн с д.подп. акта                              | Дата последней обработки:                                                                 | 13.11.2019 11:33:47 RUS03                                    |      |   |
| Ссылка вы хотите открыть                                           | или сохранить Заявка 300002471 на участие в 3П 2000050;                              | 241.docx из sms00964.npr.nornick.ru?                                                      | дэ                                                           |      |   |
|                                                                    |                                                                                      | Открыть                                                                                   | Сохранить 🔻 Отмена                                           |      | ~ |

Рисунок 77 - Сохранение печатной формы заявки на участие.

Необходимо сохранить печатную форму, а после проверки содержания, подписать ответственным лицом организации участника и загрузить в «Документы и приложения» в раздел «Коммерческое предложение» (процесс загрузки файлов в «Документы и приложения» описан ниже).

#### 5.2.3 Экспорт/импорт предложения

Для более быстрой и удобной обработки позиционных данных закупаемой номенклатуры в предложении можно использовать выгрузку в Excel. Для этого необходимо использовать кнопки «Экспорт» ((1) Рисунок 78) и «Импорт» ((2) Рисунок 78).

| <i> Обработа</i> т                         | гь предложение: -                                                     | Internet Explorer                                                              |                                                              |                                                       |                                                 |                                           | - 🗆                           | ×   |
|--------------------------------------------|-----------------------------------------------------------------------|--------------------------------------------------------------------------------|--------------------------------------------------------------|-------------------------------------------------------|-------------------------------------------------|-------------------------------------------|-------------------------------|-----|
| Обработ                                    | ать предло                                                            | жение:                                                                         |                                                              |                                                       |                                                 | 1 2                                       |                               |     |
| Отправить                                  | Только просмотр                                                       | ПросмПередПеч                                                                  | Проверить Закрыть                                            | Сохранить Удалить                                     | Документы и приложения                          | Экспорт Импорт                            | Системная информация          | 0.  |
| Номер предля<br>Оставше<br>Номер в<br>Инфо | ожения 300000240<br>зесявремя 14 Дн<br>ерсии конкурса<br>ормация о ко | <ul> <li>Номер конкуј<br/>и 09:28:20 Отве<br/>3</li> <li>НКУРСЕ Поз</li> </ul> | оса 2000044020 Ста<br>тственный законкурс Г<br>иции Резюме О | тус Сохранено Срон<br>PIAPPLUSER Общая<br>тслеживание | к подачи предложения 01.1<br>стоимость 0,00 RUI | 1.2019 20:00:00 RUS03<br>В Номер версии н | а<br>предложения Активная вер | юия |
| Базовые дан<br>Параметры с<br>Валі         | нные Гребован<br>обытия<br>юта: Российский                            | ия Примечания<br>рубль                                                         | у                                                            | слуга и поставка<br>Инкотерм:                         | DDU -                                           |                                           |                               | ^   |
| Условие плато                              | ежа: К094 🗂                                                           | ]                                                                              | c                                                            | татус и статистика<br>Дата создания:                  | 18.10.2019 09:53:43 RUS03                       |                                           |                               | ~   |

Рисунок 78 - Кнопки «Экспорт» и «Импорт» в интерфейсе предложения

После экспорта в открывшемся Excel-файле можно изменять данные в ячейках «Количество», «Цена без НДС за единицу» и «Комментарий участника». Для подачи предложения участнику необходимо внести значение для каждой позиции в предложении ((1) Рисунок 79) В случае если в данной закупочной процедуре проводится закупка структуры с типом лот требуется внести цену в поле «Цена без НДС за единицу» на уровне каждого лота ((2) Рисунок 79).

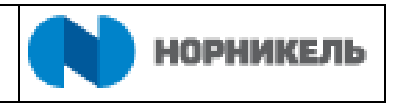

|                        | ⊟্ঞা                | ÷                                                        |                                      | Па           | зиции предложе                | ния 3000002403 [          | Только для                   | а чтения] - Excel                |                                         |                                                                                                    |                                 |                      | E                              | — d             | ) X      |   |
|------------------------|---------------------|----------------------------------------------------------|--------------------------------------|--------------|-------------------------------|---------------------------|------------------------------|----------------------------------|-----------------------------------------|----------------------------------------------------------------------------------------------------|---------------------------------|----------------------|--------------------------------|-----------------|----------|---|
| đ                      | айл Главна          | я Вставка Разметка страниц                               | ы Формулы                            | Данные Ре    | цензирование                  | Вид ♀Чт                   | о вы хотите                  | е сделать?                       |                                         |                                                                                                    |                                 |                      | Вход                           | <b>Д</b> Общи   | й доступ |   |
| Вс <sup>.</sup><br>Буф | гавить 💉 робмена га | urial • 10 • A* A* =<br>К К Щ • ⊡ • 2• А • =<br>Шрифт гъ | = = ≫ •<br>= = = •= •<br>Выравнивани | Общий        | т<br>6 000 508 409<br>исло Ба | Условное<br>форматировани | Формат<br>ет кактаб<br>Стили | ировать Стили<br>блицу * ячеек * | Вставиті<br>Удалить<br>Формат<br>Ячейки | <ul> <li>▼</li> <li>▼</li> <li>▲</li> <li>Сортирс</li> <li></li> <li></li></ul> | овка Наі<br>пртвыде<br>прование | О<br>йтии<br>улить т |                                |                 | ^        |   |
| A                      | 1 -                 | : 🗙 🗸 $f_{\!x}$ Наименс                                  | вании подгруп                        | ты           |                               |                           |                              |                                  |                                         |                                                                                                    |                                 |                      |                                |                 | ~        | • |
|                        | D                   | E                                                        | F                                    | G            | н                             | 1                         | L L                          | к                                | L                                       | м                                                                                                    | N                               | 0                    | Р                              | Q               |          | - |
| 1                      | Номер<br>материала  | Краткий текст материала                                  | Наименование<br>продукции            | Шифр объекта | гост, ту                      | Марка/Р<br>азмер          | Чертеж                       | Тех. хар-ки                      | Завод -<br>изготов<br>итель             | Конечная дата<br>(период поставки)                                                                                                    | Ед.изм.                         | Кол-во*              | Цена без<br>НДС за<br>единицу* | Единица<br>цены | Стоимо   |   |
| 2                      | 4                   | 5                                                        | 6                                    | 7            | 8                             | 9                         | 10                           | 11                               | 12                                      | 13                                                                                                    | 14                              | 15                   | 16                             | 17              |          |   |
| 3                      | 7003057             | Ремонт зданий (бетонные работы)                          |                                      |              |                               |                           |                              |                                  |                                         | 20190501                                                                                                    | EP                              | 1,000                | 0,00                           | 1 1             | (        |   |
| 4                      | 7003057             | Ремонт зданий (бетонные работы)                          |                                      |              |                               |                           |                              |                                  |                                         | 20190830                                                                                                    | EP                              | 10,000               | 0,00                           | 1               | (        |   |
| 5                      |                     | Лот                                                      |                                      |              |                               |                           |                              |                                  |                                         | 20191019                                                                                                    |                                 | 1,000                | 0,00                           | 2 0             | (        |   |
| 6                      |                     |                                                          |                                      |              |                               |                           |                              |                                  |                                         | 1                                                                                                    |                                 |                      |                                |                 | (        |   |
| 7                      |                     |                                                          |                                      |              |                               |                           |                              |                                  |                                         |                                                                                                    |                                 |                      |                                |                 |          |   |
| 8                      |                     |                                                          |                                      |              |                               |                           |                              |                                  |                                         |                                                                                                    |                                 |                      |                                |                 |          |   |
| 9                      |                     |                                                          |                                      |              |                               |                           |                              |                                  |                                         |                                                                                                    |                                 |                      |                                |                 |          |   |
| 10                     |                     |                                                          |                                      |              |                               |                           |                              |                                  |                                         |                                                                                                    |                                 |                      |                                |                 |          |   |
| 12                     |                     |                                                          |                                      |              |                               |                           |                              |                                  |                                         |                                                                                                    |                                 |                      |                                |                 |          |   |
| 13                     |                     |                                                          |                                      |              |                               |                           |                              |                                  |                                         |                                                                                                    |                                 |                      |                                |                 |          |   |
| 14                     |                     |                                                          |                                      |              |                               |                           |                              |                                  |                                         |                                                                                                    |                                 |                      |                                |                 |          |   |
| 15                     |                     |                                                          |                                      |              |                               |                           |                              |                                  |                                         |                                                                                                    |                                 |                      |                                |                 |          |   |
| 16                     |                     |                                                          |                                      |              |                               |                           |                              |                                  |                                         |                                                                                                    |                                 |                      |                                |                 |          |   |
| 17                     |                     |                                                          |                                      |              |                               |                           |                              |                                  |                                         |                                                                                                    |                                 |                      |                                |                 |          |   |
| 18                     |                     |                                                          |                                      |              |                               |                           |                              |                                  |                                         |                                                                                                    |                                 |                      |                                |                 |          |   |
| 19                     |                     |                                                          |                                      |              |                               |                           |                              |                                  |                                         |                                                                                                    |                                 |                      |                                |                 |          |   |
| 20                     |                     |                                                          |                                      |              |                               |                           |                              |                                  |                                         |                                                                                                    |                                 |                      |                                |                 |          |   |
| 21                     |                     |                                                          |                                      |              |                               |                           |                              |                                  |                                         |                                                                                                    |                                 |                      |                                |                 |          |   |
| 22                     |                     |                                                          |                                      |              |                               |                           |                              |                                  |                                         |                                                                                                    |                                 |                      |                                |                 |          |   |
| 23                     |                     |                                                          |                                      |              |                               |                           |                              |                                  |                                         |                                                                                                    |                                 |                      |                                |                 |          |   |
| 24                     |                     |                                                          |                                      |              |                               |                           |                              |                                  |                                         |                                                                                                    |                                 |                      |                                |                 |          |   |
| 25                     |                     |                                                          |                                      |              |                               |                           |                              |                                  |                                         |                                                                                                    |                                 |                      |                                |                 |          |   |
| _26                    |                     |                                                          |                                      |              |                               |                           |                              |                                  |                                         |                                                                                                    |                                 |                      |                                |                 | · _ ·    | ۳ |
|                        | 4 F                 | Лист1 (+)                                                |                                      |              |                               |                           |                              | 1                                |                                         |                                                                                                    |                                 |                      |                                |                 | Þ        |   |
| Гот                    | 080                 |                                                          |                                      |              |                               |                           |                              |                                  |                                         |                                                                                                    | III                             |                      | <b>—</b> –                     | 1.              | + 859    | 6 |

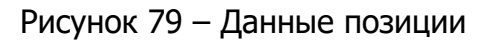

Далее нужно импортировать измененный файл. Для этого нажать на кнопку <Импорт> в документе предложения (Рисунок 80).

| 🎯 Обработа                       | ать предложение: -                                                       | Internet Explorer                                       |                                                            |                                                       |                                              |                                           | - 0                     | ×    |
|----------------------------------|--------------------------------------------------------------------------|---------------------------------------------------------|------------------------------------------------------------|-------------------------------------------------------|----------------------------------------------|-------------------------------------------|-------------------------|------|
| Обрабо                           | тать предло                                                              | жение:                                                  |                                                            |                                                       |                                              |                                           |                         |      |
| Отправить                        | Только просмотр                                                          | ПросмПередПеч                                           | Проверить Закрыть                                          | Сохранить Удалить                                     | Документы и приложения                       | Экспорт Импорт                            | Системная информация    | 0.   |
| Номер предл<br>Оставш<br>Номер п | ожения 300000240<br>нееся время 14 Дн<br>версии конкурса<br>ормация о ко | 3 Номер конкури<br>и 09:28:20 Ответ<br>3<br>НКУРСЕ Пози | а 2000044020 Ста<br>ственный за конкурс Р<br>ции Резюме От | гус Coxpaнeно Сроя<br>IAPPLUSER Общая с<br>слеживание | подачи предложения 01.1<br>тоимость 0,00 RUE | 1.2019 20:00:00 RUS03<br>3 Номер версии I | предложения Активная ве | рсия |
| Базовые да<br>Параметры          | инные Требован<br>события                                                | ия Примечания                                           | Ус                                                         | луга и поставка                                       |                                              |                                           |                         | ^    |
| Bar                              | пюта: Российский                                                         | рубль                                                   |                                                            | Инкотерм:                                             | DDU -                                        |                                           |                         |      |
| Условие плат                     | тежа: К094 🗇                                                             |                                                         | Ст                                                         | атус и статистика                                     |                                              | -                                         |                         | Ų    |
|                                  |                                                                          |                                                         |                                                            | Дата создания:                                        | 18.10.2019 09:53:43 RUS03                    |                                           |                         |      |

Рисунок 80 - Кнопка «Импорт» в интерфейсе предложения

В открывшемся окне нужно указать файл для загрузки (Рисунок 81).

| Выберите фай | л для загруз 🗖 🗙 |
|--------------|------------------|
| Файл:        | Обзор            |
|              |                  |
|              |                  |
|              | ОК Отменить      |

Рисунок 81 – Выбор файла для импорта данных в предложение

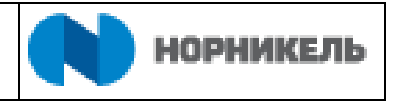

#### После чего данные в предложении будут обновлены (Рисунок 82).

| <i>©</i> предложение: - Internet                                   | Explorer                                                                                                    |                        |                  |                                     |                  | _                     |         | ×   |
|--------------------------------------------------------------------|----------------------------------------------------------------------------------------------------|------------------------|------------------|-------------------------------------|------------------|-----------------------|---------|-----|
| Обработать пре                                                     | дложение:                                                                                                    |                        |                  |                                     |                  |                       |         |     |
| Отправить Только просм                                             | ютр ПросмПередПеч Проверить Закрыть Сохранить Уд                                                                                                    | алить До               | кументы          | и приложения Эк                     | порт Импорт      | Системная информа     | ция     | 0.  |
| Номер предложения 30000<br>Оставшееся время<br>Номер версии предло | 002403 Номер конкурса 2000044020 Статус Сохранено<br>14 Дни 09:23.01 Ответственный за конкурс PIAPPLUSER Об<br>жения Активная версия Номер версии конкурса 3 | Срок под<br>бщая стоим | ачи пред<br>юсть | ложения 01.11.201<br>100.000,00 RUB | 9 20:00:00 RUSC  | 13                    |         |     |
| Информация о конкур                                                | осе Позиции Резюме Отслеживание                                                                                                    |                        |                  |                                     |                  |                       |         |     |
| <ul> <li>Обзор позиций</li> </ul>                                  |                                                                                                    |                        |                  |                                     |                  |                       |         | □ 、 |
| Подробно Добавить но                                               | вое 🖌 📔 Скопировать 🛛 Вставить 🗍 Удалить 📗 Рассчитать значении                                                                                               | e                      |                  | Filt                                | ег Развернуть во | е Свернуть все Скрыть | структу | ру  |
| Коэффициент: 0,0000                                                | Рассчитать                                                                                                    |                        |                  |                                     |                  | Параметры             | настрой | ки  |
| Номер строки                                                       | Описание                                                                                                    | Вариант                | Па               | Цена без НДС                        | Ид. про          | Категория продукта    | Оп      |     |
| 0001 🖪                                                             | Ремонт зданий (бетонные работы)                                                                                                    |                        |                  | 5.000,00                            | 0000000          | B504                  | то      |     |
| 🚾 0002 🗈                                                           | Ремонт зданий (бетонные работы)                                                                                                    |                        |                  | 7.000,0                             | 0000000          | B504                  | то      |     |
| T (10003 F)                                                        | Лот                                                                                                    |                        | $\checkmark$     | 25.000,00                           | )                |                       |         |     |
| 🗃 0003.AA 🗉                                                        | CMP                                                                                                    |                        |                  | 12.500,00                           | 0000000          | B301                  | Стр     |     |
| a 0003.AB                                                          | CMP                                                                                                    |                        |                  | 12.500,00                           | 0000000          | B301                  | Стр     | ~   |

Рисунок 82 – Обновленные данные в предложении

#### 5.2.4 Редактирование уже созданного предложения

Редактирование предложения возможно только в статусе «Сохранено», после подачи предложения его обработка не доступна.

Предложения, сохраненные Поставщиком, доступны к редактированию до наступления «Срока подачи предложения» (Рисунок 83).

| Закупочные Сотрудники Квалифика<br>процедуры                                        | ции Предприятие                                                                                                    |                                                        |                        |                   |                    |   |
|-------------------------------------------------------------------------------------|----------------------------------------------------------------------------------------------------|--------------------------------------------------------|------------------------|-------------------|--------------------|---|
| »<br>Активные запросы                                                               |                                                                                                    |                                                        |                        |                   |                    | ^ |
| Закупочные процедуры Все<br>Редукционы Все<br>Многолотовые закупочные процедуры Все | а (259) Опубликовано (18) Завершено<br>а (79) Опубликовано (1) Завершено (7<br>а (6) Опубликовано (4) Завершено (1) | о (241) Закрыто (198)<br>8) Закрыто (0)<br>Закрыто (1) |                        |                   |                    |   |
| Веб-конкурсы - Все                                                                  |                                                                                                    |                                                        |                        |                   |                    |   |
| Скрыть быстрое ведение критериев                                                    |                                                                                                    |                                                        |                        |                   |                    |   |
| Номер события: Ф<br>Статус события: Т                                               | екущие конкурсы 🗸                                                                                                   | \$                                                     |                        |                   |                    |   |
| Дата создания:<br>Индикатор даты срока:                                             | По                                                                                                    | 1                                                      |                        |                   |                    |   |
| Статус:                                                                             | ~                                                                                                    |                                                        |                        |                   |                    |   |
| Период в ответе на заказ на поставку:                                               | ~                                                                                                    |                                                        |                        |                   |                    |   |
| Скопиров. Сбросить                                                                  |                                                                                                    |                                                        |                        |                   |                    |   |
|                                                                                     |                                                                                                    |                                                        |                        |                   |                    |   |
| Ракурс: Стандартный ракурс 👻 🛛 Создать                                              | ответ                                                                                                    | росмотреть ответ                                       | смотр перед печатью Об | новить Экспорт    | 2                  |   |
| № закупочной процедуры                                                              | Название закупочной процедуры                                                                                       | Дата окончания                                         | Время окончания        | Номер предложения | Статус предложения |   |
| 2000043980                                                                          | Закупочная процедура                                                                                                | 19.10.2019                                             | 00:00:00               | 3000002269        | Сохранено          |   |
| 2000044020                                                                          | Закупочная процедура                                                                                                | 01.11.2019                                             | 20:00:00               | 3000002224        | Сохранено          |   |
| 2000045870                                                                          | Закупочная процедура                                                                                                | 18.09.2020                                             | 00:00:00               | 3000002402        | Сохранено          | Ť |

Рисунок 83 – Открытие предложения для просмотра

Для внесения изменений, необходимо открыть Предложение, нажав на ссылку в списке закупочных процедур, в режиме просмотра и нажать кнопку <Обработать> (Рисунок 84).

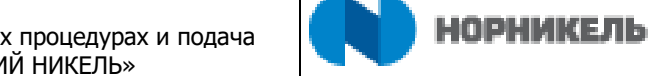

| росмотреть предложение:                                                                                          |                                        |                                                                |                      |                                       |                       |            |           |
|----------------------------------------------------------------------------------------------------|----------------------------------------|----------------------------------------------------------------|----------------------|---------------------------------------|-----------------------|------------|-----------|
| Обработать ПросмПередПеч 🖓 Проверить Закрыть Экспо                                                               | рт Документы и прилож                  | кения                                                          |                      |                                       |                       |            |           |
| мер предложения 3000002224 Номер конкурса 2000044020 Стат<br>Ответственный за конкурс PIAPPLUSER Общая стоимость | /с Сохранено Сроки<br>0,00 RUB Номерве | подачи предложения 07.09.2019<br>рсии предложения Активная вер | 20:00:00 R<br>осия Н | US03 Оставшеес<br>Юмер версии конкурс | явремя 18 Дни<br>:a 1 | 1 09:27:02 |           |
| Информация о конкурсе Позиции Резюме Отс                                                                         | леживание                              |                                                                |                      |                                       |                       |            |           |
| азовые данные Требования Примечания                                                                              |                                        |                                                                |                      |                                       |                       |            |           |
| араметры события                                                                                                 |                                        | Услуга и поставка                                              |                      |                                       |                       |            |           |
| Валюта: Российский рубль                                                                                         |                                        | Инкотерм:                                                      | DDU                  | -                                     |                       |            |           |
| повие платежа: К094 не ран.30, но не поздн.45 кал.дн с д.подп. акта                                              |                                        | Статус и статистика                                            |                      |                                       |                       |            |           |
|                                                                                                    |                                        | Дата создания:                                                 | 19.08.20             | 19 14:52:08 RUS03                     |                       |            |           |
|                                                                                                    |                                        | Создал:                                                        | Господи              | н ВУАЗЕН ФАБЬЕН БР                    | юно                   |            |           |
|                                                                                                    |                                        | Дата последней обработки:                                      | 19.08.20             | 19 14:52:08 RUS03                     |                       |            |           |
|                                                                                                    |                                        | Последним обработал:                                           | Господи              | н ВУАЗЕН ФАБЬЕН БР                    | юно                   |            |           |
|                                                                                                    |                                        |                                                                |                      |                                       |                       |            |           |
| Информация о поставщике и партнере                                                                               |                                        |                                                                |                      |                                       |                       |            |           |
| Подробно Отправить сообщение электронной почты Вызов Сбросить                                                    |                                        |                                                                |                      |                                       | Фильтровать П         | араметрь   | и настрой |
| Функция                                                                                                    | Номер                                  | Имя                                                            |                      |                                       | № телефона            |            |           |
| Получатель материала                                                                                             |                                        | ZAKUP01                                                        |                      |                                       |                       |            |           |
| Аллес поставки                                                                                                   |                                        | 3Ф: Общее                                                      |                      |                                       |                       |            |           |
| , dboo upor apres                                                                                                |                                        |                                                                |                      |                                       |                       |            |           |

Рисунок 84 – Переход в режим обработки

После внесенных изменений нажмите на кнопку <Отправить> (или сохранить для временного сохранения) (Рисунок 85).

| Обработать пр           | едложение: - Internet Explorer                                 |                               |               |                         |                  |                       |                         |                                      |                     | - 0                                                         |
|-------------------------|----------------------------------------------------------------|-------------------------------|---------------|-------------------------|------------------|-----------------------|-------------------------|--------------------------------------|---------------------|-------------------------------------------------------------|
| Обработ                 | ать предложение:                                               |                               |               |                         |                  |                       |                         |                                      |                     |                                                             |
| тправить                | Только просмотр ПросмПередПеч                                  | Проверить                     | Закрыть       | Сохранить               | Удалить          | Экспорт               | Импорт                  | Документы и пр                       | оиложения           |                                                             |
| Атрибут Согл            | пасие с условиями оплаты является обяз                         | ательным; вып                 | олните веде   | ение значения           | атрибута         |                       |                         |                                      |                     |                                                             |
| омер предло<br>Ответсти | ожения 3000002224 Номерконкур<br>венный законкурс PIAPPLUSER ( | оса 200004402<br>Общая стоимо | 0 Стат<br>сть | ус Coxpaнeн<br>0,00 RUB | ю Срок<br>Номерв | подачи п<br>ерсии пре | редложения<br>адложения | а 07.09.2019 20:0<br>Активная версия | ю:00 RUS03<br>Номеј | 03 Оставшееся время 18 Дни 09:35:19<br>ер версии конкурса 1 |
| Инфо                    | рмация о конкурсе Пози                                         | иции Резн                     | оме От        | слеживание              |                  |                       |                         |                                      |                     |                                                             |
| азовые дан              | ные Требования Примечания                                      |                               |               |                         |                  |                       |                         |                                      |                     |                                                             |
| Тараметры с             | обытия                                                         |                               |               | Услуга                  | и поставка       |                       |                         |                                      |                     |                                                             |
| Вали                    | юта: Российский рубль                                          |                               |               |                         | Ин               | котерм: І             | - UDC                   |                                      |                     |                                                             |
| /словие плате           | ежа: К094 🗇                                                    |                               |               | 100                     |                  |                       |                         |                                      |                     |                                                             |
|                         |                                                                |                               |               | Статус                  | и статистик      | a                     | 10.00.0010              |                                      |                     |                                                             |
|                         |                                                                |                               |               |                         | Дата со:         | здания:               | 19.08.2019              | 14:52:08 RUS03                       |                     |                                                             |
|                         |                                                                |                               |               |                         | (                | Создал:               | Господин В              | УАЗЕН ФАБЬЕН Е                       | БРЮНО               |                                                             |
|                         |                                                                |                               |               | Дата по                 | следней обр      | аботки:               | 19.08.2019              | 14:52:08 RUS03                       |                     |                                                             |
|                         |                                                                |                               |               | Пос                     | ледним обра      | аботал:               | Господин В              | УАЗЕН ФАБЬЕН Е                       | РЮНО                |                                                             |
|                         |                                                                |                               |               |                         |                  |                       |                         |                                      |                     |                                                             |
| 🕶 Информац              | ия о поставщике и партнере                                     |                               |               |                         |                  |                       |                         |                                      |                     | [                                                           |
| Подробно                | Отправить сообщение электронной поч                            | аты Вызов                     | Сбросить      |                         |                  |                       |                         |                                      |                     | Фильтровать Параметры настрой                               |
| Функция                 | я                                                              |                               |               | Номер                   |                  | Имя                   |                         |                                      |                     | № телефона                                                  |
| Пол                     | учатель материала                                              |                               |               |                         |                  | ZAKUPO                | 1                       |                                      |                     |                                                             |
| Адр                     | ес поставки                                                    |                               |               |                         |                  | 3Ф: Оби               | lee                     |                                      |                     |                                                             |
| Moc                     | тоположение                                                    |                               |               |                         |                  | 30: O6u               | lee                     |                                      |                     |                                                             |

Рисунок 85 – Кнопка < Отправить>

Редактирование предложений возможно, если закупщик возвратит предложение на доработку (срок подачи предложений должен быть продлен). Статус документа будет «Отправлено обратно» (Рисунок 86).

Инструкция пользователя «Участие в закупочных процедурах и подача предложений ПАО «ГМК «НОРИЛЬСКИЙ НИКЕЛЬ»

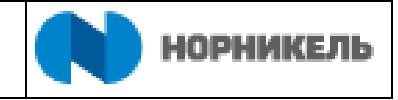

| Закупочные Сотрудники процедуры | Квалификации Предпри      | ятие                     |             |             |                 |                |                   |                    |                  |
|---------------------------------|---------------------------|--------------------------|-------------|-------------|-----------------|----------------|-------------------|--------------------|------------------|
| Многолотовые закупочные пр      | оцедуры Все (6) Опубликов | ано (4) Завершено (1) За | крыто (1)   |             |                 |                |                   |                    |                  |
| Веб-конкурсы - Все              |                           |                          |             |             |                 |                |                   |                    |                  |
| Скрыть быстрое ведение критер   | иев                       |                          |             |             |                 |                |                   |                    |                  |
| Номер соб                       | ытия: 🔷                   | По                       |             | \$          |                 |                |                   |                    |                  |
| Статус соб                      | ытия:                     | ¥                        |             |             |                 |                |                   |                    |                  |
| Дата созд                       | ания: 🗸 🚺                 | IIO                      |             | 1           |                 |                |                   |                    |                  |
| индикатор даты с                | атус: Предпожение отп     | авлено назал             |             |             |                 |                |                   |                    |                  |
|                                 | 1.11                      |                          |             |             |                 |                |                   |                    |                  |
| Скопиров. Сбросить              |                           |                          |             |             |                 |                |                   |                    |                  |
|                                 |                           |                          |             |             |                 |                |                   |                    |                  |
| Ракурс: [Стандартный ракур 🗸    | Создать ответ Прос        | мотреть событие Прос     | иотреть оті | вет Просмот | р перед печатью | Обновить       | Экспорт           |                    | 2                |
| № закупочной процедуры          | Название закупочной проце | дуры Вид документа       | Версия      | Статус      | Дата запуска    | Дата окончания | Номер предложения | Статус предложения | Вопросы и ответы |
| 200000420                       | For SAP AGS               | Запрос цен               | 5           | Завершено   |                 | 18.09.2016     | 300000388         | Отправлено обратно | 0                |
|                                 |                           |                          |             |             |                 |                |                   |                    |                  |
|                                 |                           |                          |             |             |                 |                |                   |                    |                  |
|                                 |                           |                          |             |             |                 |                |                   |                    |                  |
|                                 |                           |                          |             |             |                 |                |                   |                    |                  |

Рисунок 86 - Статус предложения «Отправлено обратно»

#### 5.2.5 Проведение редукциона в реальном времени

Для участия в редукционе в реальном времени необходимо перейти на вкладку «Веб-аукционы» - «Все» ((1) Рисунок 87), выделить строчку с требуемым редукционом ((2) Рисунок 87) и нажать кнопку <Аукцион в реальном времени> ((3) Рисунок 87).

|   |      | Заки             |                                                                                  | пиБликовано (26)                                         | 33000000                             | o (249) - Закрыта                | (244)          |                    | ^                 |
|---|------|------------------|----------------------------------------------------------------------------------|----------------------------------------------------------|--------------------------------------|----------------------------------|----------------|--------------------|-------------------|
|   | Мно  | голотовые заку   | Редукционы Все (213) О<br>Редукционы Все (101) О<br>почные процедуры Все (6) Опу | публиковано (28)<br>публиковано (1)<br>бликовано (4) Зав | Завершено<br>Завершено<br>зершено (1 | (0) Закрыто (2)<br>) Закрыто (1) | ) 1            |                    |                   |
| P | еду  | /кционы - Ог     | тубликовано                                                                      |                                                          |                                      |                                  |                |                    |                   |
| l | Про  | осмотреть быстро | е ведение критер.                                                                |                                                          |                                      |                                  |                | 3                  |                   |
|   | Раку | урс: [Стандартнь | ий ракур 🗸 Просмотр закупоч                                                      | ной процедуры                                            | Просмотр                             | еть предложени                   | Редукцион      | в реальном времени |                   |
|   | Пр   | осмотр перед печ | атью Обновить Экспорт 🔒                                                          |                                                          |                                      |                                  |                |                    |                   |
| 2 | ē    | № редукциона     | Название редукциона                                                              | Вид документа                                            | Статус                               | Дата запуска                     | Дата окончания | Номер предложения  | Статус предложени |
|   |      | 2000009360       | ПРИНЯТИЕ ПОСТАВЩИКОМ 1                                                           | Редукцион                                                | Активно                              | 12.11.2019                       | 12.11.2020     |                    | Предложение не си |
|   |      |                  |                                                                                  |                                                          |                                      |                                  |                |                    |                   |
|   |      |                  |                                                                                  |                                                          |                                      |                                  |                |                    | ~                 |
|   | <    |                  |                                                                                  |                                                          |                                      |                                  |                |                    | >                 |

Рисунок 87 – Запуск приложения для участия в аукционах

В системе откроется окно редукциона (Рисунок 88). На вкладке «Подробно» ((1) Рисунок 88) указана подробная информация для каждой из позиций.

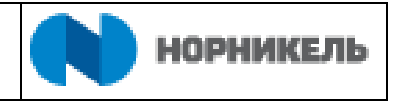

| Пульт                                              | г управлен                                                                                                    | ия реду                | кцион                | юм в р          | еальном           | времен           | ш     |                    |                                           | 3     | A.                    |                                      |                                         | SAP                 | ^ |
|----------------------------------------------------|----------------------------------------------------------------------------------------------------|------------------------|----------------------|-----------------|-------------------|------------------|-------|--------------------|-------------------------------------------|-------|-----------------------|--------------------------------------|-----------------------------------------|---------------------|---|
| Имя:<br>Номер:<br>Профиль і<br>Валюта:<br>Описание | ието то покупаво<br>вр: 2000019862<br>рипь правиле: Сратива вущио с полной партией, общим оземом, вноним подвчей предпож.<br>Короннанала в: 2712.2018 104.000.013T<br>Согланиеся время: 42 Дини 10:38:00<br>Сотявшаеся время: 42 Дини 10:38:00<br>Сотявшаеся врем |                        |                      |                 |                   |                  |       |                    |                                           |       |                       |                                      |                                         |                     |   |
| Позиция                                            | Описание                                                                                                    | Количество             | Единица              | Единица<br>цены | Стартовая<br>цена | Снижение<br>цены | Ранг  | Мое<br>предложение | Моя стоимость<br>предложения              |       | Лучшее<br>предложение | Самое лучшее<br>предложение компании | Следующее действительное<br>предложение | Цена<br>предложения |   |
| 1                                                  | Реле тепловое<br>TeSys LRD                                                                                                    |                        | Комплект             |                 | 500,00            |                  |       |                    |                                           |       |                       |                                      | 500,00                                  |                     |   |
|                                                    |                                                                                                    |                        |                      |                 |                   |                  |       |                    |                                           |       |                       |                                      |                                         |                     | _ |
| Общая ст                                           | оимость моих пред                                                                                                    | ложений                |                      |                 |                   | 0,0              | 0 O6u | ая стоимость пр    | едложения                                 |       |                       | Подать                               |                                         |                     |   |
| Подробны<br>Подробны<br>1                          | робно Вычин<br>не данные позиции                                                                                                    | сление<br>1-Реле тепло | История<br>вое TeSys | LRD             |                   |                  |       |                    | Стартовая цена                            | 500,0 | 00                    |                                      |                                         |                     | ] |
| Единица<br>Единица I<br>Снижение                   | Комплект<br>цены 1<br>цены 0,00                                                                                                    |                        |                      |                 |                   |                  |       |                    | Окончательная<br>цена<br>Статус изменения | :     |                       |                                      |                                         |                     | ~ |

Рисунок 88 – Вкладка «Подробно» в интерфейсе аукциона

На вкладках «История» ((1) Рисунок 89) отображается история подачи предложений всеми участниками в виде таблицы.

| Пульт                                            | г управлен                                                                                                    | ия реду      | укцион            | ном в р                       | еальном           | времен           | И       |                                  |                       | 1           | 344.                  |                                   |                                      | SAP                 | ^ |
|--------------------------------------------------|----------------------------------------------------------------------------------------------------|--------------|-------------------|-------------------------------|-------------------|------------------|---------|----------------------------------|-----------------------|-------------|-----------------------|-----------------------------------|--------------------------------------|---------------------|---|
| Имя:<br>Номер:<br>Профилы<br>Валюта:<br>Описание | чего то покупаю<br>5 : 2000019892<br>мпь правия: Сроктный зулицию с полной партией, общим оъемом, вноним.подачей предлож.<br>RB // RB // |              |                   |                               |                   |                  |         |                                  |                       |             |                       |                                   |                                      |                     |   |
| Позиция                                          | Описание                                                                                                    | Количество   | Единица           | Единица<br>цены               | Стартовая<br>цена | Снижение<br>цены | Ранг    | Мое<br>предложение               | Моя стоим<br>предложе | ость<br>ния | Лучшее<br>предложение | Самое лучшее предложение компании | Следующее действительное предложение | Цена<br>предложения |   |
| 1                                                | Реле тепловое<br>TeSys LRD                                                                                                    |              | Комплект          |                               | 500,00            |                  |         |                                  |                       | 5.940,00    | 495,00                | 495,00                            |                                      |                     |   |
|                                                  |                                                                                                    |              |                   |                               |                   |                  |         |                                  |                       |             |                       |                                   |                                      |                     |   |
| Общая ст                                         | оимость моих пред                                                                                                    | ложений      |                   | _                             |                   | 5.940,0          | 06      | цая стоимость пр                 | едложения             |             |                       | Подать                            |                                      |                     |   |
| Под                                              | ообно Вычис<br>Предприяти<br>ЛУКОЙЛ-МАРИНБУН                                                                                                    | ление<br>KEP | История<br>МАКСИМ | 1<br>Участник<br>и львович до | ондэ              | Цена<br>49:      | 5,00 18 | Лата прело<br>8.10.2019 10:54:36 | жения<br>IST          |             |                       |                                   |                                      | 0                   |   |
| <                                                |                                                                                                    |              |                   |                               |                   |                  |         |                                  |                       |             |                       |                                   |                                      | >                   | ~ |

Рисунок 89 – Вкладка «История» в интерфейсе аукциона

Для подачи предложения необходимо указать цену для каждой из позиций ((1) Рисунок 90) и нажать кнопку «Подать» ((2) Рисунок 90).

| Номер :<br>Профиль п<br>Валюта :<br>Описание : | 20000198<br>равила : Обратны<br>RUB<br>- | 882<br>й аукцион с пог | ной партие | й, общим оъен          | ком, вноним.под   | ачей предлож.    |         |                                  | орок начала .<br>Конечный срок :<br>Оставшееся время<br>Статус : | 29.11.2<br>29.11.2<br>42 Дни<br>Активн | 1019 11:30:00 IST<br>100:30:30<br>10 |                                    |                                            | 0                   | ^   |
|------------------------------------------------|------------------------------------------|------------------------|------------|------------------------|-------------------|------------------|---------|----------------------------------|------------------------------------------------------------------|----------------------------------------|--------------------------------------|------------------------------------|--------------------------------------------|---------------------|-----|
| Позиция                                        | Описание                                 | Количество             | Единица    | Единица<br>цены        | Стартовая<br>цена | Снижение<br>цены | Ранг    | Мое<br>предложение               | Моя стоимость<br>предложения                                     | r                                      | Лучшее<br>предложение                | Самое лучшее<br>предложение компан | Следующее действительное<br>ии предложение | Цена<br>предложения |     |
| 1                                              | Pene tennosoe<br>TeSys LRD               | 12,00                  | Комплект   | 1                      | 500,00            | -                | 1       | 495,00                           | 5.94                                                             | D, <b>OO</b>                           | 495,00                               | 49                                 | 5,00 495,00                                | 480,00              |     |
|                                                |                                          |                        |            |                        |                   |                  |         |                                  |                                                                  |                                        |                                      |                                    |                                            | 1                   |     |
|                                                |                                          |                        |            |                        |                   |                  |         |                                  |                                                                  |                                        |                                      | 2                                  |                                            |                     |     |
| Общая сто                                      | оимость моих пре                         | дложений               |            |                        |                   | 5.940,0          | 0 06ш   | цая стоимость пр                 | едложения                                                        |                                        |                                      | 5.76 Подать                        |                                            |                     |     |
| Подр                                           | обно Вычи                                | исление                | История    |                        |                   |                  |         |                                  |                                                                  |                                        |                                      |                                    |                                            |                     | i i |
| 1 000                                          | Предприять<br>ІУКОЙЛ-МАРИНБУ             | WP<br>HKEP             | МАКСИМ     | Участник<br>ЛЬВОВИЧ ДО | ондэ              | Цена<br>495      | 5.00 18 | Лата прелло<br>.10.2019 10:54:36 | кения<br>ST                                                      |                                        |                                      |                                    |                                            | 0                   |     |
|                                                |                                          |                        |            |                        |                   |                  |         |                                  |                                                                  |                                        |                                      |                                    |                                            |                     |     |
|                                                |                                          |                        |            |                        |                   |                  |         |                                  |                                                                  |                                        |                                      |                                    |                                            |                     |     |
|                                                |                                          |                        |            |                        |                   |                  |         |                                  |                                                                  |                                        |                                      |                                    |                                            |                     |     |
| Сообщени                                       | я чата и системнь                        | ые сообщения           |            | 3                      | 3                 |                  |         |                                  | Приглашенные уча                                                 | стники 1                               | Статус заку                          | пщика Оффлайн                      | Просмотр меток времени Все соо             | общения 🗸           | Í.  |
| 18.10.2019                                     | 10:54:36 IST [Сист                       | ема]: Подано в         | аше предло | жение для поз          | иции 1            |                  |         |                                  |                                                                  |                                        |                                      |                                    | · · · · ·                                  |                     |     |
|                                                |                                          |                        |            |                        |                   |                  |         |                                  |                                                                  |                                        |                                      |                                    |                                            |                     |     |
|                                                |                                          |                        |            |                        |                   |                  |         |                                  |                                                                  |                                        |                                      |                                    |                                            |                     |     |
|                                                |                                          |                        |            |                        |                   |                  |         |                                  |                                                                  |                                        |                                      |                                    |                                            |                     |     |
|                                                |                                          |                        |            |                        |                   |                  |         |                                  |                                                                  |                                        |                                      |                                    |                                            |                     |     |
|                                                |                                          |                        |            |                        |                   |                  |         |                                  |                                                                  |                                        |                                      |                                    |                                            | Отправить           | ~   |
| <                                              |                                          |                        |            |                        |                   |                  |         |                                  |                                                                  |                                        |                                      |                                    |                                            | >                   |     |

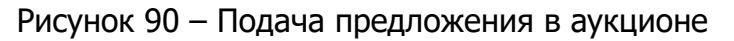

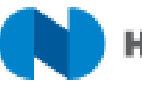

В нижней части экрана можно использовать функционал чата для общения с закупщиком (Рисунок 90). Данные сообщения видит только закупщик, другие участники не видят сообщения друг друга. Также в этой части экрана выводится все системные сообщения.

Закупщик так же может указать снижение цены для подачи предложения по каждой из позиции аукциона. В случае если Закупщик установил снижение цены по позиции аукциона, величина указанная для данного параметра будет показана в столбце «Снижение цены» ((1) Рисунок 91) и будет показывать минимальную стоимость на которую поставщику необходимо снизить цену для подачи предложения в рамках данного аукциона. Минимальная цена ставки по позиции будет указана в столбце «Следующее действительное предложение» ((2) Рисунок 91). В случае, если при подаче предложения цена будет превышать цену в столбце «Следующее действительное в поле системных сообщений будет выведено сообщение о том, что сумма предложения слишком высока ((3) Рисунок 91).

|                                                                  | https://sms0                                                            | 0964.npr. <b>norn</b>          | ick 🔎 🗸                    | 😵 Ошибка                     | ce C 📨 B                             | ходящая почта                    | s SRM              | 907 Jai                            | супочные процедурь                                                                        | 🖉 Добро                                                                      | р пожаловать. Госпо ×                   |                                            | - □ ×               |
|------------------------------------------------------------------|-------------------------------------------------------------------------|--------------------------------|----------------------------|------------------------------|--------------------------------------|----------------------------------|--------------------|------------------------------------|-------------------------------------------------------------------------------------------|------------------------------------------------------------------------------|-----------------------------------------|--------------------------------------------|---------------------|
| Пуль                                                             | г управлен                                                              | ния ред                        | укцио                      | ном в р                      | реально                              | м врем                           | эни                | Title                              |                                                                                           | 3MAX                                                                         |                                         |                                            | SAP ^               |
| Имя:<br>Номер:<br>Профиль<br>Валюта:<br>Описание                 | МТР 2<br>20000530<br>правила : Обратны<br>RUB<br>: -                    | 121<br>й аукцион с по          | лной парти                 | ей, общим оъ                 | емом, аноним.г                       | юдачей предло<br>1               | эж.                | Авти<br>Сро<br>Кони<br>Оста<br>Ста | ор заявки: PIAF<br>к начала: 21.1<br>ечный срок: 20.1<br>авшееся время: 29 Д<br>гус: Акти | PLUSER<br>1.2019 14:15:00 IST<br>2.2019 23:59:59 IST<br>(ни 09:31:00<br>Івно |                                         | 2                                          | <b>?</b>            |
| Позиция                                                          | Описание                                                                | Количество                     | Единица                    | Единица<br>цены              | Стартовая<br>цена                    | Снижение<br>цены                 | Ранг               | Мое<br>предложение                 | Моя стоимость<br>предложения                                                              | Лучшее<br>предложение                                                        | Самое лучшее<br>предложение<br>компании | Следующее<br>действительное<br>предложение | Цена<br>предложения |
| 1                                                                | Модуль<br>подключения<br>МПН                                            | 5.000,00                       | Штука                      | 1                            | 1.000,00                             | 5,00                             | 1                  | 1.000,00                           | 5.000.000,00                                                                              | 1.000,00                                                                     | 1.000,00                                | 995,00                                     | 997,00              |
| 2                                                                | Уголок                                                                  | 100,00                         | Тонна                      | 1                            | 5.000,00                             | 25,00                            | 1                  | 5.000,00                           | 500.000,00                                                                                | 5.000,00                                                                     | 5.000,00                                | 4.975,00                                   | 4.986,00            |
| Общая ст<br>Под                                                  | оимость моих пре,                                                       | дложений<br>исление            | История                    |                              |                                      | 5.500.000,0 <b>0</b>             | бщая               | стоимость предл                    | тожения                                                                                   | 5.4                                                                          | 183. Подать                             |                                            |                     |
| Подробни<br>Количест<br>Единица<br>Единица<br>Снижении<br>Валюта | ые данные позицил<br>30 100,00<br>Тонна<br>цены 1<br>в цены 0,00<br>RUB | 4 5-Уголок                     |                            |                              |                                      |                                  |                    | Стај<br>Око<br>Ста<br>Теко         | отовая цена 5.00<br>нчательная цена -<br>гус изменения -<br>гт поставщика -               | 0,00                                                                         |                                         |                                            |                     |
| Сообщен                                                          | ия чата и системнь                                                      | ие сообщения                   |                            |                              |                                      |                                  |                    | Приглашен                          | ные участники 1 С                                                                         | татус закупщика (                                                            | Оффлайн 🗹 Просм                         | отр меток времени Все сооб                 | щения 🗸             |
| 01.01.197<br>01.01.197                                           | ) 03:00:00 IST [Сист<br>) 03:00:00 IST [Сист                            | ема]: Сумма п<br>ема]: Сумма п | редпож. слі<br>редпож. слі | ишком высока<br>ишком высока | ія; предлож. оті<br>ія; предлож. оті | клонено для сл<br>клонено для сл | ед. по:<br>ед. по: | зиции: &1<br>зиции: &1 3           |                                                                                           |                                                                              |                                         |                                            | ~                   |
| <                                                                |                                                                         |                                |                            |                              |                                      |                                  |                    |                                    |                                                                                           |                                                                              |                                         |                                            | >                   |

Рисунок 91 – Подача предложения в аукционе